# Diamond Backtesting with Walk Forward Manager (BTWFMgr)

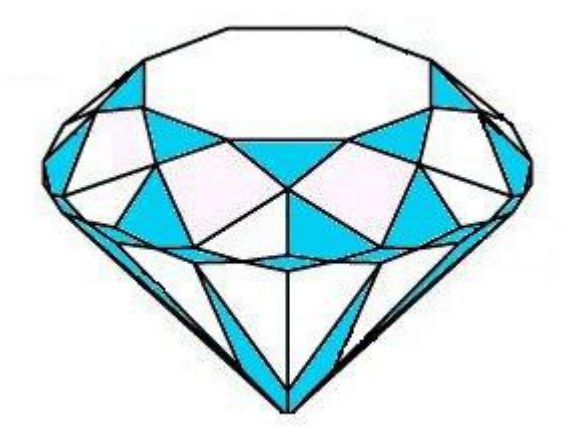

the new cutting edge in Backtesting sharp and clear like a diamond

by Burkhard Eichberger Professional Software Solutions http://www.ProfSoftware.com/bt

Copyright © 2004-2017 by Burkhard Eichberger. All rights reserved. No part of this book may be reproduced in any form or by any electronic or mechanical means including information storage and retrieval systems without permission in writing from the author (<u>pss@poboxm</u>)

(BTWFMgr Version 3.X)

# **Table of Contents**

| Introduction to BTWFMgr                                         | .4_              |
|-----------------------------------------------------------------|------------------|
| Overview                                                        | .5_              |
| Fully automated advanced Walk Forward Analysis (WFA)            | 5                |
| Smart/Hybrid Ranking                                            | .7               |
| Innovative Volatility Analysis                                  | 8                |
| Advanced Strategy Input Parameter Analysis                      | 9                |
| Position Profit/Loss Distribution Analysis1                     | 10               |
| Innovative Trading Strategy Potential Analysis and Optimization | 11               |
| Equity Intraday Time Analysis1                                  | .2               |
| Identify the best Weekdays and Entry Intraday times1            | 13               |
| Detect the Market Long/Short Bias                               | 14               |
| Detect the Strategy Trading Frequency                           | 15               |
| Find the best exit logic - Position Exit Manager (PEM):         | 16               |
| Strategy Probability Map                                        | 1/               |
| Visual Multi Timetrame/Symbol Analysis - Result Overview Module | 18               |
| Integrated In depth Performance Analyzer (PerfAna)              | 19               |
| Export Results to Microsoft Access Database                     | .U<br>วา         |
| Lostant Desition Viewing                                        | 21               |
| Automated modification of your Eacyl anguage Strategy Code      | .Z<br>22         |
| PTWEMar Pacies                                                  | 23               |
| DTWECMar Coffuera Lavout                                        | 2 <u>4</u>       |
| BTWEMgr Operating Modes                                         | 14<br>) E        |
| Equity/Walk Forward Mode (nBTWEMarExport-2)                     | .5<br>25         |
| Potential Mode (nBTWEMarExport-1)                               | <u>2</u> 2<br>28 |
| Data Collection turned off (nBTWFMgrExport=0)                   | 29               |
| BTWFMgr Location+Files.                                         | 30               |
| Basic BTWFMGR files                                             | 0                |
| BTWFMar additional Files                                        | 30               |
| BTWFMgr Walk Forward Files                                      | 30               |
| BTWFMgr Configuration and Preferences                           | 31               |
| BTWFMgr Toolbar                                                 | 52               |
| BTWFMgr Licensing                                               | 33               |
| Strategy Development                                            | 4                |
| Step1 – Strategy Preparation & TradeStation® Optimization       | 34               |
| Step2 – Detecting the optimal Strategy Potential/Parameters     | 35               |
| Step3 – Detecting the optimal Strategy Exit Method              | 36               |
| Step4 – Detecting the optimal Strategy Result                   | 36               |
| Step5 – Walk Forward Analysis/Optimization (WFA)                | 36               |
| <u>Walk Forward Analysis (WFA)</u>                              | 3 <u>7</u>       |
| Walk Forward Analysis Overview                                  | 37               |
| Walk Forward Analysis Setup Module                              | 39               |
| Walk Forward Analysis – Filter Definition (Step1)               | 10               |
| Filter Manager                                                  | 0                |
| Filter Formula                                                  | +1<br>(4         |
| Filter System Variables                                         | ·1               |
| Creating a new Filter                                           | י∠<br>ר          |
| Deleting a new filter                                           | 12               |
| Filter File Format                                              | י∠<br>1२         |
| Walk Forward Analysis – Sort Definition (Sten?)                 | 14               |
| Walk Forward Analysis – Defining the Period Setup/Sequence      | 45               |
| Defining a sequence of walk forward Period setups               | 46               |
| Walk Forward Analysis – Check your Save Result Options          | 47               |

| Diamond Backtesting Manager with Walk Forward M                 | anager (BTWFMgr) |
|-----------------------------------------------------------------|------------------|
| Walk Forward Analysis – Starting Walk Forward Analysis          | 47               |
| Walk Forward Analysis – Treeview Display                        | 49               |
| View best WFA Equity                                            | 50               |
| View best WFA Probability                                       | 50               |
| View best WFA Drawdown, Volatility, ProfitFactor and Robustness | 50               |
| WFA 3D Cluster View                                             | 50               |
| Navigating the 3D View                                          | 52               |
| WFA Processing Details                                          | 53               |
| BTWFMgr Functions Reference                                     | <u>55</u>        |
| Long/Short Splitting (Equ)                                      | 55               |
| Equity Curve Cutoff (Equ).                                      | 56               |
| Export Statistics (Equ).                                        | 58               |
| Strategy Preparation                                            | 59               |
| Preparing TradeStation® - Opening your Strategy Code            | 59               |
| Adding the BTWFMgr Data Collection Section                      | 59               |
| Adding Context Variables                                        | 60               |
| Sample of Data Collection Section                               | 62               |
| Detecting the optimal Strategy Potential/Parameters             | 63               |
| Analyzing the Strategy Per Trade Potential                      | 63               |
| Analyzing the Strategy Yearly Potential                         | 63               |
| Analyzing the Strategy Parameter Potentials                     | 63               |
| Analyzing the Strategy Context Variables                        | 63               |
| Detecting the optimal Strategy Exit Method                      | 64               |
| Analyzing the Strategy Exit Results                             | 65               |
| Analyzing the Strategy Exit Parameters                          | 66               |
| BTWFMgr Configuration and Preferences                           | 6 <u>7</u>       |
| TreeView Settings                                               | 68               |
| Smart Ranking Analysis Settings                                 | 69               |
| Best Trade Permutation Analysis Settings                        | 70               |
| Walk Forward Analysis+Optimization Settings                     | 71               |
| Strategy Potential & Probability Analysis Settings              | 72               |
| Initial Data Conversion Settings                                | 73               |
| Position Exit Manager (PEM) Settings                            | 73               |
| General Settings                                                | 74               |
| Chart Settings                                                  | 75               |
| <u>Installing BTWFMgr</u>                                       | 7 <u>6</u>       |
| Glossary                                                        | 81               |
|                                                                 |                  |

# Introduction to BTWFMgr

Developing a successful trading strategy is a craft - some might even say an art. You will need the right tools to be able to test, evaluate and optimize your trading strategies. To assist you in this task and adventure - we have developed a new powerful software tool: **"Diamond Backtesting with Walk Forward Manager" – or in short BTWFMgr.** For more current information and to download go to <u>http://www.ProfSoftware.com/bt</u>

We have grouped the BTWFMgr manual into the following chapters:

- <u>Overview</u> Presents the main BTWFMgr functions with a brief description
   <u>BTWFMgr Basics</u>
- Introduces you to some basic concepts of BTWFMgr and shows you how to get started and some basic BTWFMgr functions
- <u>Strategy Development</u> Describes some basic concepts how strategies can be developed (using BTWFMgr)
   <u>Function Reference</u>
- Here we show you each BTWFMgr function in greater detail
- Licensing & Ordering
   Details about ordering BTWFMgr and licening
- Installation
   Step-by-step guide how to install BTWFMgr
- <u>Glossary</u> Explains basic terms and abbreviations used in this BTWFMgr manual

We hope you will find BTWFMgr a valuable tool and invite your feedback at: <u>pss@pobox.com</u> Check frequently for updates – as we continuously improve and expand BTWFMgr at: <u>www.profsoftware.com/bt/dl.htm</u>

BTWFMgr works for example with the <u>TradeStation Open Platform® (TradeStation.com)</u> and enhances one of the most powerful trading and strategy research platforms available which seamlessly integrate the charts and strategy and fully automated executions.

# **Overview**

Below we will introduce you to the main functions BTWFMgr is offering you,

so you can analyze and improve your strategies.

For more details on each function use the Reference Chapter

## Fully automated advanced Walk Forward Analysis (WFA)

Provides you with a powerful, more realistic backtesting method, testing essentially the predictability/robustness, instead of the usual unrealistic curve fitting optimization, saving you hours or even days of cumbersome calculations. Below is a 4 week/1week example:

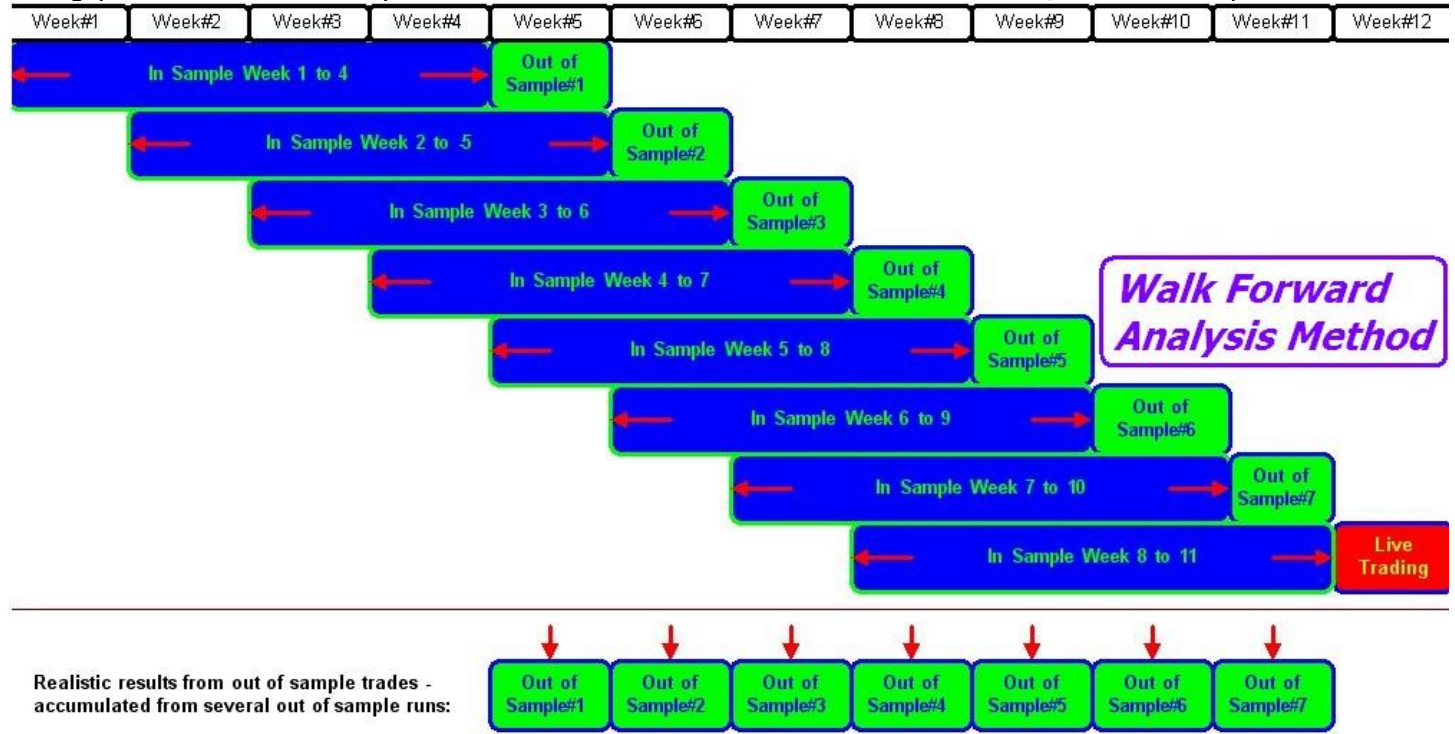

All aspects of the walk forward analysis can be customized: Filter, Sort, In/OutSample Sequences/Clusters - using intuitive Filter/Sort and Period Manager interfaces.

Walk Forward Analysis Results can be shown even in a 3D cluster view presenting in this example the correlations between in and out sample variations:

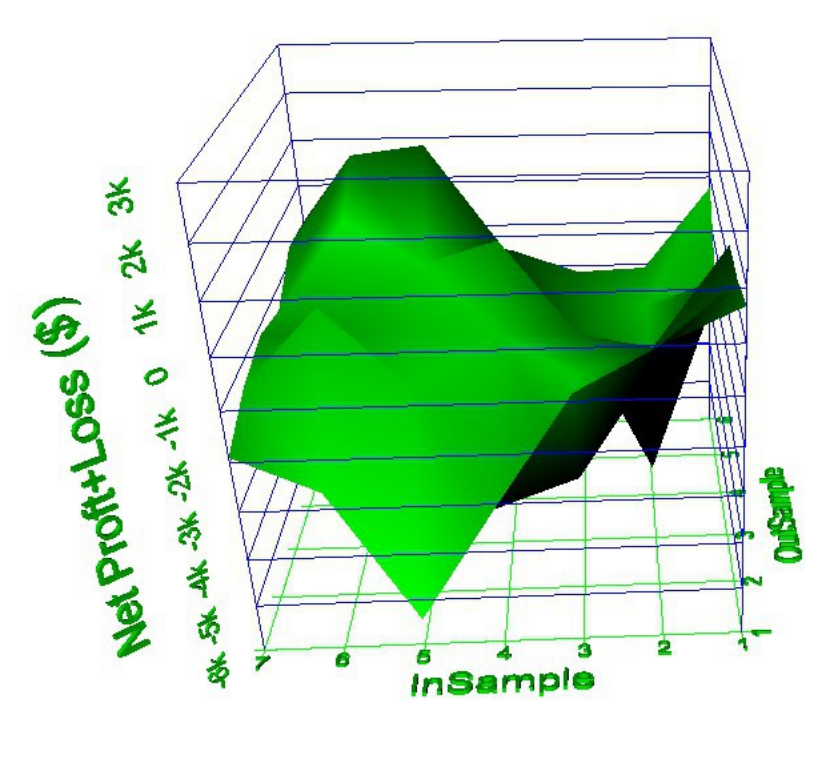

Also results can be viewed as a spreadsheet/2D view.

Below is an example showing the clusters (using 5 to 30 runs and 10 to 30% out of sample):

| NET PRO | FT+LOSS (\$ | )        |          |          |          |          |
|---------|-------------|----------|----------|----------|----------|----------|
|         | 10%         | 15%      | 20%      | 25%      | 30%      | ALL      |
| 5 Runs  | 685.63      | 429.61   | 427.42   | -942.34  | -1770.47 | -234.03  |
| 10 Runs | -20.78      | -1176.09 | -1641.67 | -5310.83 | -2263.31 | -2082.54 |
| 15 Runs | -842.92     | -3520.47 | -2228.59 | -2094.9  | -2040.6  | -2145.49 |
| 20 Runs | -3107.4     | -2624.66 | -1246.15 | -39.24   | -897.08  | -1582.91 |
| 25 Runs | -5432.81    | -1490.13 | -1166.17 | -497.14  | 1375.94  | -1442.06 |
| 30 Runs | -2656.56    | 116.74   | -1122.29 | 422.6    | 1188.7   | 410.16   |
| ALL     | -1895.81    | -1377.5  | -1162.91 | -1410.31 | -734.47  | -817.76  |

These Walk forward result views can use any of the many statistics available:

| W | alk Forward Resul                         | t Analysis                              |                                  | ×             |
|---|-------------------------------------------|-----------------------------------------|----------------------------------|---------------|
|   | Permutations: 96 To<br>File: P[4W_1W]+F[F | tal = 24 Filters x 4<br>FCheck]+S[Sorth | Sorts x 1 Periods<br>fix1].btwf4 |               |
|   | Focus on:                                 | Cofit Factor (Gross)                    | luster Analysis                  | <br>•         |
|   |                                           | <u>M</u> atrix                          | <u>3</u> D View                  |               |
|   |                                           | Result List                             | All Clusters                     | <u>C</u> lose |

# Smart/Hybrid Ranking

Finds you the best backtesting results by combining your most important (customizable) sort criteria into a hybrid. Below is an example using Equity(3x), Volaitility(2x) and Drawdown(2x):

Smart Ranking Analysis Parameter 'EquRankDef1':

[3x\$RankEqu,2x\$RankVolatility,2x\$RankMaxDD]

The ideal result would be at the top in all sort criterias = 100%,

below is an example, showing the smartranbking, with the best hybrid result (99.44%) on top:

🖶 🔤 Sorted by SmartRanking1: 3 × \$RankEqu,2 × \$RankVolatility,2 × \$RankMaxDD (EquRankDef1)

| 🛚 🔁 99.44% (Equ=11645.00\$, Pos=446) - Perm1716 (RSILength=17, OverSold=44             | , OverBought=6               |
|----------------------------------------------------------------------------------------|------------------------------|
| 🖶 🧧 99.37% (Equ=11750.00\$, Pos=460) - Perm1236 (RSILength=16, OverSold=44             | i, OverBought=6:             |
| 🖶 🧧 99.05% (Equ=11567.50\$, Pos=479) - Perm756 (RSILength=15, OverSold=44,             | OverBought=62                |
| 🛚 🖷 🧧 98.91% (Equ=10972.50\$, Pos=488) - Perm276 (RSILength=14, OverSold=44,           | OverBought=62                |
| 🖶 🧧 98.83% (Equ=10892.50\$, Pos=434) - Perm2196 (RSILength=18, OverSold=44             | i, OverBought=6:             |
| 🖶 🧧 98.65% (Equ=10702.50\$, Pos=447) - Perm1252 (RSILength=16, OverSold=44             | i, OverBought=6 <sup>.</sup> |
| 🖶 🔤 98.50% (Equ=10222.50\$, Pos=428) - Perm1732 (RSILength=17, OverSold=44             | i, OverBought=6 <sup>.</sup> |
| 🛚 🖷 🧧 98.47% (Equ=9677.50\$, Pos=487) - Perm196 (RSILength=14, OverSold=42, (          | OverBought=62,               |
| 🛚 🖷 🧧 98.30% (Equ=10717.50\$, Pos=484) - Perm292 (RSILength=14, OverSold=44,           | OverBought=64                |
| 🖶 🧧 98.19% (Equ=11077.50\$, Pos=437) - Perm1876 (RSILength=17, OverSold=48             | 3, OverBought=6:             |
| 🖶 💁 98.08% (Equ=11095.00\$, Pos=456) - Perm1796 (RSILength=17, OverSold=46             | i, OverBought=6:             |
| 🖶 🧧 98.05% (Equ=10355.00\$, Pos=474) - Perm676 (RSILength=15, OverSold=42,             | OverBought=62                |
| 🖶 🧧 97.84% (Equ=10745.00\$, Pos=466) - Perm772 (RSILength=15, OverSold=44,             | OverBought=64                |
| 🖶 🧧 97.80% (Equ=10940.00\$, Pos=462) - Perm1316 (RSILength=16, OverSold=46             | 5, OverBought=6:             |
| 🖶 🧧 96.90% (Equ=11102.50\$, Pos=472) - Perm836 (RSILength=15, OverSold=46,             | OverBought=62                |
| 🖶 🧧 96.79% (Equ=9167.50\$, Pos=489) - Perm740 (RSILength=15, OverSold=44, 🤇            | OverBought=60,               |
| 🛚 🖷 🧧 96.68% (Equ=9885.00\$, Pos=478) - Perm308 (RSILength=14, OverSold=44, (          | OverBought=66,               |
| 🐵 💁 96.61% (Equ=9130.00\$, Pos=404) - Perm520 (RSILength=15, OverSold=38, (            | OverBought=62,               |
| 🖶 🧧 96.53% (Equ=8647.50\$, Pos=478) - Perm212 (RSILength=14, OverSold=42, (            | OverBought=64,               |
| 🖶 🧧 96.29% (Equ=10580.00\$, Pos=449) - Perm2276 (RSILength=18, OverSold=46             | 5, OverBought=6:             |
| 🗄 📲 Remaining 980 Results                                                              |                              |
| B                                                                                      | ankDef2)                     |
| B Sorted by SmartRanking3: 3 x \$RankEqu, 10 x \$RankVolatility, 2 x \$RankProb (EquR) | ankDef3)                     |

### **Innovative Volatility Analysis**

For most traders a fairly predictable, smooth equity graph is preferable to

an equity graph with wider swings, but a higher ending equity. The innovative volatility analysis measures the "swing" around the smooth equity income line. Below is an example of the fairly smooth equity graph:

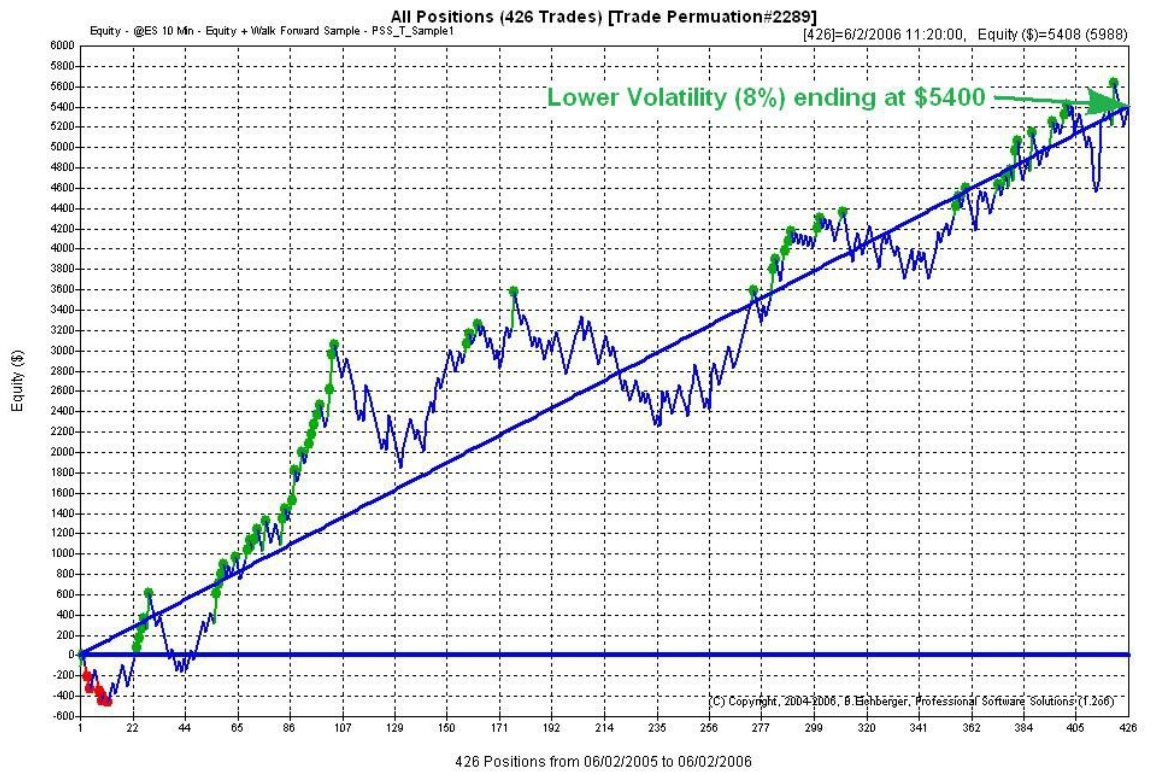

below we see the same ending equity(\$5400) but a much higher volatility(17%) and wider "swings":

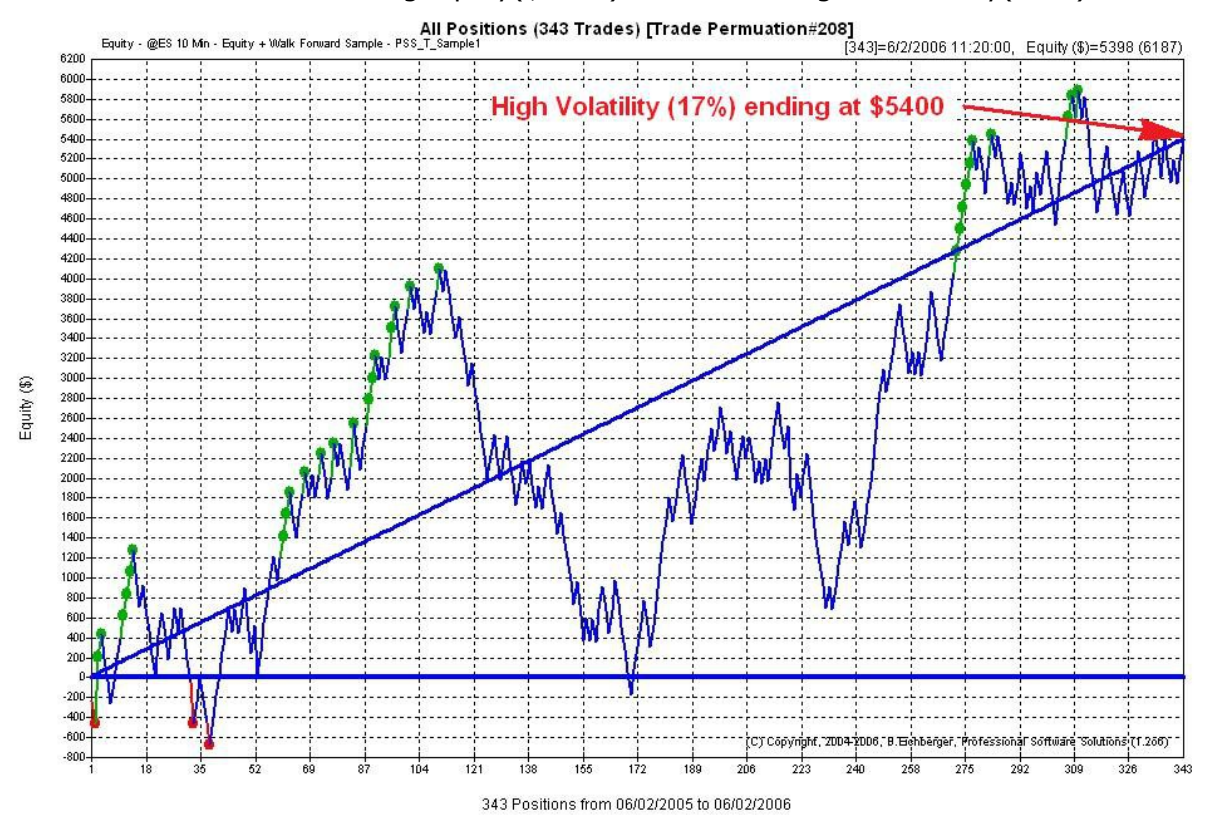

© Copyright, 2004-2009, B. Eichberger, Professional Software Solutions

### **Advanced Strategy Input Parameter Analysis**

Shows you a detailed visual analysis of the effect of EACH strategy input parameter variations on the overall result, below is an example in 3D view, combining RSI oversold and overbought parameter:

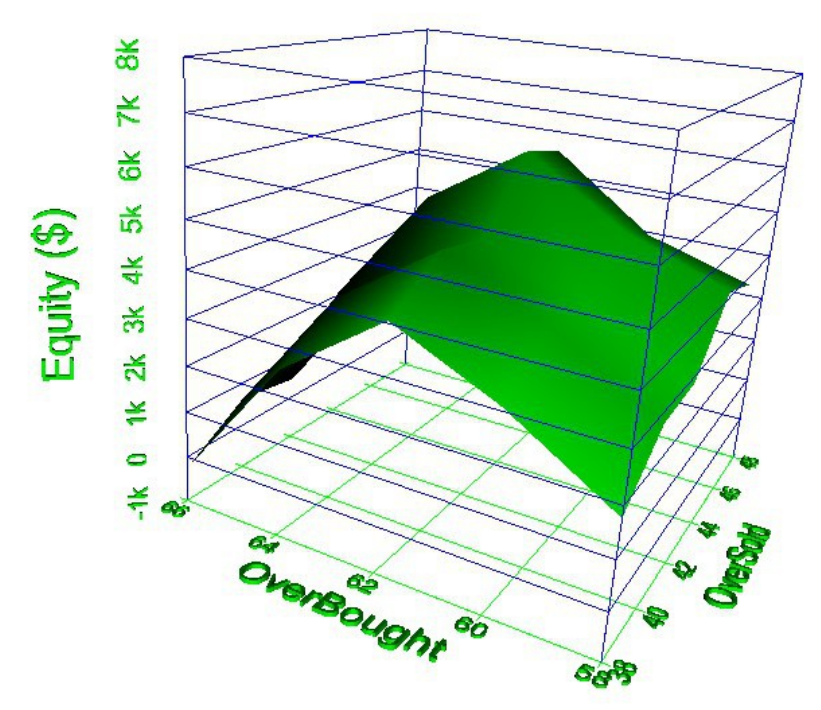

Also a 2D graph is available - showing the overall(blue), long(green) and short(red) effect of each parameter value on the overall result:

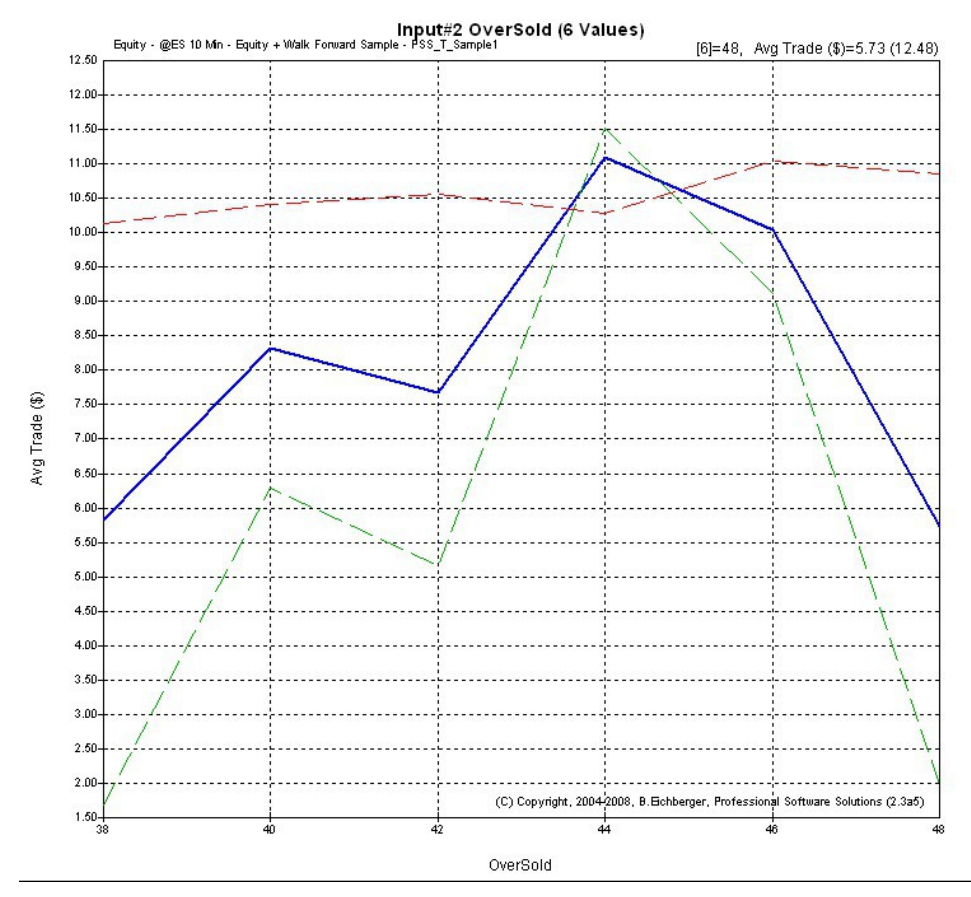

# **Position Profit/Loss Distribution Analysis**

Helps you detecting misleading outliers in your equity graph: ranking winners(green) and losers(red) – and showing the overall average line at \$240:

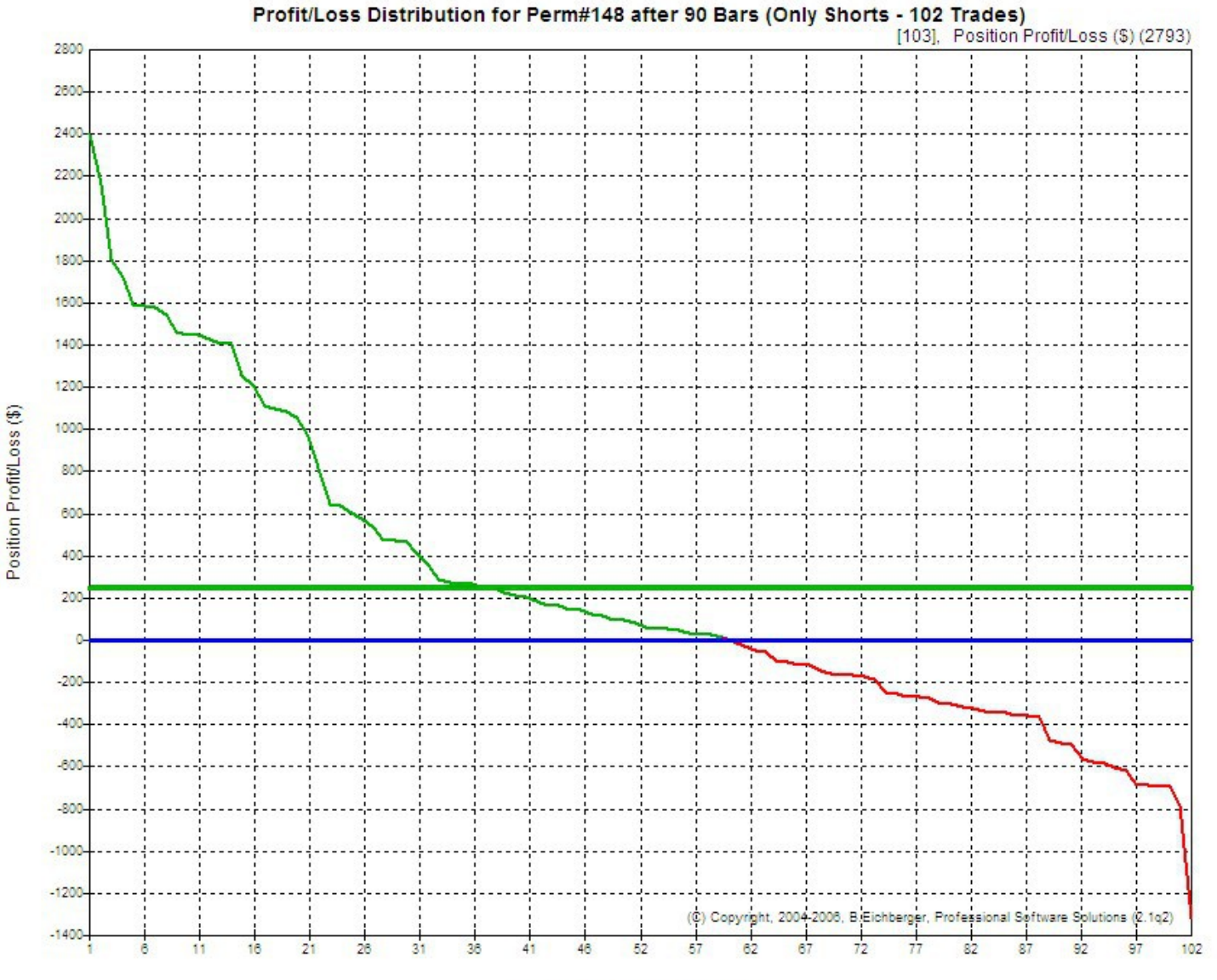

Position Profit/Loss Distribution

### **Innovative Trading Strategy Potential Analysis and Optimization**

Track how the market response on average to your entries (Potential Analysis), helping you to detect the maximum trading opportunities and finding best entry points, using ONLY ENTRY POINTS, before you focus on develop the exit logic in your strategy. Below is an example of a stable gain:

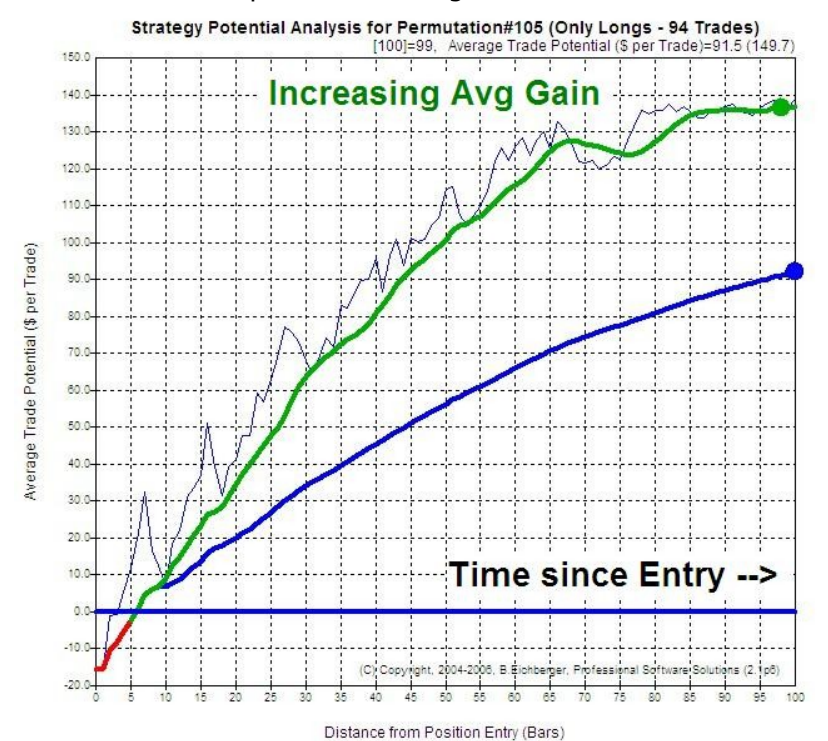

and an example of a gain which expires after around 45 bars since entry:

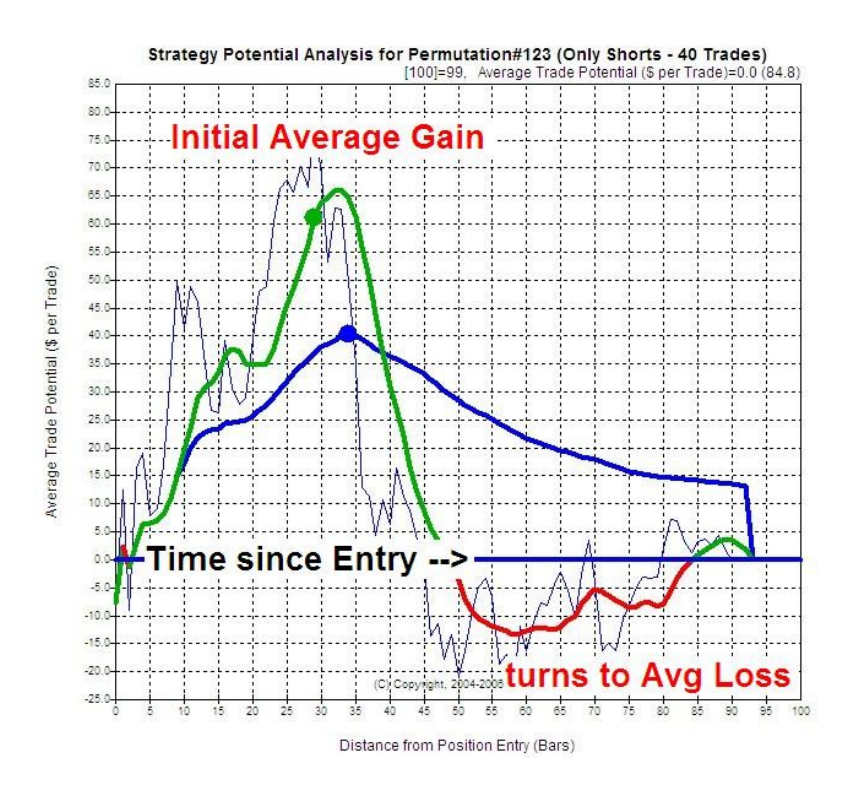

# **Equity Intraday Time Analysis**

Identify the best intraday trading times of your startegies.

In the "Equity Time Analysis" sample below

we see that 9:43 to 10:13 and 14:13 to 15:43 are the best trading times:

(You can adjust the time interval in the configuration: Treeview/EquTimeLength - the default is 30 minutes)

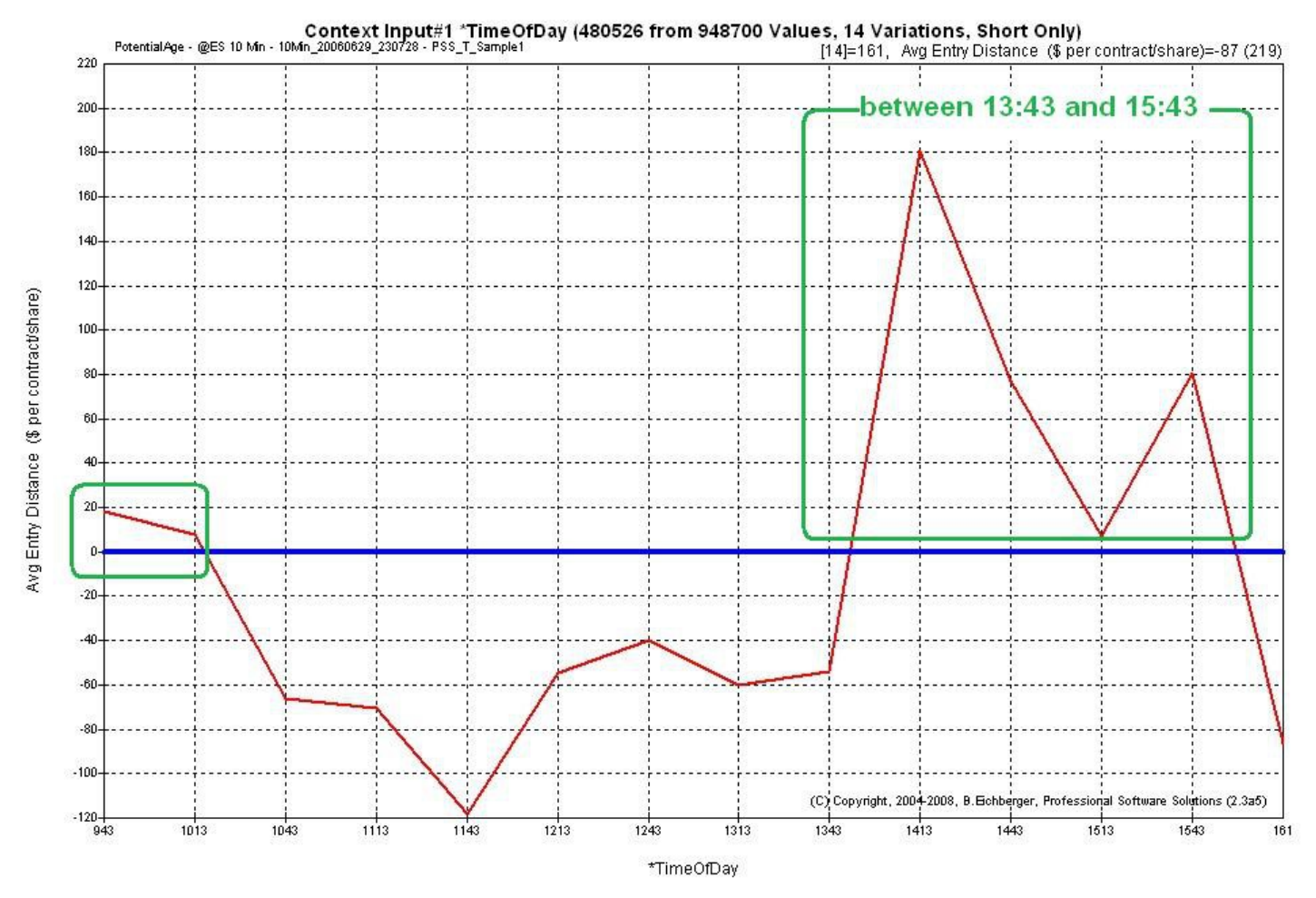

## **Identify the best Weekdays and Entry Intraday times**

This function allows you identify the best weekday to trade - for all(blue), long(green) or short(red). In the sample below we can see that Monday is the best trading day:

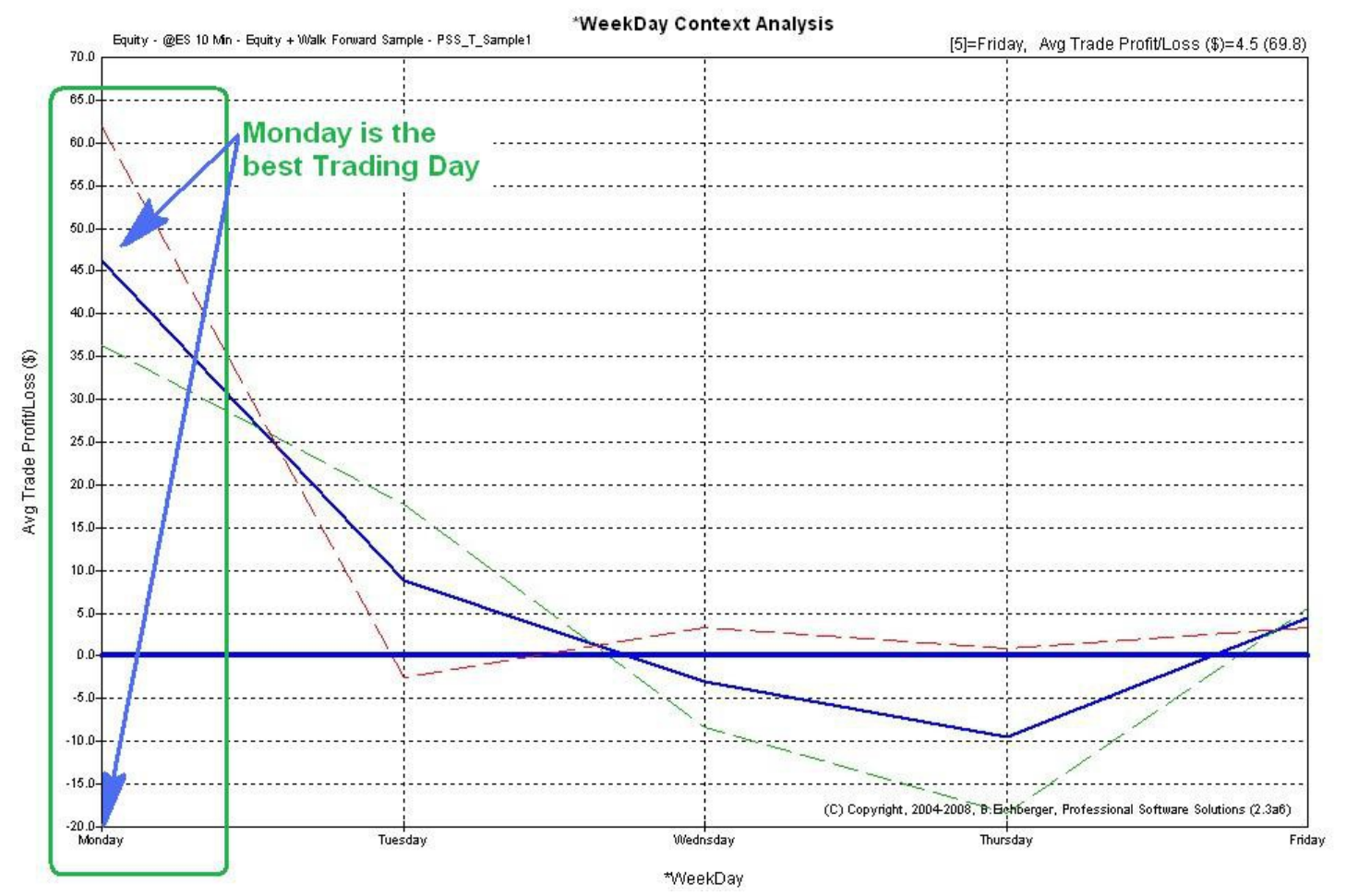

#### **Detect the Market Long/Short Bias**

This function allows you to detect the general long(green) or short(red) bias (if any) of your strategy performance. Also periods of strategy sub performances are shown:

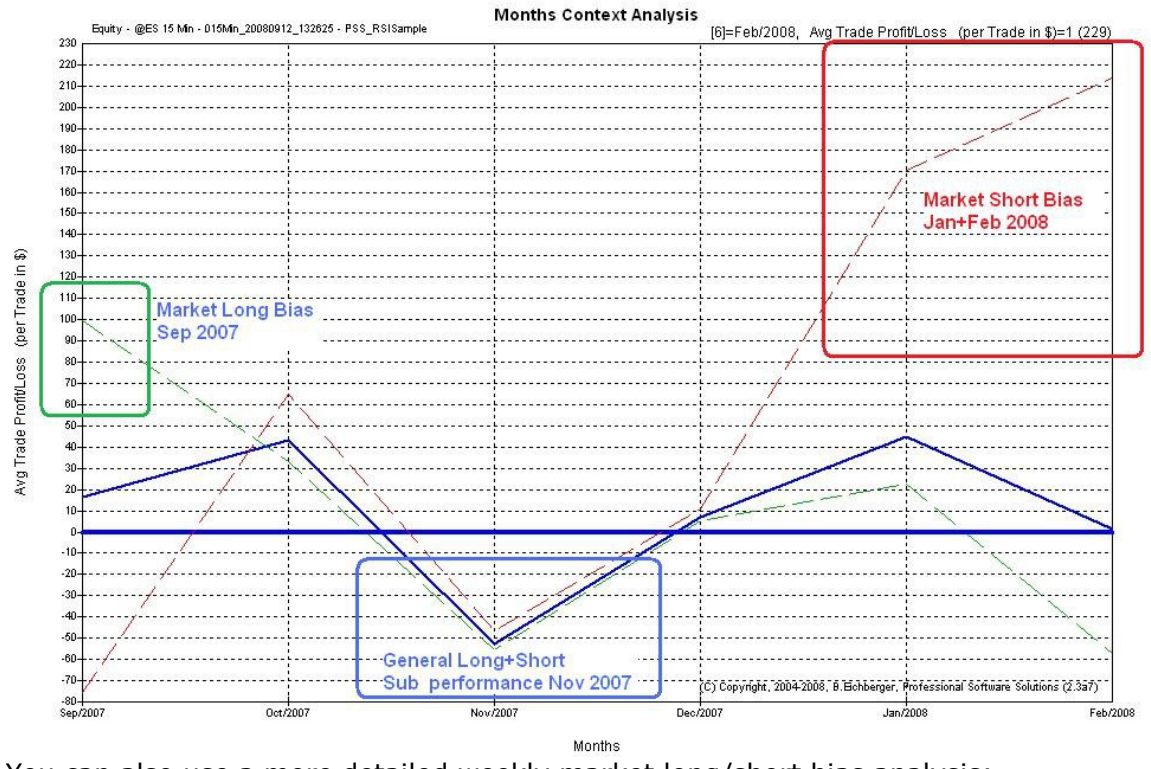

You can also use a more detailed weekly market long/short bias analysis:

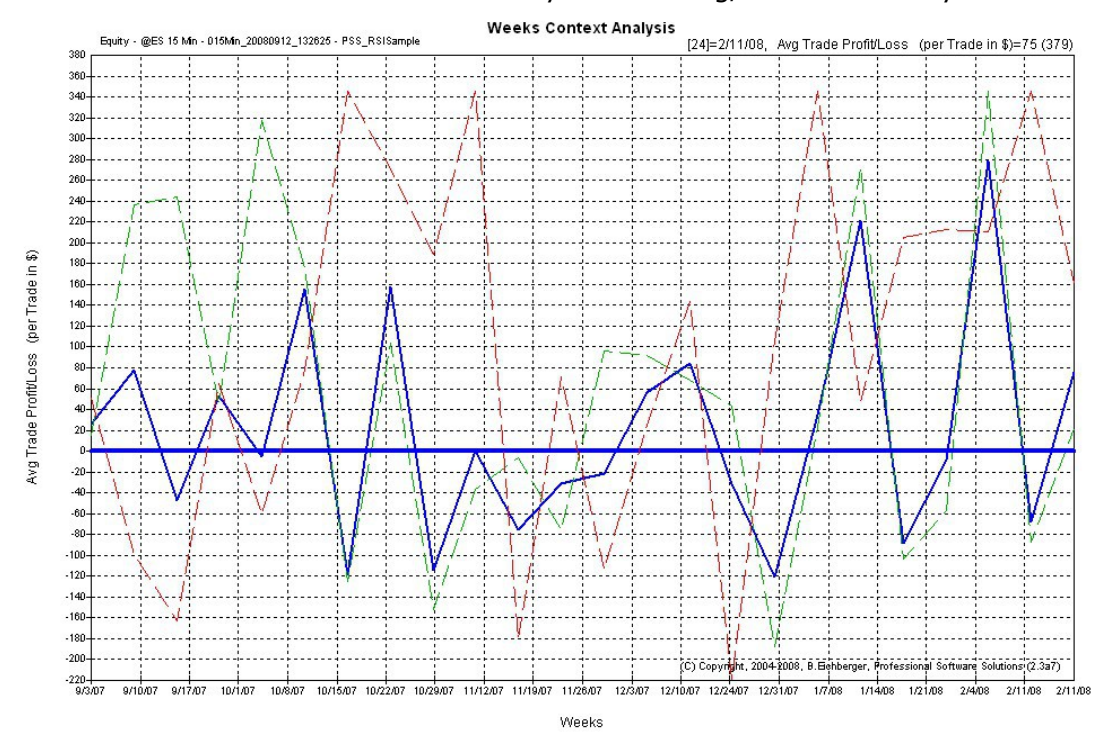

### **Detect the Strategy Trading Frequency**

This function allows you to detect how frequently your strategy is trading over time, separated by long(green), short(red) and total trades(blue):

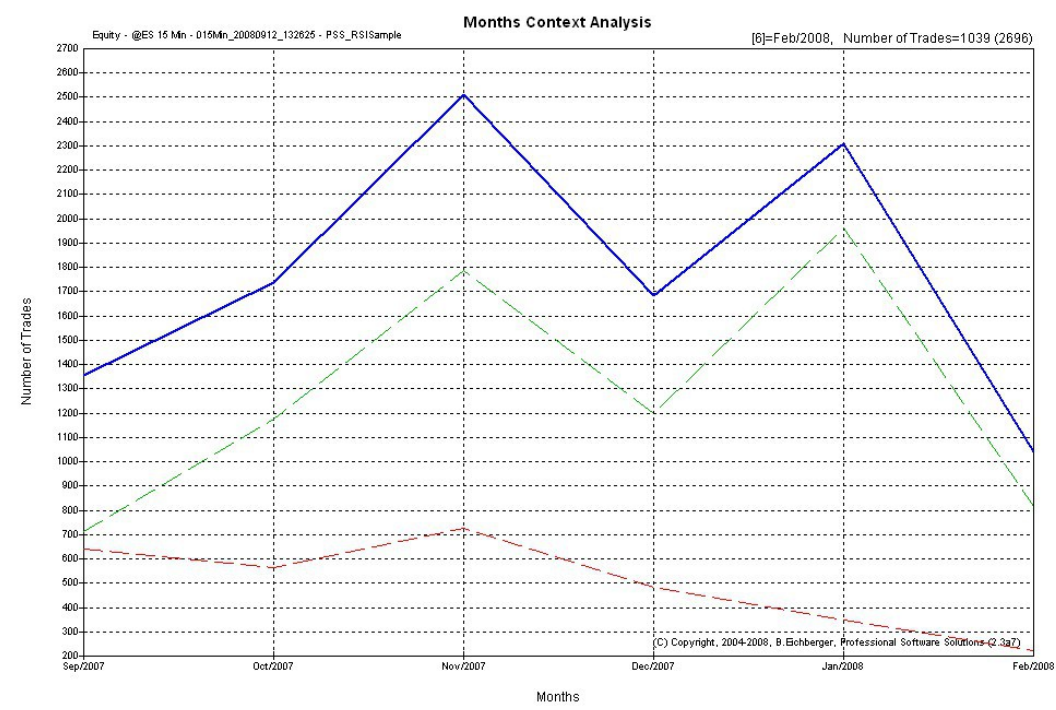

You can also see the more detailed weekly (and even daily) frequency analysis

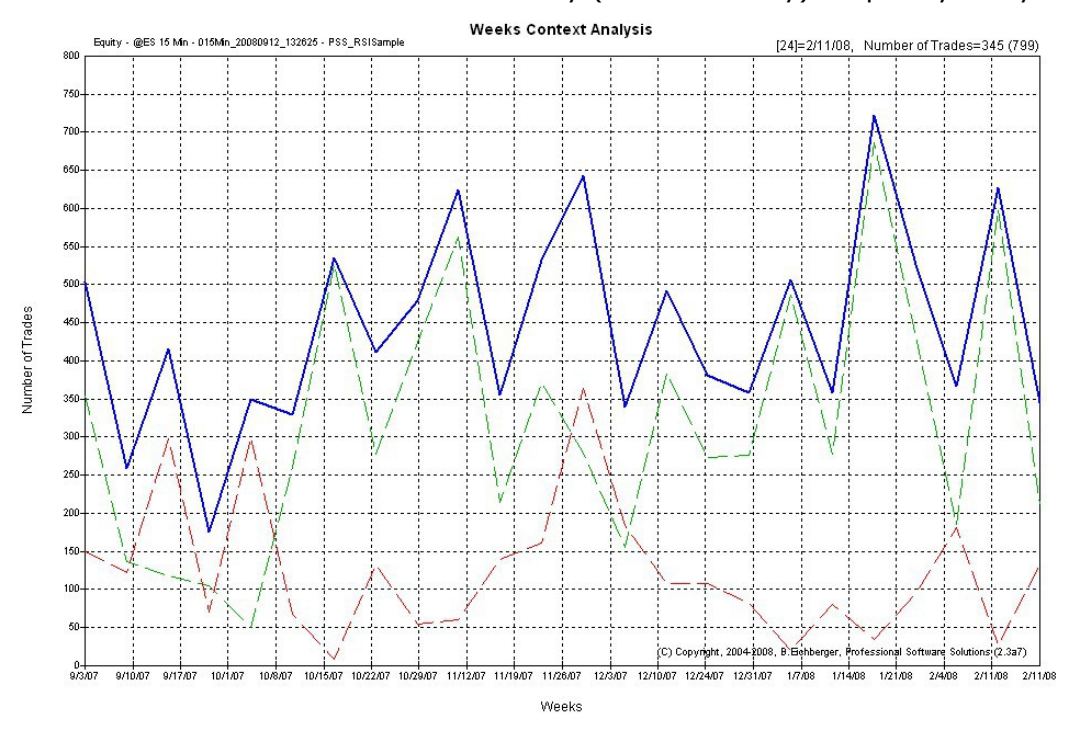

### Find the best exit logic - Position Exit Manager (PEM):

After you have identified the best strategy entries with the best potential, you can test millions of exit logic variations, using the integrated high speed (100,000/second) Position Exit Manager (PEM), to detect the best way to exit. You can use any combination of various exit functions: Exponential+Linear Target, Exponential+Linear StopOut, Trailing, breakeven, age etc. Below we see a visual example how PEM can manage your positions:

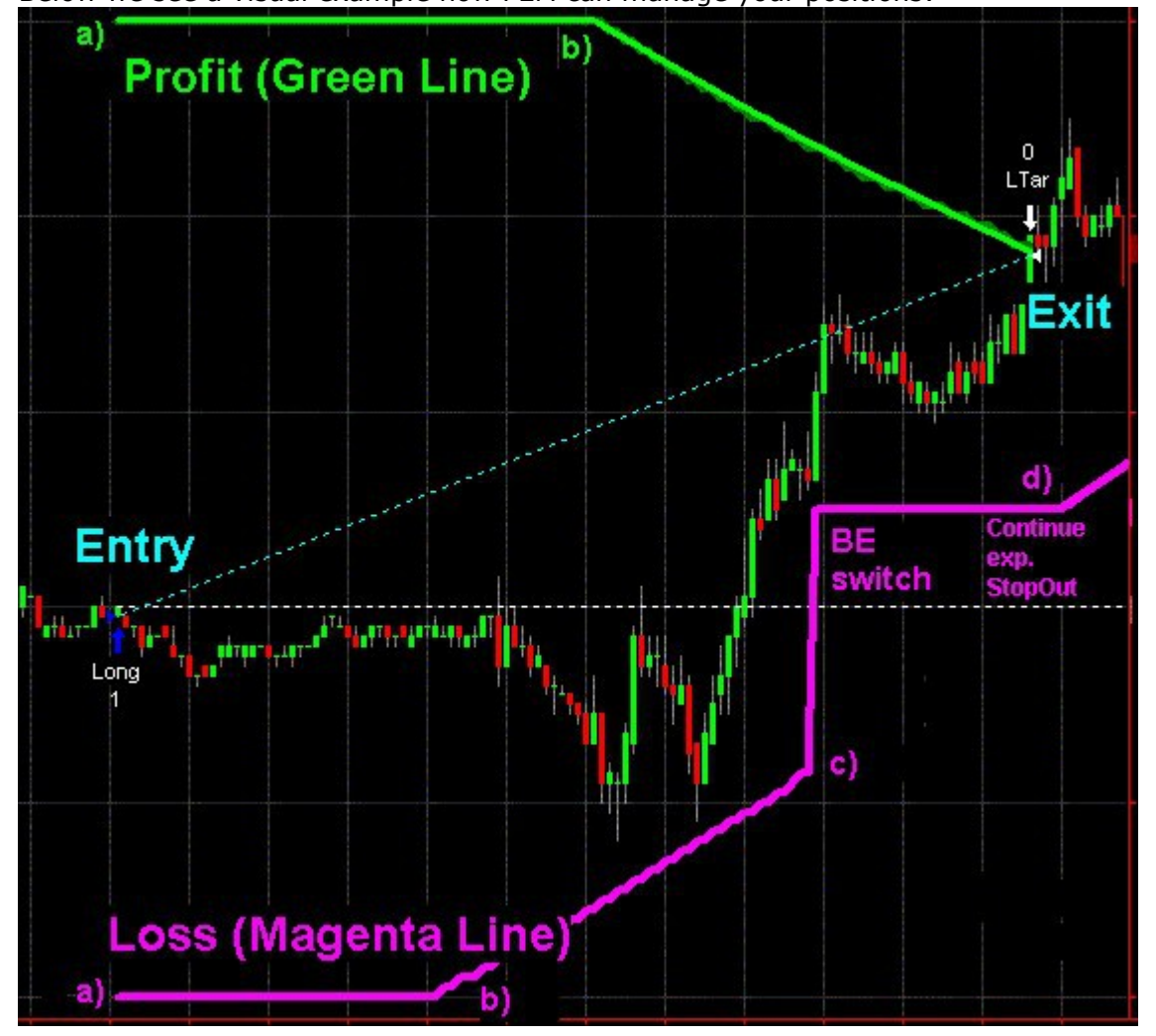

### Strategy Probability Map

The "probability map" function, allows you to detect the best probability areas,

in the time based market response (Potential) analysis.

Below we can see an the best probability is reached after 75 bars,

for the three (customizable) target levels: \$50(green), \$100(magenta), \$150(blue):

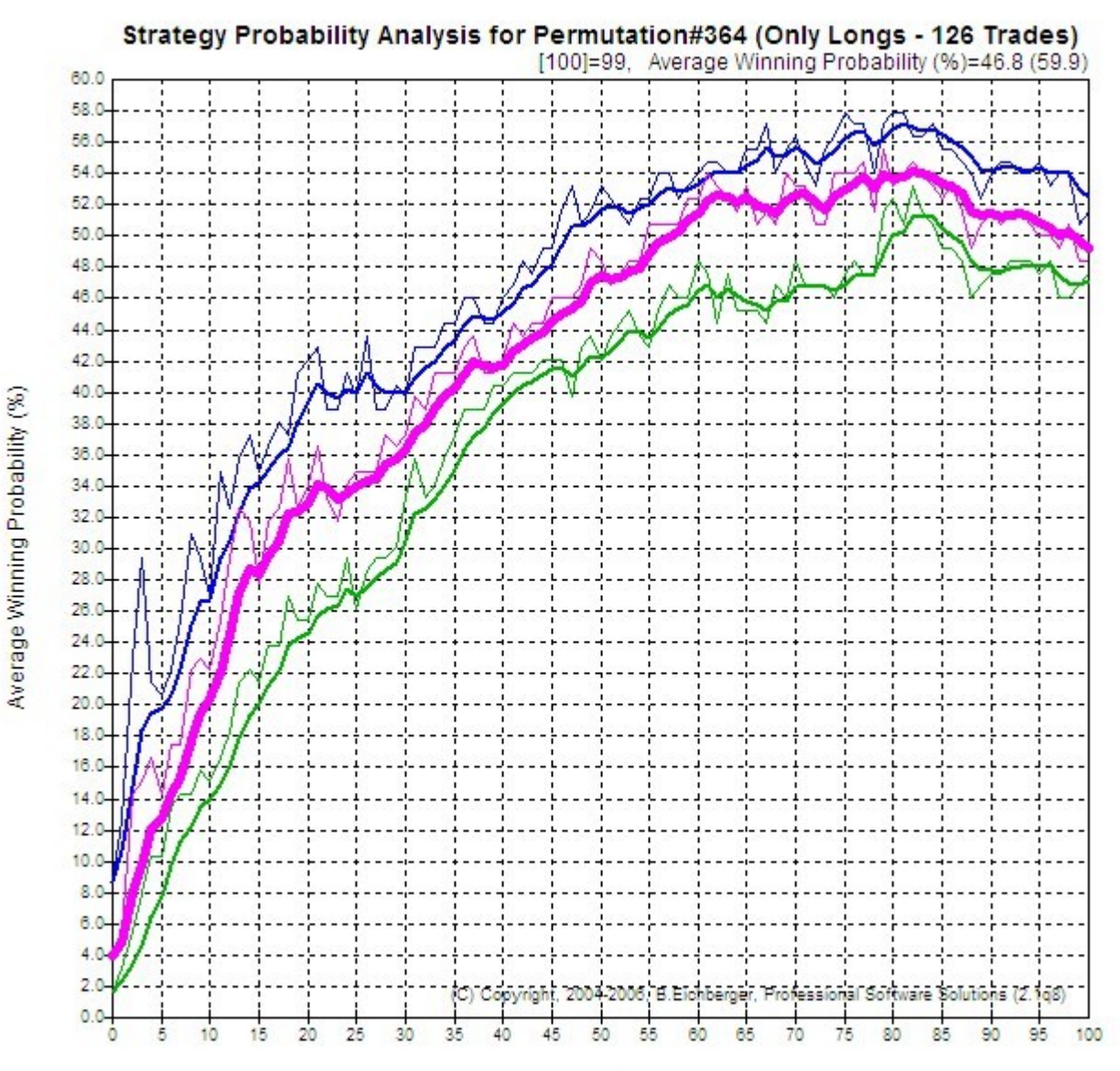

Distance from Position Entry (Bars)

© Copyright, 2004-2009, B. Eichberger, Professional Software Solutions

# Visual Multi Timeframe/Symbol Analysis - Result Overview Module

After you have run several backtests for a strategy across symbols and/or timeframes, you can quickly detect the best performance using Probability%, Yearly, PerTrdAvg or PeakAvg\$, calculated separately by long/short or merged trading,

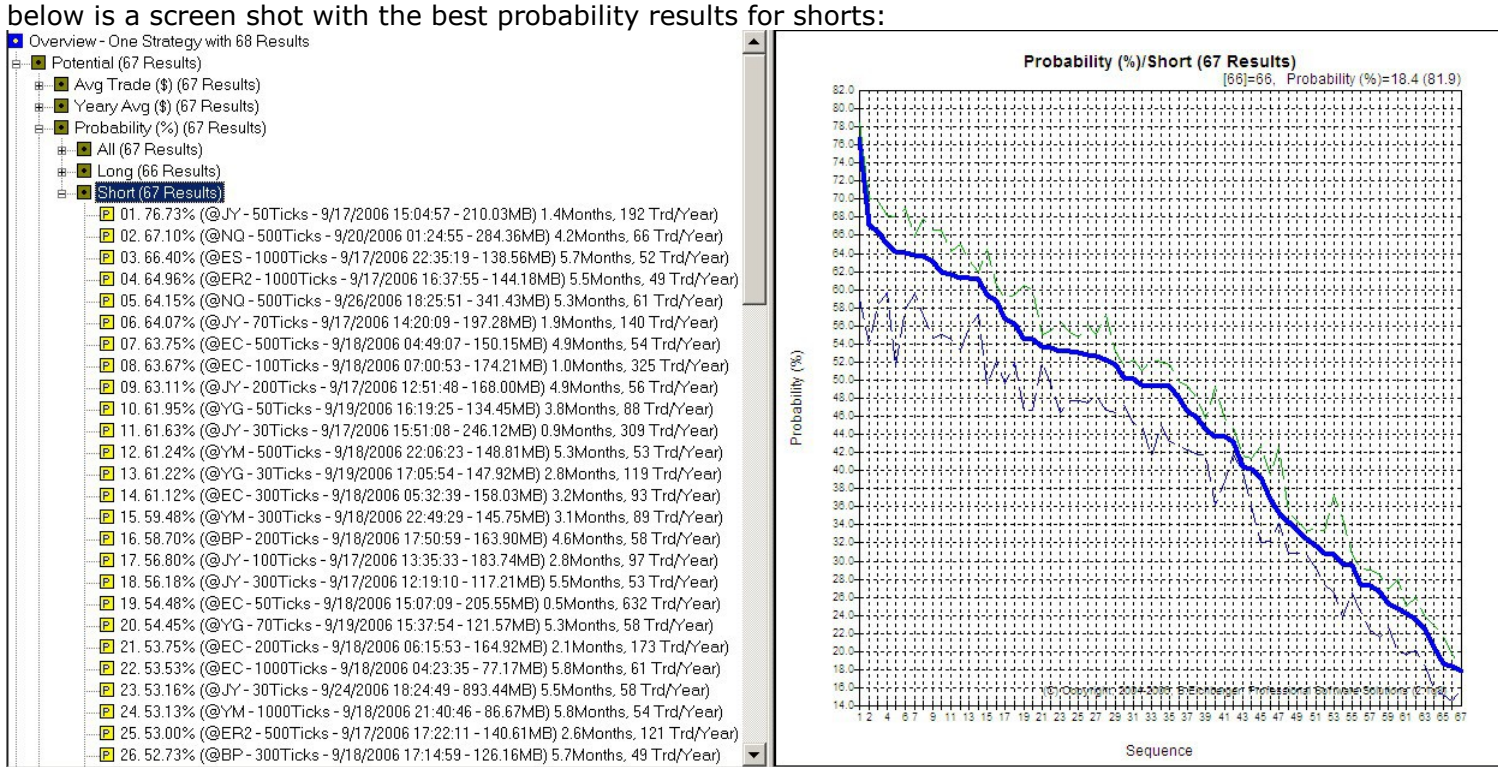

In the chart three lines are shown:

- green thin line = single top result
- blue thick line = average of the top 10 results
- blue think line = avgerge of the top 100 results

# **Integrated In depth Performance Analyzer (PerfAna)**

This additional module allows you to perform many in depth equity result operations and statistics and also export the trades to a spreadsheet – below is a statistic analysis view:

| Description                         | Unit      | All Trades         | Longs only         | Shorts only        | ShortName                    |
|-------------------------------------|-----------|--------------------|--------------------|--------------------|------------------------------|
| Ending Equity                       | \$        | 10257.50           | 7507.50            | 7750.00            | \$Equ                        |
| Net PL                              | \$        | 5257.50            | 2507.50            | 2750.00            | \$PL                         |
| Starting Equity                     | \$        | 5000.00            | 5000.00            | 5000.00            | \$EquStart                   |
| Maximum Equity                      | \$        | 10467.50           | 7717.50            | 7750.00            | \$MaxEgu                     |
| Date of highest Equity              | Date      | 8/16/2005 09:40:00 | 8/15/2005 11:30:00 | 8/16/2005 09:40:00 | \$DateMaxEgu                 |
| Minimum Equity                      | \$        | 4787.50            | 0.00               | 4895.00            | \$MinEau                     |
| Date of lowest Equity               | Date      | 6/6/2005 09:40:00  |                    | 6/2/2005 13:30:00  | \$DateMinEgu                 |
| Gross Gain Amount                   | \$        | 11312.50           | 6090.00            | 5222.50            | \$GrossGain                  |
| Gross Loss Amount                   | \$        | -6055.00           | -3582.50           | -2472.50           | \$GrossLoss                  |
| Return per Year (%)                 | %         | 504.70             | 244.03             | 268.30             | \$RetYr                      |
| Profit Factor (Gross)               | Ratio     | 1.87               | 1.70               | 2.11               | \$PF                         |
| Sharpe Ratio                        | Ratio     | 38,195             | 17.134             | 21.865             | \$Sharpe                     |
| MAR Ratio                           | Ratio     | 38.173             | 18.050             | 17.773             | \$MAR                        |
|                                     |           |                    |                    |                    | <b>T</b>                     |
| Avgerage Trade PL                   | \$        | 52.05              | 44.78              | 61.11              | \$AvaTrdAmt                  |
| Avgerage Winner Amount              | \$        | 251.39             | 276.82             | 227.07             | \$AvaGainAmt                 |
| Avgerage Looser Amount              | \$        | -108.13            | -105.37            | -112.39            | \$AvaLossAmt                 |
| Profit Factor (AvgTrd)              | Ratio     | 2.32               | 2.63               | 2.02               | \$PEAva                      |
| Maximum Winner Amount               | \$        | 670.00             | 670.00             | 295.00             | \$MaxGainAmt                 |
| Date of biggest Winner              | Date      | 6/7/2005 09:40:00  | 6/7/2005 09:40:00  | 6/20/2005 09:40:00 | \$DateMaxGain                |
| Maximum Looser Amount               | \$        | -267 50            | -117 50            | -267 50            | \$Mayl ossAmt                |
| Date of biggest Looser              | ≁<br>Date | 6/17/2005 09:40:00 | 6/6/2005 09:40:00  | 6/17/2005 09:40:00 | ¢DateMayLoss                 |
|                                     | Date      | 0/17/2000 07.10.00 | 0/0/2003 05. 10.00 | 0/17/2003 07.10.00 | pDatcinax2033                |
| Median Trade PL                     | \$        | -105.00            | -105.00            | -105.00            | \$MedTrdAmt                  |
| Median Winner Amount                | \$        | 220.00             | 220.00             | 220.00             | \$MedGainAmt                 |
| Median Looser Amount                | \$        | -105.00            | -105.00            | -105.00            | \$MedLossAmt                 |
| Profit Factor (Median)              | Ratio     | 2.10               | 2.10               | 2.10               | \$PFMed                      |
| Total Trades                        | #         | 101                | 54                 | 45                 | ¢CotTrd                      |
| Number of Windows                   | #         | 101                | 30                 | 73                 | ¢CotCoio                     |
| Number of Loosers                   | #         | 40<br>54           | 24                 | 23                 | ¢Cottoos                     |
| Deshability                         | *         | 30<br>44 EE        | JT 20.20           | E1 11              | #Deab                        |
| Maximum concodutiuo Winnors         | 70<br>#   | 44.55              | 37,27              | 51.11              | фMovCoinCok                  |
| Maximum consequitive to conserve    | #         | 2                  | о<br>с             | 3                  | φMaxGalliCit.<br>¢MaxLossCok |
| Maximum consequcive coosers         | *         | 0                  | 0                  | 4                  | pMaxLUSSCH                   |
| Maximum Drawdown Amount             | \$        | -905.00            | -800.00            | -905.00            | \$MaxDDAmt                   |
| Maximum Drawdown Percent            | %         | -13.22             | -13.52             | -15.10             | \$MaxDDPer                   |
| Date of maximum Drawdown            | Date      | 6/21/2005 10:40:00 | 6/20/2005 14:10:00 | 6/15/2005 09:40:00 | \$DateMaxDD                  |
| Maximum Drawup Amount               | \$        | 1500.00            | 1097.50            | 1100.00            | \$MaxDLIAmt                  |
| Maximum Drawup Percent              | %         | 15.85              | 11.87              | 16.72              | \$MaxDLIPer                  |
| Date of maximum Drawup              | Date      | 8/11/2005 11:20:00 | 8/11/2005 09:40:00 | 6/15/2005 09:40:00 | \$DateMaxDU                  |
| Total Commissions                   | \$        | 505.00             | 280.00             | 225.00             | \$TotFee                     |
|                                     | Ŧ         |                    |                    |                    |                              |
| Total Trading Period (Days)         | Days      | 76.1               | 75.1               | 74.9               | \$TrdRngDay                  |
| Total Trading Period (Years)        | Years     | 0.208              | 0.206              | 0.205              | \$TrdRnaYr                   |
| Date of last Trade                  | Date      | 8/17/2005 15:00:00 | 8/17/2005 15:00:00 | 8/16/2005 09:40:00 | \$DateMaxTrd                 |
| Date of first Trade                 | Date      | 6/2/2005 12:40:00  | 6/3/2005 13:30:00  | 6/2/2005 12:40:00  | \$DateMinTrd                 |
|                                     |           | 20 St              |                    |                    | 40 T II                      |
| Average Trade Duration (Minutes)    | MIN       | 6.1                | 9,4                | 16.0               | \$DUrTraAvg                  |
| Average Winner Duration (Minutes)   | Min       | 22.8               | 43.8               | 47.2               | \$DurGainAvg                 |
| Average Looser Duration (Minutes)   | Min       | 5.0                | 7.2                | 15.3               | \$DurLossAvg                 |
| Longest Trade Duration (Minutes)    | Min       | 5450.0             | 5450.0             | 4110.0             | \$DurMax                     |
| Shortest Trade Duration (Minutes)   | Min       | 0.0                | 0.0                | 0.0                | \$DurMin                     |
| Std Deviation Amount                | \$        | 188.83             | 201.35             | 173.81             | \$DevAmt                     |
| Std Deviation (% of Capital)        | %         | 3.78               | 4.03               | 3.48               | \$DevPer                     |
| Std Deviation Winner Amount         | \$        | 84.60              | 115.19             | 19.52              | \$DevGainAmt                 |
| Std Deviation Winner (% of Canital) | %         | 1.69               | 2.30               | 0.39               | \$DevGainPer                 |
| Std Deviation Looser Amount         | \$        | 21.75              | 2.14               | 34 65              | \$Devl ossAmt                |
| Std Deviation Looser (% of Capital) | %         | 0.43               | 0.04               | 0.69               | \$Devl ossPer                |
|                                     |           |                    | 0.01               | 0.05               | 40010000000                  |

You can merge results from different markets/symbols into one new comprehensive result/graph with the Performance Analyzer module.

### **Export Results to Microsoft Access Database**

This function allows you export the permutation data to a standard microsoft access database. Then you can apply any advanced SQL queries and/or reports to process and detect the best results:

| 11 | ien you i | сан аррі | y ally advalled | ISQLU | jueries and  | i/or reports | ς το μιο | cess anu | uelect in | e best les | uits.        |
|----|-----------|----------|-----------------|-------|--------------|--------------|----------|----------|-----------|------------|--------------|
|    | Symbol    | Interval | File            | Perml | Equity       | Probability  | CntTrd   | Winners  | Loosers   | TrdYear    | EquYear      |
| •  | @ES       | 10 Min   | .btwf1          | 1     | (\$1,255.00) | 50.951       | 526      | 268      | 258       | 526.34     | (\$1,255.81) |
|    | @ES       | 10 Min   | C:/BTWFMgr/Wal  | 2     | \$822.50     | 42.589       | 533      | 227      | 306       | 533.345    | \$823.03     |
|    | @ES       | 10 Min   | C:/BTWFMgr/Wal  | 3     | (\$32.50)    | 36.77        | 514      | 189      | 325       | 514.332    | (\$32.52)    |
|    | @ES       | 10 Min   | C:/BTWFMgr/Wal  | 4     | (\$172.50)   | 33.13        | 492      | 163      | 329       | 492.318    | (\$172.61)   |
|    | @ES       | 10 Min   | C:/BTWFMgr/Wal  | 5     | \$967.50     | 61.364       | 484      | 297      | 187       | 484.313    | \$968.13     |
|    | @ES       | 10 Min   | C:/BTWFMgr/Wal  | 6     | \$1,540.00   | 51.782       | 477      | 247      | 230       | 477.309    | \$1,541.00   |
| -  | @ES       | 10 Min   | C:/BTWFMgr/Wal  | 7     | \$3,105.00   | 47.357       | 454      | 215      | 239       | 454.294    | \$3,107.01   |
|    | @ES       | 10 Min   | C:/BTWFMgr/Wal  | 8     | \$2,302.50   | 42.857       | 427      | 183      | 244       | 427.276    | \$2,303.99   |
|    | @ES       | 10 Min   | C:/BTWFMgr/Wal  | 9     | \$197.50     | 65.284       | 458      | 299      | 159       | 458.349    | \$197.65     |
|    | @ES       | 10 Min   | C:/BTWFMgr/Wal  | 10    | \$2,317.50   | 57.343       | 429      | 246      | 183       | 429.326    | \$2,319.26   |
|    | @ES       | 10 Min   | C:/BTWFMgr/Wal  | 11    | \$3,885.00   | 52.854       | 403      | 213      | 190       | 403.307    | \$3,887.96   |
|    | @ES       | 10 Min   | C:/BTWFMgr/Wal  | 12    | \$3,640.00   | 48.806       | 377      | 184      | 193       | 377.287    | \$3,642.77   |
|    | @ES       | 10 Min   | C:/BTWFMgr/Wal  | 13    | (\$7.50)     | 69.104       | 424      | 293      | 131       | 424.274    | (\$7.50)     |

| PSSVolatility | ProfitFactor | EquGain     | EquLoss       | MaxDDPercen | StartDate | EndDate  | Months 🔺 |
|---------------|--------------|-------------|---------------|-------------|-----------|----------|----------|
| 100           | 0.959        | \$29,535.00 | (\$30,790.00) | 14.225      | 20050602  | 20060602 | 11.99    |
| 95.236        | 1.023        | \$36,915.00 | (\$36,092.50) | 18.3        | 20050602  | 20060602 | 11.99    |
| 100           | 0.999        | \$38,017.50 | (\$38,050.00) | 17.25       | 20050602  | 20060602 | 11.99    |
| 100           | 0.996        | \$38,760.00 | (\$38,932.50) | 14.825      | 20050602  | 20060602 | 11.99    |
| 122.652       | 1.03         | \$33,102.50 | (\$32,135.00) | 9.7         | 20050602  | 20060602 | 11.99    |
| 46.054        | 1.04         | \$40,490.00 | (\$38,950.00) | 13.775      | 20050602  | 20060602 | 11.99    |
| 21.035        | 1.077        | \$43,225.00 | (\$40,120.00) | 13.275      | 20050602  | 20060602 | 11.99    |
| 34.87         | 1.056        | \$43,460.00 | (\$41,157.50) | 15.15       | 20050602  | 20060602 | 11.99    |
| 604.182       | 1.006        | \$33,292.50 | (\$33,095.00) | 10.45       | 20050602  | 20060602 | 11.99    |
| 35.167        | 1.061        | \$40,070.00 | (\$37,752.50) | 12.925      | 20050602  | 20060602 | 11.99    |
| 18.11         | 1.099        | \$43,010.00 | (\$39,125.00) | 12.925      | 20050602  | 20060602 | 11.99    |
| 18.078        | 1.091        | \$43,555.00 | (\$39,915.00) | 15.475      | 20050602  | 20060602 | 11.99    |
| 100           | 1            | \$32,810.00 | (\$32,817.50) | 11.5        | 20050602  | 20060602 | 11.99    |

(just enable the export by setting Setting System/ExportTrdPer to YES and the next time you open an equity result - all permutations will be exported)

### **Correlate Context Values with best Potential**

You can add any variable in Potential Mode to the backtesting, so you can detect any correlation between context variable range(s) and favorable potential results.

In the example below, we use the angle exponential average (see PSS\_RSISample workspace),

detecting that slightly downward angle (around minus 0.5264) offer the best returns for shorts(red):

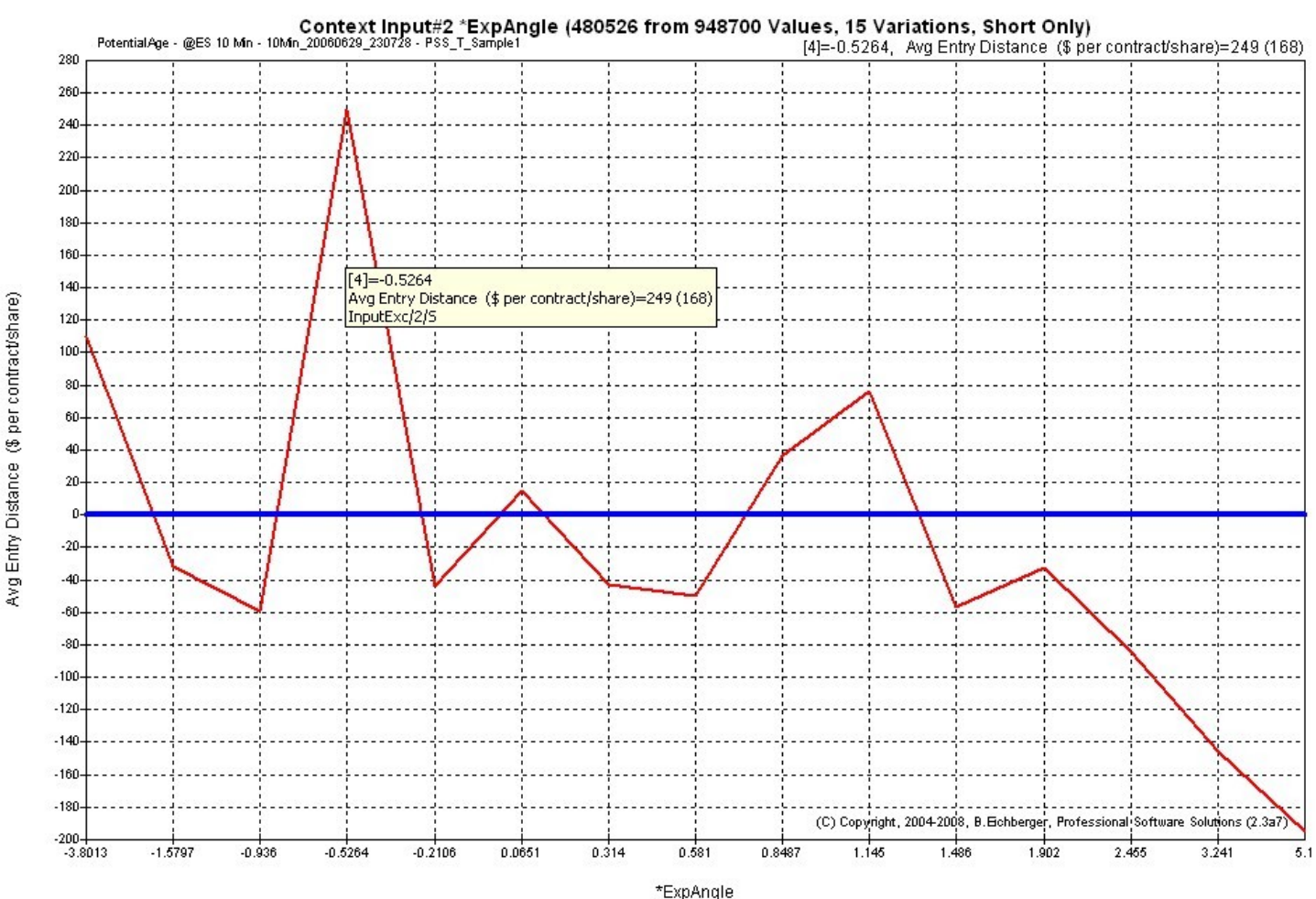

## **Instant Position Viewing**

Provides you - with a mouse click - with the actual charts of each Position Entry, Exit and Risk/Reward excursion instantly, so you can evaluate also visually all entries and their performance - instead of using the cumbersome scrolling in the charts – in the example below we see:

- a) the horizontal blue line (entry price)
- b) maximum favorable excursion (green line)
- c) maximum unfavorable excursion (red line)
- d) Exit price (end of diagonal blue line):

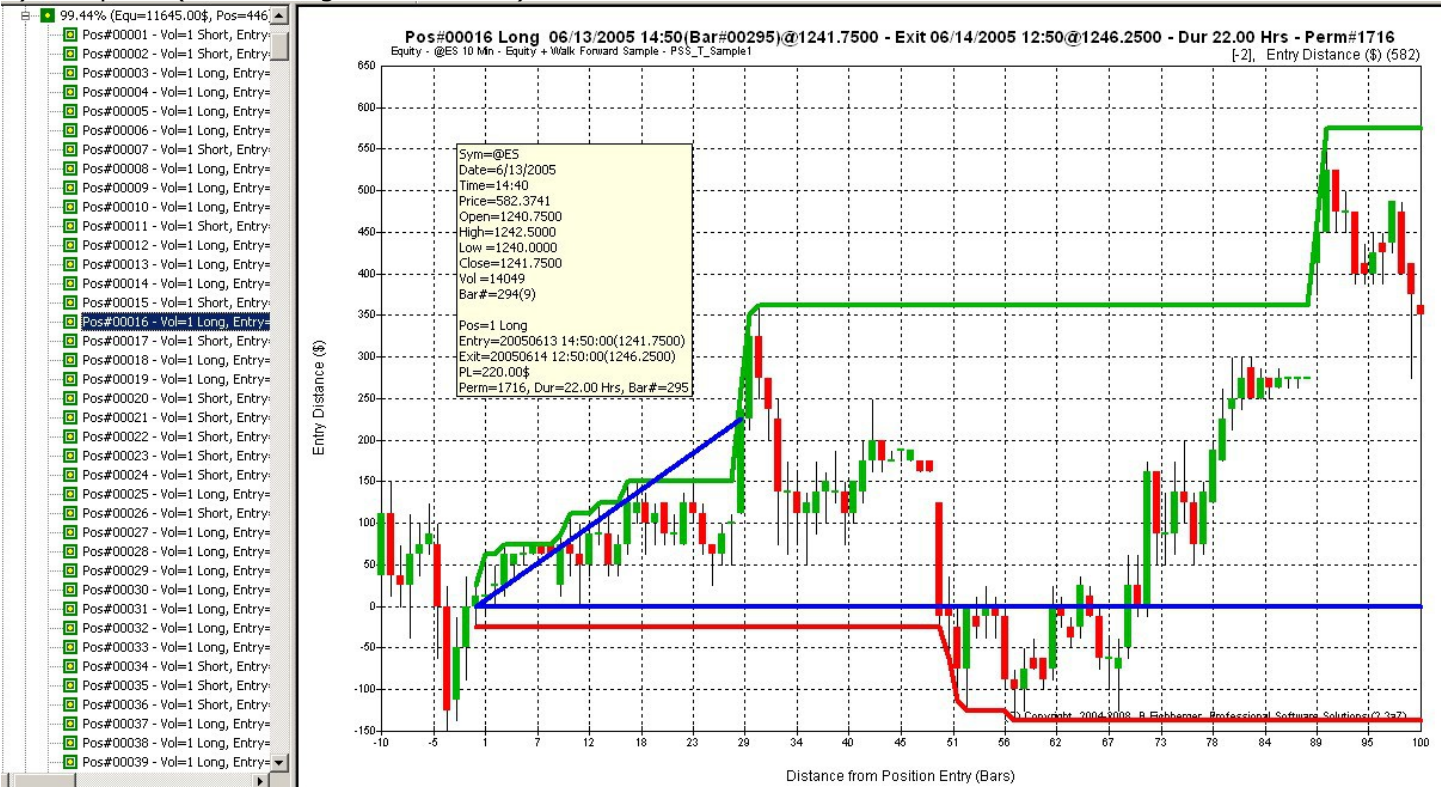

#### Automated modification of your EasyLanguage Strategy Code

This function completely automates the preparation of your strategy EasyLanguage code,

so BTWFMgr can collect all the trades data during the optimization.

(you don't have to be familiar at all with EasyLanguage!)

Below is the interface through which you can modify your strategy code (PSS\_RSISample):

| ategy Name: PSS_RSISample                                                                                                    | t All DeSelect All                                                                                                    | Modify Strates                                                                                                    | J.Y |
|----------------------------------------------------------------------------------------------------|----------------------------------------------------------------------------------------------------|----------------------------------------------------------------------------------------------------|-----|
| Name                                                                                                    | Value                                                                                                    | Type Optimiz                                                                                                    | e   |
| ASILength<br>DverSold<br>DverBought<br>EMALength<br>CossAmt<br>BainAmt<br>Price<br>BTWFMgrExport<br>Diamond Backtesting with V<br>Diamond Backtesting with V<br>1. Modified -<br>2. 6 Input Pa<br>3. We are no<br>4. then process | 14<br>30<br>70<br>20<br>400<br>400<br>Close<br>0<br>₩ <b>alk Forward Manag</b><br>+ verified Strategy PSS_<br>arameters will be monito<br>bw ready for the TradeS<br>ess the Backtesting Data | Int X<br>Int X<br>Int X<br>Int X<br>Int X<br>Int X<br>Misc<br>Int<br>RSISample<br>red for Optimization<br>tation Optimizations<br>a here | 2   |
|                                                                                                    |                                                                                                    | ОК                                                                                                    |     |

# **BTWFMgr Basics**

### **BTWFSMgr Software Layout**

BTWFMgr is using a very visual approach, which (hopefully) makes working with BTWFMgr easy+intuitive. Similar to the windows explorer, all relevant items are shown in a window on the left side (treeview), were can "zoom" in or out any item. The "display" shows the current details as a chart or even 3D View.

|                                                                                                  |                                                                            |                                                                             |                                                                              |                                             | -      |  |  |
|--------------------------------------------------------------------------------------------------|----------------------------------------------------------------------------|-----------------------------------------------------------------------------|------------------------------------------------------------------------------|---------------------------------------------|--------|--|--|
| Main Display (1)                                                                                 | shows the chart, li                                                        | ist or 3D view for                                                          | the current item fr                                                          | om the treeview                             | _      |  |  |
| Treeview Area (2)                                                                                | Shows the items f                                                          | nows the items for the current backtest data in "branches" and subbranches. |                                                                              |                                             |        |  |  |
|                                                                                                  | Zoom in/expand o                                                           | in in/expand on any item by clicking on the small plus $\frac{1}{2}$ ,      |                                                                              |                                             |        |  |  |
|                                                                                                  | or zoom out/collar                                                         | ose a branch simp                                                           | v by clicking on th                                                          | e small minus 🚊                             | 1      |  |  |
|                                                                                                  | The list of specific                                                       | 20011 out/conapse a branch simply by clicking on the small minus $\pm$      |                                                                              |                                             |        |  |  |
| Pop-up Hend(5)                                                                                   | Simply right click                                                         | on the item and s                                                           | plact the function f                                                         | rom the new pon-up menu                     |        |  |  |
| Teelber(4)                                                                                       | List of the main fu                                                        |                                                                             |                                                                              | ion the new pop-up menu                     | -      |  |  |
| Toolbar(4)                                                                                       | List of the main fu                                                        | t of the main functions – using icons - accessible via one mouse click      |                                                                              |                                             |        |  |  |
| Menu(5)                                                                                          | All available funct                                                        | available functions - accessible via the standard windows menu interface    |                                                                              |                                             |        |  |  |
| Tooltip window(6)                                                                                | A small white wind                                                         | dow popping up w                                                            | hen you move the                                                             | cursor in the main display                  |        |  |  |
|                                                                                                  | showing you detai                                                          | led information at                                                          | out that particular                                                          | • point in the chart/display                |        |  |  |
| Diamond Backtesting with Walk Forward M                                                          | 1anager (BTWFMgr)                                                          |                                                                             |                                                                              |                                             |        |  |  |
|                                                                                                  |                                                                            |                                                                             |                                                                              |                                             |        |  |  |
|                                                                                                  |                                                                            |                                                                             |                                                                              |                                             |        |  |  |
| Strategy: PSS_T_Sample1 - @ES 10 Min                                                             | <b>M</b>                                                                   |                                                                             | All Po                                                                       | ositions (446 Trades) [Trade Permuation     | #1716] |  |  |
| 144 Optimizations (P[Weekly]+F[SanePFs_0                                                         | Equity - @ES 10 Min - Equity                                               | + Walk Forward Sample - PSS_T_Sample1                                       |                                                                              |                                             |        |  |  |
| 2885.00\$, Pos=333, PF=1.10x, Opt                                                                | 12000                                                                      |                                                                             |                                                                              |                                             |        |  |  |
| 2677.50\$, Pos=332, PF=1.10x, Opt<br>2555 00¢ Pos=339, PE=1.10x, Opt                             | 12000                                                                      |                                                                             |                                                                              |                                             |        |  |  |
| 2555.00\$, Pos=339, PF=1.10X, Opt                                                                | 11500                                                                      |                                                                             | · <del> </del> · · · · · · <del> </del> · · · · · · <del> </del> · · · · · · |                                             | ·····  |  |  |
| 2210.00\$, Pos=358, PF=1.08x, Opt                                                                | 11000                                                                      |                                                                             |                                                                              |                                             |        |  |  |
| <ul> <li>2120.00\$, Pos=306, PF=1.07x, Opt</li> <li>2097.50\$, Pos=368, PF=1.08x, Opt</li> </ul> | 10400                                                                      |                                                                             |                                                                              |                                             |        |  |  |
| 2090.00\$, Pos=367, PF=1.08×, Opt                                                                | 10000                                                                      |                                                                             |                                                                              |                                             |        |  |  |
| <ul> <li>1980.00\$, Pos=329, PF=1.08x, Opt</li> <li>1957.50\$, Pos=331, PF=1.08x, Opt</li> </ul> | 10000                                                                      |                                                                             | ++++                                                                         |                                             |        |  |  |
| ■ 134 Other Optimizations                                                                        | 9500                                                                       | <u> </u>                                                                    |                                                                              |                                             | į      |  |  |
| B 4 Walk Forward Filter                                                                          |                                                                            |                                                                             |                                                                              |                                             | 1      |  |  |
| Waik Forward InSample Periods                                                                    | 9000                                                                       |                                                                             |                                                                              |                                             |        |  |  |
| ■                                                                                                | 8500                                                                       |                                                                             | · <del> </del> · · · · · · <del> </del> · · · · · · <del> </del> · · · · · · |                                             | -      |  |  |
| B 3. 6 Weeks                                                                                     | 8000                                                                       | ļļļ                                                                         |                                                                              | ·····                                       | MAN    |  |  |
| 🖩 🖸 4. 7 Weeks 💙                                                                                 |                                                                            |                                                                             |                                                                              |                                             | W      |  |  |
| ⊞• 5, 8 Weeks<br>⊞• 6, 12 Weeks                                                                  | 7500                                                                       | ·                                                                           | ·   · · · · · · · · · · · · · · · · · ·                                      | W W V                                       | 1      |  |  |
| ⊞ <b>○</b> 7. 52 Weeks                                                                           | 7000                                                                       | <u>├</u>                                                                    |                                                                              |                                             |        |  |  |
| 3 Walk Forward OutOfSample Periods                                                               | 6500                                                                       |                                                                             |                                                                              | WW W                                        |        |  |  |
| B 2. 2 Weeks                                                                                     | 0                                                                          |                                                                             |                                                                              |                                             |        |  |  |
| iii∎ 3, 4 Weeks                                                                                  | ₩ 6000                                                                     | /                                                                           |                                                                              |                                             |        |  |  |
| Borted by Max Equity                                                                             | B 5500                                                                     | <b>(</b>                                                                    | W/                                                                           | N                                           |        |  |  |
| Sorted by Avg Drawdown(%)                                                                        | 5000                                                                       | ·····                                                                       | MA /                                                                         |                                             | ·····  |  |  |
| B Sorted by Probability(%)                                                                       |                                                                            | S 1                                                                         |                                                                              |                                             |        |  |  |
| B Sorted by ProfitFactor                                                                         | 4000                                                                       | 7                                                                           | / ~/                                                                         |                                             | ·····  |  |  |
| B-Sorted by SmartRanking1: 3 × \$RankEqu                                                         | 4000 4000                                                                  | ·····                                                                       |                                                                              |                                             |        |  |  |
| B 99.37% (Equ= Export Positions to spr                                                           | readsheet                                                                  | <u> </u>                                                                    |                                                                              |                                             |        |  |  |
|                                                                                                  | preadsheet (All Permutations)                                              |                                                                             |                                                                              |                                             |        |  |  |
| · ■···· ■ 98.83% (Equ=                                                                           | preadsheet (Only current Permutation)                                      | AN /                                                                        |                                                                              |                                             |        |  |  |
| B-98.65% (Equ= Position Profit/Loss Dis                                                          | stribution (Chart)                                                         | NVV /                                                                       | [138]=9/15/2005 13:<br>Equity (\$)=5643 (303                                 | 30:00                                       |        |  |  |
| 98.47% (Equ= Attach/detach Position                                                              | ns                                                                         | N/                                                                          | @ES - 1 Long<br>20050915 13:30:00 @                                          | 21262.0000                                  |        |  |  |
|                                                                                                  |                                                                            |                                                                             | 20050916 09:40:00 0                                                          | p1268.0000                                  | i i    |  |  |
| B                                                                                                | Applusis - Chart Difference                                                | N/                                                                          | Bar#2882                                                                     |                                             |        |  |  |
| B 98.05% (Equal Activate Risk/Reward                                                             | Analysis - Chart Excursion                                                 | *                                                                           | ·                                                                            |                                             |        |  |  |
| B                                                                                                | alysis - change Y Scale to \$ per Trade                                    |                                                                             |                                                                              |                                             | ·····  |  |  |
| B 96.90% (Eque                                                                                   | alysis - change Y Scale to Ticks<br>alysis - change Y Scale to Percept (%) | 1                                                                           |                                                                              |                                             |        |  |  |
| B 96.79% (Equal Strategy Potential Ana<br>B 96.68% (Equal Strategy Potential Ana                 | alysis - change Y Scale to \$ per Year                                     |                                                                             |                                                                              |                                             |        |  |  |
| 🖶 🗖 96.61% (Equ=) Strategy Potential Ana                                                         | alysis - change Y Scale to next style                                      | ·                                                                           |                                                                              |                                             |        |  |  |
| B                                                                                                | -1151                                                                      |                                                                             |                                                                              |                                             |        |  |  |
| B-Remaining 980 Synchronize Strategy                                                             | Parameter                                                                  | 68 90                                                                       | 112 135 157                                                                  | 179 201 224 246 26                          | 8 290  |  |  |
| B Sorted by SmartRa Champion                                                                     |                                                                            | 10                                                                          |                                                                              | 446 Positions from 06/02/2005 to 06/02/2006 |        |  |  |

### **BTWFMgr Operating Modes**

- BTWFMgr operates in two main modes:
  - a) Equity/Walk Forward Mode: entry and exit points are used for an equity graph for each permutation

b) Potential Mode: only entry points are used to detect the best market response for each permutation When running the optimization, simply set the "nBTWFMgrExport" strategy parameter to 2(Equ) or 1(Pot). See "<u>Strategy Preparation</u>" for details how to prepare your strategy for BTWFMgr.

#### Equity/Walk Forward Mode (nBTWFMgrExport=2)

This is the main mode, were the strategy generates entries AND exits automatically, applying the "<u>Strategy</u> <u>Entry+Exit Logic</u>" for trading decisions. In this "Equity(Equ)" mode, we are optimizing the Equity and overall Strategy results and can run the advanced walk forward analysis, testing predictive-ness.

BTWFMgr comes with an equity sample "out of the box", so you instantly can test drive BTWFMgr: Start/Programs/Diamond Backtesting/Sample Equity + Walk Forward Analysis

Below are the main Treeview branches showing the results (more details in further chapters):

| <u>Title</u>        | @ES 15 Min - Equity + Walk Forward Sample | at the very top showing the symbol, time frame and |
|---------------------|-------------------------------------------|----------------------------------------------------|
|                     |                                           | the description. In this example:                  |
|                     |                                           | Symbol=@ES, Timeframe=15 Min Intraday              |
| <u>Walk</u>         | Strategy: PSS_T_Sample1 - @ES 10 Min      | Showing the top 10 Walk Forward results;           |
| Forward             | 144 Optimizations (P[Weekly]+F[SanePFs_0] | sorted by the accumulated Out-Of-Sample            |
| <b>Optimization</b> | B-Sorted by Equity                        | Equity total.                                      |
| Results             | 2885.00\$, Pos=333, PF=1.10x, Opt         | The remaining Walk Forward results are             |
|                     | 2677.50\$, Pos=332, PF=1.10x, Opt         | attached under "134 Other Optimizations"           |
|                     | 2555.00\$, Pos=339, PF=1.10x, Opt         | ·                                                  |
|                     | 2555.00\$, Pos=339, PF=1.10x, Opt         |                                                    |
|                     | 2210.00\$, Pos=358, PF=1.08x, Opt         |                                                    |
|                     | 2120.00\$, Pos=306, PF=1.07x, Opt         |                                                    |
|                     | 2097.50\$, Pos=368, PF=1.08x, Opt         |                                                    |
|                     | 2090.00\$, Pos=367, PF=1.08x, Opt         |                                                    |
|                     | 1980.00\$, Pos=329, PF=1.08x, Opt         |                                                    |
|                     |                                           |                                                    |
|                     | 🗄 📲 134 Other Optimizations               |                                                    |
|                     | 🖽 🔤 4 Walk Forward Filter                 |                                                    |
|                     | 🖶 🔤 4 Walk Forward Sorts                  |                                                    |
|                     | 🗄 🔤 7 Walk Forward InSample Periods       |                                                    |
|                     | ⊞ <mark>-●</mark> 1. 4 Weeks              |                                                    |
|                     | ⊞ <mark>-●</mark> 2. 5 Weeks              |                                                    |
|                     | ⊞ <mark>-●</mark> 3. 6 Weeks              |                                                    |
|                     | ⊞ <mark>-●</mark> 4. 7 Weeks              |                                                    |
|                     | ⊞ <mark>-●</mark> 5. 8 Weeks              |                                                    |
|                     | ⊞ <mark>-●</mark> 6. 12 Weeks             |                                                    |
|                     | ⊞ <b>•</b> 7. 52 Weeks                    |                                                    |
|                     | 🗄 🔤 3 Walk Forward OutOfSample Periods    |                                                    |
|                     | 🖮 💽 1. 1 Weeks                            |                                                    |
|                     | 🖶 💽 2. 2 Weeks                            |                                                    |
|                     | i≜ <mark>-●</mark> 3. 4 Weeks             |                                                    |
|                     | <b>—</b> · · · · · · · · · · · · · · · ·  |                                                    |
|                     |                                           |                                                    |

|                  |                                                  | Diamond Backtesting Manager with Walk Forward Manager (BTWFMgr |
|------------------|--------------------------------------------------|----------------------------------------------------------------|
| <u>Strategy</u>  | <ul> <li>3360 Permutations (3360 Max)</li> </ul> | Showing the overall results or each permutation.               |
| <u>Overall</u>   | 🖶 🔤 Sorted by Max Equity                         | Click on any permutation to see the equity graph.              |
| <u>Analysis</u>  | Image: Sorted by Avg Drawdown(%)                 | Organized in six branches:                                     |
|                  | Sorted by PSSVolatility(%)                       | <ul> <li>Sorted by Max Equity</li> </ul>                       |
|                  | Sorted by Probability(%)                         | <ul> <li>Sorted by Average Drawdown (%)</li> </ul>             |
|                  | Sorted by ProfitFactor                           | <ul> <li>Sorted by PSSVolatility (%)</li> </ul>                |
|                  | 🗄 🔤 Sorted by SmartRanking1: 3 x \$RankEqu       | <ul> <li>Sorted by Probability (%)</li> </ul>                  |
|                  | 🛚 🖸 99.44% (Equ=11645.00\$, Pos=446              | Sorted by ProfitFactor                                         |
|                  | ⊞ 🔤 99.37% (Equ=11750.00\$, Pos=460              | <ul> <li>Sorted by SmartRanking1 (Custom Hybrid1)</li> </ul>   |
|                  | ⊞ 🔤 99.05% (Equ=11567.50\$, Pos=479              | <ul> <li>Sorted by SmartRanking2 (Custom Hybrid2)</li> </ul>   |
|                  | ⊞ 🔤 98.91% (Equ=10972.50\$, Pos=488              | <ul> <li>Sorted by SmartRanking3 (Custom Hybrid3)</li> </ul>   |
|                  | ⊞ 🔤 98.83% (Equ=10892.50\$, Pos=434              | <ul> <li>Sorted Permutation Sequence Number</li> </ul>         |
|                  | ⊞ 🔤 98.65% (Equ=10702.50\$, Pos=447              | Here you can find out the best overall results.                |
|                  | ⊞— <b></b> 98.50% (Equ=10222.50\$, Pos=428       |                                                                |
|                  | ⊞ 98.47% (Equ=9677.50\$, Pos=487)                |                                                                |
| <u>Strategy</u>  | 5 Input Variables (3360 Permutations)            | In depth Analysis of strategy input parameter:                 |
| Input            | 🖨 🔤 RSILength (7 Values)                         | b) each individual input parameter                             |
| <u>Parameter</u> | 🖶 🔽 RSILength=14 (480 Permutations)              | c) each input parameter value                                  |
| <u>Analysis</u>  | 🖶 🔽 RSILength=15 (480 Permutations)              | d) even their respective sub values                            |
|                  | 🛱 🔽 RSILength=16 (480 Permutations)              | Here you can detect the optimal parameter range.               |
|                  | 🛚 🖷 💶 SUB / OverSold (6 Values)                  | In this example we tested 7 RSI Length values                  |
|                  | B SUB / OverBought (5 Values)                    | and focused in on the RSILength=16 value                       |
|                  | 🖻 🔤 SUB / LossAmt (4 Values)                     | and the subsets of the other parameters, using                 |
|                  | LossAmt=100                                      | RSILength=16: Oversold/bought, Loss+GainAmt.                   |
|                  | LossAmt=140                                      | All permutations for each value are also attached.             |
|                  | LossAmt=180                                      |                                                                |
|                  | LossAmt=220                                      | The strategy parameters which have not changed                 |
|                  | B SUB / GainAmt (4 Values)                       | during the optimization,                                       |
|                  | 11750.00\$- Perm1236 (6 Inputs                   | are shown at the end (EMALength)                               |
|                  | 11507.50\$- Perm1240 (6 Inputs                   |                                                                |
|                  | 10940.00\$- Perm1316 (6 Inputs                   |                                                                |
|                  | 10702.50\$- Perm1252 (6 Inputs)                  |                                                                |
|                  | BSILength=17 (480 Permutations)                  |                                                                |
|                  | BSILength=10 (400 Permutations)                  |                                                                |
|                  | B ROLLENGUN=19 (460 Permutations)                |                                                                |
|                  | Constant (4 Values)                              |                                                                |
|                  | OverBoudt (5 Values)                             |                                                                |
|                  | Loss (mt (4 Values)                              |                                                                |
|                  | GaipAmt (4 Values)                               |                                                                |
|                  | Gainmin (+ values)     Fixed Inputs below:       |                                                                |
|                  | (FMA) ength=20)                                  |                                                                |
|                  | (LIMALENGUI-20)                                  |                                                                |

| Context<br>Parameter<br>Analysis•• WeekDays (1312691 Positions)In this section we track the overall effect of each<br>category to detect a possible market long/short bias<br>and different trading frequencies for:<br>Weekdays (Mon, Tue etc)<br>Intraday Entry Times (9AM, 10AM etc)<br>Month (Jun2005, Jul205 etc)•• Worths (1312691 Positions)•• Nonday (246962 Positions)In this section we track the overall effect of each<br>category to detect a possible market long/short bias<br>and different trading frequencies for:<br>Weekdays (Mon, Tue etc)<br>Intraday Entry Times (9AM, 10AM etc)<br>Month (Jun2005, Jul205 etc)•• 12 Months (1312691 Positions)•• Nonth (Jun2005, Jul205 etc)<br>Weeks and even single trading days                                                                                                    |                                                                                                    | Diamond Backtesting Manager with Walk Forward Manager (BTWFMgr                                                                                                    |
|----------------------------------------------------------------------------------------------------|----------------------------------------------------------------------------------------------------|----------------------------------------------------------------------------------------------------|
| <ul> <li>*Jun/2005 (108443 Positions)</li> <li>*Jul/2005 (102426 Positions)</li> <li>*Aug/2005 (125827 Positions)</li> <li>*Sep/2005 (114847 Positions)</li> <li>*Oct/2005 (119265 Positions)</li> <li>*Oct/2005 (102244 Positions)</li> <li>*Dec/2005 (98504 Positions)</li> <li>*Dec/2005 (98504 Positions)</li> <li>*Jan/2006 (104859 Positions)</li> <li>*Feb/2006 (100463 Positions)</li> <li>*Mar/2006 (125117 Positions)</li> <li>*Mar/2006 (10842 Positions)</li> <li>*Mar/2006 (10842 Positions)</li> <li>*Mar/2006 (10963 Positions)</li> <li>*Mar/2006 (10963 Positions)</li> <li>*Mar/2006 (1963 Positions)</li> <li>*Mar/2006 (1963 Positions)</li> <li>*Jun/2006 (1963 Positions)</li> <li>*Jun/2006 (1963 Positions)</li> </ul> | Context       - • WeekDays (1312691 Positions)         Parameter       Monday (234678 Positions)         Analysis       Tuesday (259606 Positions)         • Wednsday (285147 Positions)       • Wednsday (286298 Positions)         • Thursday (286298 Positions)       • Friday (246962 Positions)         • 33 Intraday Entry Times       • 12 Months (1312691 Positions)         • 12 Months (1312691 Positions)       • 31ul/2005 (102426 Positions)         • * Jul/2005 (102426 Positions)       • * Jul/2005 (102426 Positions)         • * Sep/2005 (114847 Positions)       • * Coct/2005 (119265 Positions)         • * Nov/2005 (102244 Positions)       • * Dec/2005 (98504 Positions)         • * Dec/2005 (98504 Positions)       • * * * * * * * * * * * * * * * * * * * | In this section we track the overall effect of each<br>category to detect a possible market long/short bias<br>and different trading frequencies for:<br>Weekdays (Mon, Tue etc)<br>Intraday Entry Times (9AM, 10AM etc)<br>Month (Jun2005, Jul205 etc)<br>Weeks and even single trading days |

#### Potential Mode (nBTWFMgrExport=1)

This is the initial mode in your strategy development – only the "<u>Strategy Entry Logic</u>" is used - which creates the entry points (buy/short) – the exit logic is not yet used.

BTWFMgr analyzes for you how the market responded - on average - to each series of entries -

generated by each input parameter permutation. This response is shown in the "<u>Strategy Potential Graph</u>" – allowing you to see how far your strategy potential moved and how long the move lasted.

BTWFMgr comes with an potential sample "out of the box", so you instantly can test drive BTWFMgr:

Start/Programs/Diamond Backtesting ... (BTWFMgr)/ Sample\_Strategy\_Potential\_Analysis

Below are the main Treeview branches showing the results (more details in further chapters):

| <u>Title</u>    | PotentialAge - @ES 15 Min - P_015Min_20081110_220609 | Shows the details of the backtesting data:     |
|-----------------|------------------------------------------------------|------------------------------------------------|
|                 | Strategy: PSS_RSISample - @ES 15 Min                 | mode, symbol, time frame, strategy and the     |
| Evit            | 180224 Position Evit Optimizations (TrdDerm#1335-1   | date of the backtest (2008/11/10 22:06:09)     |
| Optimization    | Sorted by Equity                                     | sorted by equity the remaining results are     |
| Results         | B - Equ=7825.00\$ (Pos=80(Skipped=176),Prob          | attached under "1990 Other Exit                |
|                 | B Equ=7825.00\$ (Pos=80(Skipped=176),Prob            | Optimizations".                                |
|                 | 1990 Other Exit Optimizations                        | You can also check the results by probability, |
|                 | B Sorted by Probability                              | profitfactor or average profit/loss per trade. |
|                 | B Sorted by ProfitFactor                             |                                                |
|                 | 🖶 🔤 Sorted by AvgTrdPL                               |                                                |
| <u>Exit</u>     | É 7 Exit Definitions                                 | This section shows you the effect of each      |
| Parameter       | B → I Target (8 Values)                              | exit logic element on the overall result.      |
| <u>Analysis</u> | Brond Stop (8 Values)                                | It also lists each tested value.               |
|                 | Build Trail (8 Values)                               |                                                |
|                 |                                                      |                                                |
|                 | 🖻 🧧 MaxBar (2 Values)                                |                                                |
|                 | MaxBar=ON (-67.68\$, PF=0.29x, 22812860 Pos)         |                                                |
|                 | MaxBar=OFF (-67.68\$, PF=0.29x, 22812860 Pos)        |                                                |
| <u>Strategy</u> | 1452 Permutations (1452 Max)                         | This section allows you to find the best       |
| Potential       | 🖶 🔤 Avg Potential (All)                              | strategy potential and also the extend and     |
| <u>Analysis</u> | B Avg=50.40\$(Peak=71.50\$,Loss=-16.63\$)            | duration of the market response on             |
|                 | Avg=50.14\$(Peak=71.00\$,Loss=-18.37\$)              | average(potential).                            |
|                 |                                                      | ine strategy potential for each permutation    |
|                 | Burger Reinali ili g 900 Results                     | in the backlest is shown and                   |
|                 | Barriel Avg Potential (Short)                        | a) Average Potential                           |
|                 | B                                                    | b) Annualized yearly notential                 |
|                 | B Yearly Peak Potential (Long)                       | c) Probability                                 |
|                 | 🛚 📲 Yearly Peak Potential (Short)                    | d) Peak potential                              |
|                 | 🖶 📲 Probability Map (All)                            | , F                                            |
|                 | 🖶 📲 Probability Map (Long)                           | each category presents the results by          |
|                 | 🖶 🔤 Probability Map (Short)                          | 1. All trades                                  |
|                 | 🕮 🔤 Peak Potential (All)                             | 2. only long trades                            |
|                 | B Peak Potential (Long)                              | 3. only short trades                           |
|                 | B                                                    |                                                |
|                 | ⊞ <mark></mark> Sequential                           |                                                |

| Strategy<br>Input<br>Parameter<br>Analvsis                               | <ul> <li>6 Input Variables (1452 Permutations)</li> <li>RSILength (12 Values)</li> <li>RSILength=8 (121 Permutations)</li> <li>RSILength=10 (121 Permutations)</li> <li>RSILength=12 (121 Permutations)</li> <li>RSILength=14 (121 Permutations)</li> <li>RSILength=16 (121 Permutations)</li> <li>SUB / OverSold (11 Values)</li> <li>SUB / OverBought (11 Values)</li> <li>SSILength=18 (121 Permutations)</li> <li>SSILength=16,</li> <li>SSILength=18 (121 Permutations)</li> <li>RSILength=18 (121 Permutations)</li> <li>RSILength=20 (121 Permutations)</li> <li>RSILength=22 (121 Permutations)</li> <li>RSILength=22 (121 Permutations)</li> <li>RSILength=24 (121 Permutations)</li> <li>RSILength=24 (121 Permutations)</li> <li>RSILength=24 (121 Permutations)</li> <li>RSILength=30 (121 Permutations)</li> <li>RSILength=30 (121 Permutations)</li> <li>OverSold (11 Values)</li> <li>OverSold (11 Values)</li> <li>RSILength=20 (121 Permutations)</li> <li>RSILength=21 (121 Permutations)</li> <li>RSILength=22 (121 Permutations)</li> <li>RSILength=22 (121 Permutations)</li> <li>RSILength=20 (121 Permutations)</li> <li>RSILength=20 (121 Permutations)</li> <li>RSILength=20 (121 Permutations)</li> <li>RSILength=20 (121 Permutations)</li> <li>RSILength=20 (121 Permutations)</li> <li>RSILength=20 (121 Permutations)</li> <li>RSILength=20 (121 Permutations)</li> <li>RSILength=20 (121 Permutations)</li> <li>RSILength=20 (121 Permutations)</li> </ul> | <ul> <li>This section allows you to track the effect of each strategy input parameter on the potential and detect the optimal parameter range.</li> <li>Each parameter (RSILength, Oversold) is listed, which the attached values used in the backtest (RSILength=8,10,12) All associated permutations are attached to each value, sorted by the potential (Perm524, 525, 535) Also the variations of the remaining inputs are shown and can be analyzed. (SUB/Oversold + OverBought)</li> </ul> |
|--------------------------------------------------------------------------|----------------------------------------------------------------------------------------------------|----------------------------------------------------------------------------------------------------|
|                                                                          | EMALength=20<br>LossAmt=350<br>GainAmt=350                                                                                                    |                                                                                                    |
| <u>Strategy</u><br><u>Context</u><br><u>Variables</u><br><u>Analvsis</u> | <ul> <li>2 Context Variables</li> <li>*TimeOfDay (All) (Range=0 to 2345)</li> <li>*TimeOfDay (Long Only) (Range=0 to 2345)</li> <li>*TimeOfDay (Short Only) (Range=0 to 2345)</li> <li>*WeekDay (All) (Range=1 to 7)</li> <li>*WeekDay (Long Only) (Range=1 to 7)</li> <li>*WeekDay (Short Only) (Range=1 to 7)</li> </ul>                                                                                                    | Here you can detect if certain ranges of<br>additional context variables can filter out<br>adverse results and improve the<br>performance, Example:<br>Avoid long trades between 12:00 and 13:15<br>TimeOfDayand Weekday are available by<br>default but you can add any number of<br>additional variables (like price angle etc)                                                                                                    |

#### Data Collection turned off (nBTWFMgrExport=0)

To turn of the data collection OFF, simply set nBTWFMgrExport to 0 in the strategy before running the backtest optimization. This might be useful when for example the BTWFMgr trial period has expired.

### **BTWFMgr Location+Files**

By default BTWFMgr is installed to the C: drive into the C:/BTWFMgr folder. All sub folders are created underneath this BTWFMgr "home" directory. Each strategy has its own sub folder, with another subfolder for each symbol: Example: C:\BTWFMgr\PSS\_RSISample\@ES Each backtest generates its own data files: Examples: C:\BTWFMgr\PSS\_RSISample\@ES\015Min\_20080912\_132625.btwf1+2 (Equity data)

C:\BTWFMgr\PSS\_RSISample\@ES\P\_015Min\_20081110\_135126.btwf1+2 (Potential data) {Result} is used below for the basic folder and name of a backtest result - Example: C:\BTWFMgr\PSS\_RSISample\@ES\P\_015Min\_20081110\_135126

#### **Basic BTWFMGR files**

Each backtest generates the following files:

- a) BTWFMgr Backtesting Definition File (btwf1) contains general backtest information
- b) BTWFMgr Backtesting Event Data File (btwf2) contains the raw trading events, like buy/sell
- c) BTWFMgr Backtesting Position Data File (btwf3) contains the compacted trading information derived from the btwf2 file
- d) BTWFMgr top results File ({Result}-Best.CSV) contains the result overview as a small spreadsheet, which is used by the BTWFMgr overview module to compare the various markets and timeframe results

#### **BTWFMgr additional Files**

In addition the following files are generated by various functions:

- BTWFMgr Result Distribution File ({Result}-Equ.CSV) Listing all permutations for the selected sort criteria
- BTWFMgr Permutation Database ({Result}.MDB) Exporting the statistics for each permutation to a Microsoft access database for further processing and even advanced SQL queries on your results
- BTWFMgr "long only" Position Data File ({Result}-L.btwf3)
   Extracted all the long positions from the {Result}, to identify the best results for the long side
- BTWFMgr "short only" Position Data File ({Result}-S.btwf3)
   Extracted all the short positions from the {Result}m to identify the best results for the short side

#### **BTWFMgr Walk Forward Files**

The Walk Forward Analysis(WFA) generates its own folder and files within/underneath it:

- BTWFMgr Backtesting WFA Data File (btwf4) contains the details of the Walk Forward Analysis(WFA) Example: {Result}\P[Daily]+F[PFCheck3]+S[SortMix1].btwf4
- BTWFMgr Backtesting WFA equity overview File (CSV) contains the WFA results sorted by ending OSA equity: Example: {Result}\P[Daily]+F[PFCheck3]+S[SortMix1].csv
- BTWFMgr Backtesting WFA Result overview File (-Results.CSV) contains the details for each WFA result: Example: {Result}\P[Daily]+F[PFCheck3]+S[SortMix1]-Results.csv
- BTWFMgr WFA log files (CSV) contains the various log file for each Walk Forward Analysis(WFA). A new subfolder is generated: Example: {Result}\P[Daily]+F[PFCheck3]+S[SortMix1]\XXX

A special process allows you to migrate the BTWFMgr "home" directory to another drive (see the "General/DRIVE" Configuration setting).

#### **BTWFMgr Configuration and Preferences**

BTWFMgr allows you to easily change almost all of its internal parameters,

so you can tailor the behavior to your needs.

To start the configuration, simply click on the  $\boxed{>}$  icon in the toolbar –or- Ctrl+C –or-select or from the in the Menu: File/Backtesting Configuration and Preferences (Ctrl+C)

All parameters are organized by topics:

- TreeView
- Smart Ranking Analysis
- Best Trade Permutation Analysis
- Walk Forward Optimization
- Strategy Potential & Probability Analysis
- Initial Data Conversion

BTWEMor Configuration and Preferences

- Position Exit Manager (PEM)
- General
- Chart

Below each topic the associated parameters are attached. You can expand and collapse each topic,

by clicking on the plus or minus mark ( $\frac{1}{2}$  and  $\frac{1}{2}$ ) in front of the topic.

To see a more detailed description - click on the parameter,

and the right window section will show the description and current setting - You can now:

- Change the parameter value (simply enter/select the new value and click on "Apply")
- Restore to the previous setting after an erroneous change for example click on "Restore"
- Switch to the parameter default value click on "Default"
- Close the Configuration Window via the "Close" button, the ESC key or the 🗵 window button.

The new parameter settings is shown with a star and activated next time you open BTWFMgr again. A detailed description of each parameter is below in the "reference section".

Below is a sample screen of the BTWFMgr Configuration and Preference Window:

| BTWFMgr     AttachInputs=YES     AttachPermToSubInput=N0     AttachSubInputsMaxPerm=10000     AttachSeqTrdPerm=YES     AttachPosSeq=N0     MaxExitResults=2000     EquImeLength=30     TreeWidth=360     E quRankDef1=3x\$RankEqu,2x\$RankVolatility.2x\$RankMaxDD     E quRankDef2=4x\$RankProb,2.5x\$RankEqu,3x\$RankMaxDD                                                                                                    |       |
|----------------------------------------------------------------------------------------------------|-------|
| BTWFMgr      AttachInputs=YES     AttachPermToSubInput=N0     AttachSubInputsMaxPerm=10000     AttachSeqTrdPerm=YES     AttachPosSeq=N0     MaxExitResults=2000     MaxExitResults=2000     EquTimeLength=30     TreeWidth=360     E-Smart Ranking Analysis     EquRankDef1=3x\$RankEqu,2x\$RankVolatility,2x\$RankMaxDD     EquRankDef2=4x\$RankProb,2.5x\$RankEqu,3x\$RankMaxDD                                                                                                    |       |
| TreeView     AttachInputs=YES     AttachPermToSubInput=N0     AttachSubInputsMaxPerm=10000     AttachSeqTrdPerm=YES     AttachPosSeq=N0     MaxExitResults=2000     EquItimeLength=30     TreeWidth=360     Smart Ranking Analysis     EquRankDef1=3x\$RankEqu,2x\$RankVolatility,2x\$RankMaxDD     EquRankDef2=4x\$RankProb,2.5x\$RankEqu,3x\$RankMaxDD                                                                                                    |       |
| <ul> <li>AttachInputs=YES</li> <li>AttachPermToSubInputsNaxPerm=10000</li> <li>AttachSeqTrdPerm=YES</li> <li>AttachPosSeq=N0</li> <li>MaxExitResults=2000</li> <li>EquTimeLength=30</li> <li>TreeWidth=360</li> <li>Smart Ranking Analysis</li> <li>EquRankDef1=3x\$RankEqu,2x\$RankVolatility,2x\$RankMaxDD</li> <li>EquRankDef2=4x\$RankProb,2.5x\$RankEqu,3x\$RankMaxDD</li> </ul>                                                                                                    |       |
| AttachPermToSubInput=N0     AttachSubInputsMaxPerm=10000     AttachSeqTrdPerm=YES     AttachPosSeq=N0     MaxExitResults=2000     MaxExitResults=2000     FreeWidth=360     EquTimeLength=30     TreeWidth=360     E-Smart Ranking Analysis     EquRankDef1=3x\$RankEqu,2x\$RankVolatility,2x\$RankMaxDD     EquRankDef2=4x\$RankProb,2.5x\$RankEqu,3x\$RankMaxDD                                                                                                    |       |
| AttachSubInputsMaxPerm=10000     AttachSeqTrdPerm=YES     AttachSeqTrdPerm=YES     AttachPosSeq=N0     MaxExitResults=2000 <b>EquTimeLength=30</b> TreeWidth=360 <b>EquRankDef1=3x\$RankEqu,2x\$RankVolatility,2x\$RankMaxDD EquRankDef1=3x\$RankEqu,2x\$RankVolatility,2x\$RankMaxDD EquRankDef2=4x\$RankProb,2.5x\$RankEqu,3x\$RankMaxDD</b>                                                                                                    |       |
| AttachSeqTrdPerm=YES     AttachPosSeq=N0     MaxExitResults=2000     MaxExitResults=2000     TreeWidth=360     Smart Ranking Analysis     EquRankDef1=3x\$RankEqu,2x\$RankVolatility,2x\$RankMaxDD     EquRankDef2=4x\$RankProb,2.5x\$RankEqu,3x\$RankMaxDD                                                                                                    | - I   |
| AttachPosSeq=N0     AttachPosSeq=N0     A |       |
| MaxExitResults=2000     MaxExitResults=2000     EquTimeLength=30     TreeWidth=360     Smart Ranking Analysis     EquRankDef1=3x\$RankEqu,2x\$RankVolatility,2x\$RankMaxDD     EquRankDef2=4x\$RankProb,2.5x\$RankEqu,3x\$RankMaxDD                                                                                                    |       |
| EquTimeLength=30     TreeWidth=360     FreeWidth=360     Free |       |
| Define the time length for Time of Day Analysis in Equity Mode (in Mir<br>TreeWidth=360<br>Smart Ranking Analysis<br>EquRankDef1=3x\$RankEqu,2x\$RankVolatility,2x\$RankMaxDD<br>EquRankDef2=4x\$RankProb,2.5x\$RankEqu,3x\$RankMaxDD                                                                                                    |       |
| Freewindri=300     Freewindri=300     Freewind | ites) |
| EquRankDef1=3x\$RankEqu,2x\$RankVolatility,2x\$RankMaxDD<br>EquRankDef2=4x\$RankProb,2.5x\$RankEqu,3x\$RankMaxDD                                                                                                    |       |
| Equinarity er i=5x\$narity equizx\$narity orading;zx\$naritymaxDD                                                                                                    |       |
| Cunarkoverz=4x\$narkr10b,2:3x\$narkr4u,3x\$narkr4u,3x\$narkwaxbb                                                                                                    |       |
| Env Davel Dave 2. Add and Env 10. Add and Mark Davel Davel                                                                                                    |       |
|                                                                                                    |       |
| The duty recent=20.0                                                                                                    |       |
| PFMm=U.2                                                                                                    |       |
| PFMax=4.U                                                                                                    |       |
| PotHankDef1=2x\$HankAvg,1x\$HankProb,1x\$HankPeak                                                                                                    |       |
| PotRankDef2=2x\$RankYear,1x\$RankProb,1x\$RankPeak                                                                                                    |       |
| PotRankDef3=1x\$RankAvg,1x\$RankYear,1x\$RankProb,1x\$Rank                                                                                                    |       |
| Best Trade Permutation Analysis                                                                                                    |       |
| CalcBestTrdPerm=YES                                                                                                    |       |
| SkipLoosers=NO                                                                                                    |       |

(You can also edit the configuration parameters directly in the C:/BTWFMgr/BTWFMgr.ini file)

# **BTWFMgr Toolbar**

BTWFMgr offers many functions directly from the toolbar:

🖻 🖨 30 🖂 🧯 🕓 🔾 🍋 🖹 😫 💹 😤 🖉

Below is a list of each function available from the toolbar:

| ICON           | ICON \$hortcut Description     |                                                                 |
|----------------|--------------------------------|-----------------------------------------------------------------|
| Ţ,             | Ctrl+O                         | Open a new BTWFMgr data file (btwf1)                            |
|                | File/Open Backtesting Data     |                                                                 |
| <b>e</b>       | File/Print                     | Print current view                                              |
| 3D             | Ctrl+3                         | Shows Results in 3D View                                        |
|                | Function/3D Result Analysis    |                                                                 |
| Opt            | Ctrl+R                         | Runs the Walk Forward Analysis(WFA) in Equity Mode              |
|                | Function/Run Optimization      | or Exit Optimization in Potential Mode                          |
| ÷.             | Function/Show Data Properties  | Shows the properties for the current data set                   |
| <mark>6</mark> | Function/Split into Long/Short | Creates new data sets for longs/shorts only                     |
| 5              | Function/Recalculate data set  | Recalculates the current data set with changed parameters       |
| 1              | Function/Result Distribution   | Activates the Result Distribution function                      |
|                | Function/Create Overview       | Activates the BTWFMgr overview module to                        |
|                |                                | creates an overview for this Strategy across symbols/timeframes |
| 8              | Function/Prepare your strategy | Activates the module to prepare your strategy for BTWFMgr       |
| <b>X</b>       | Function/Configuration and     | Set Configuration and Preference parameter                      |
|                | Preferences                    |                                                                 |
|                |                                | Switch between Equity and Draw Down Chart Style                 |
| Ŵ              |                                | Switch Bollinger Band Display on/off                            |
| YA             |                                | Change the Y Scale display to the next available style          |
| 9              | Help                           | Activate the BTWFMgr Help Module + License Manager              |

#### **BTWFMgr Licensing**

BTWFMgr comes with a free 15 days trial period – offering full functionality. Check your BTWFMgr license status via: Help/BTWFMgr License Manager –or-Start/Programs/Diamond Backtesting .../License Manager

After the trail period expires - order your BTWFMgr subscription online at:

http://www.profsoftware.com/bt/order.htm

BTWFMgr is available at a minimal cost in convenient 3, 6, 12 and 24 month subscriptions or unlimited. We offer discounts for longer subscriptions and grouping orders together for other users or computers. Over the long run the most economical is the outright/unlimited mode.

Each BTWFMgr license is on a per computer basis and not transferable.

| Backtesting with Walk Forward Manager (BTWFMgr) Registration                   |                                                                                                    |
|--------------------------------------------------------------------------------|----------------------------------------------------------------------------------------------------|
| Registered: 9717 Days left until 7/23/2035 - Backtesting with                  | n Walk Forward Manager (BTWFMgr)                                                                                 |
| Registration Step1: Enter your current email address                           | Version 2.1c                                                                                                    |
| pss@pobox.com                                                                  | Enter full your emaill address.<br>Then go to Registration Step2                                                 |
| Registration Step2: Receive your Personal Code                                 |                                                                                                    |
| bw:c9hg0o+1djc8vd+pss@pobox.com                                                | This is your Personal Code - submit with your order!<br>(Copied to the Clipboard - use Paste Ctrl+V to retrieve) |
| Registration Step3: Submit your online Order                                   |                                                                                                    |
| Click here to place your order at:<br>http://www.profsoftware.com/bt/order.htm | Always submit the Personal Code with your order<br>Allow 2 days to receive your matching registration key!       |
| Registration Step4: Enter your Registration Key                                | Paste the registration you received via email from us here with Ctrl+V after you highlight and                   |
|                                                                                | copy the key from the email text with Utrl+U                                                                     |

You can request a trial extension – send us via email us the personal code: Example: bw:c9hg0o+1djc8vd+pss@pobox.com

During the trial period - you have 10 free data conversions available. Before the next of the 10 conversions is used up - a confirm box will appear:

| Diamond | Backtesting with Walk Forward Manager (BTWFMgr) 🛛 🔀                                                                                       |
|---------|----------------------------------------------------------------------------------------------------|
| ?       | You have 9 backtesting data conversion runs left<br>(1 conversions have been used already!)<br>Do you want to run a trial conversion now? |
|         | <u>Y</u> es                                                                                                    |

click YES to use the next of the 10 trail data conversions - otherwise click NO.

#### Machine Replacement or Upgrade

While BTWFMgr registration keys are purchased specifically for a single computer, PSS may, at our discretion, allow you to transfer a serial number to a new or upgraded computer. Such transfers will not be allowed at a rate of more than once per 6-month period, and proof of ownership of a new or upgraded computer (such as an invoice or receipt) will be required along with a signed statement requesting the transfer. Contact us at <u>pss@pobox.com</u> if you would like to request a BTWFMgr license. This transfer option does not in any way alter or override the End User License Agreement (EULA) stating that a registration key is purchased for one machine only.

#### Strategy Development

Below we are presenting to you briefly the key concepts used in the BTWFMgr. In few basic steps we show you how to quickly develop and test your strategy with BTWFMgr.

Each Trading Strategy has two major elements:

- <u>Strategy Entry Logic</u> when to enter a position (buy/short)
- <u>Strategy Exit Logic</u> when to exit/reverse a position (sell/cover)

Strategy development starts in most cases with defining just the entry condition(s) and then translating those rules into the "<u>Strategy Entry Logic</u>" (i.e. EasyLanguage® from TradeStation®).

BTWFMgr allows you to optimize initially only the entry logic, without any exit logic yet, so you can identify initially the best entry points which yield the best "<u>Strateqy Potential</u>" (see below). Once the best "<u>Strateqy Potential</u>" has been identified you can then move on to the other "wing" of your strategy, which defines the most profitable way to exit the entries: the "<u>Strateqy Exit Logic</u>".

Only when both "wings" of your strategy – entry AND exit - are independently strong and healthy, can your strategy "take flight" and can give you consistent profitable results.

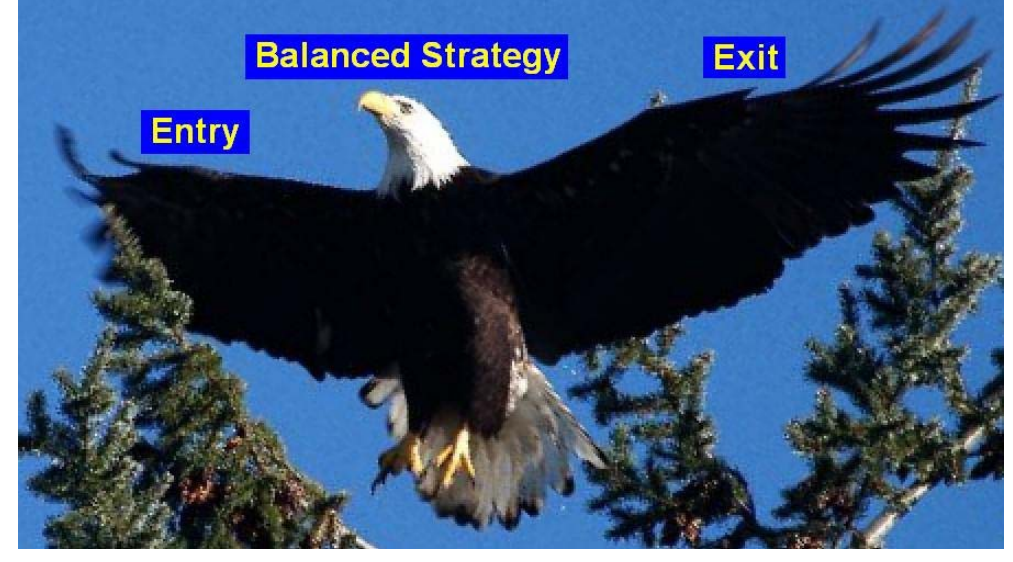

BTWFMgr, unlike all other backtesting software tools, does not force you to prematurely include the exit logic, but allows you to first test only the entry logic (Potential Mode) and then later the entry AND exit (Equity Mode), so you can optimize each element individually.

BTWFMgr is collecting its backtesting data in the background while the Backtesting Optimization is processing the data (designed to work currently with the TradeStation®) 8.X platform).

When the backtest process completes, BTWFMgr is automatically activated, and will immediately convert and analyze and save the collected data, and then present to you the results in several interactive graph, so you can quickly identify the best results and apply the various functions to analyze the results.

#### Step1 – Strategy Preparation & TradeStation® Optimization

In the quick strategy preparation – we will add a small section at the end of your strategy code, which will perform the data collection in the background for you. BTWFMgr can do this one time modification of your strategy automatically, so you do not have to be an EasyLanguage expert! (More details below in the "Strategy Preparation" chapter)

#### Step2 – Detecting the optimal Strategy Potential/Parameters

The only reason for your strategy to enter a new position (buy/short) at the various entry points, is, that you expect – on average – that the market will move in the anticipated direction, allowing you to realize a profit. This assumption can now be precisely tested and verified using BTWFMgr's powerful and innovative approach – detecting the best <u>Trading Strategy Potential</u>.

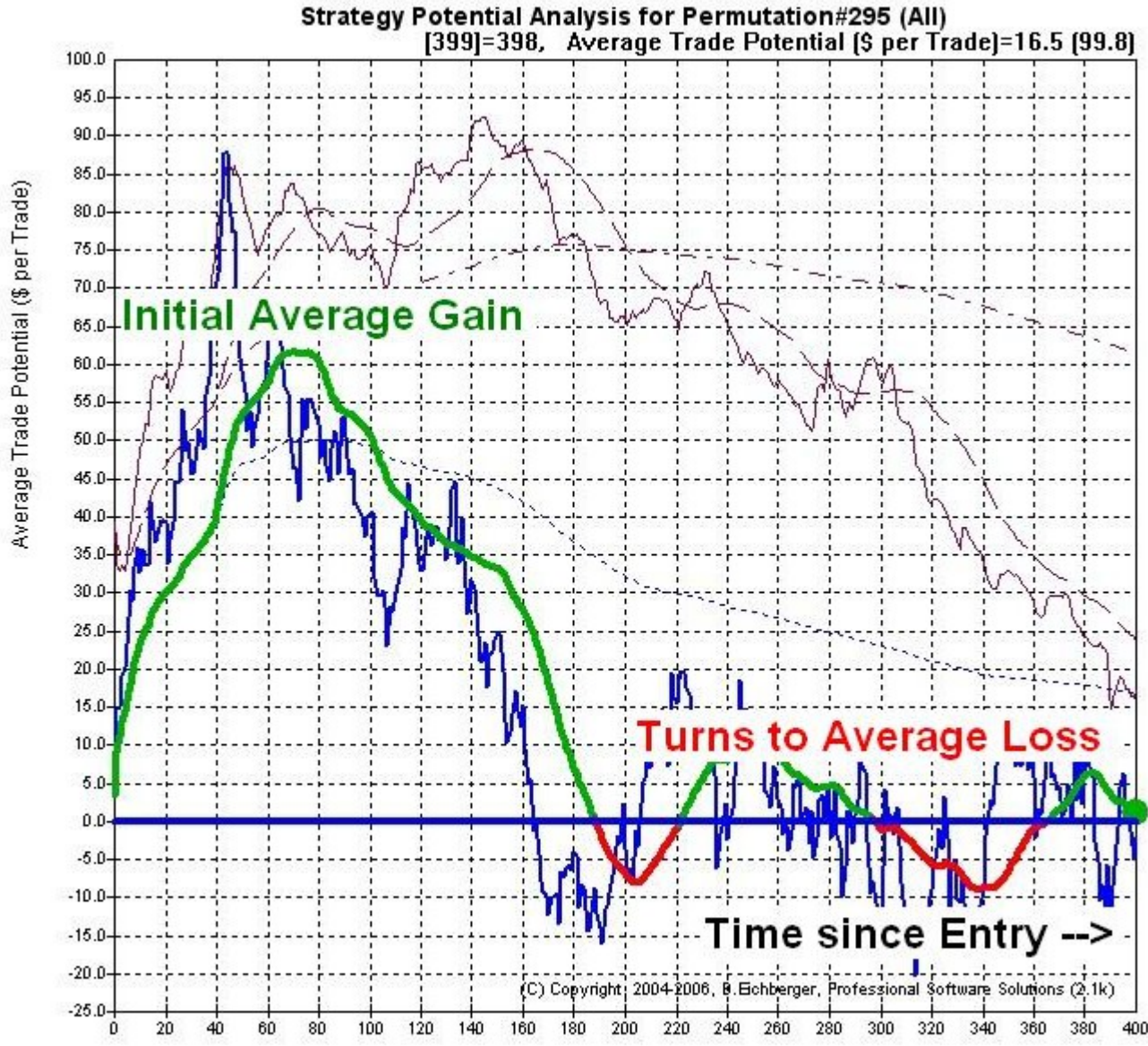

Lets look at one example:

Distance from Position Entry (Bars)

In this example the market moves initially in the anticipated direction (green line) and reaches after 60 bars and average gain of \$60 (on each trade). Then the market moves – on average - against you. The "<u>Strategy Potential Graph</u>" shows you clearly:

- How much maximum profit you can expect (highest point of green line)
- When that maximum profit is reached
- How the strategy potential develops over time and if the market turns against you.
- Calculates also a separate Potential for longs and shorts only
- Show the optimal ranges for each strategy input parameter

BTWFMgr is calculating – for each strategy input permutation – the most best and worst strategy potential excursion and then presenting you a list of the best results.

#### <u>Step3 – Detecting the optimal Strategy Exit Method</u>

Initially the optimal "<u>Strategy Exit Logic</u>" method is not yet known, only the "<u>Strategy Entry Logic</u>". After we have identified the best strategy profit potentials, we can now detect the best exit methods. BTWFMgr come with an integrated "<u>Position Exit Manager (PEM)</u>" which can evaluate 100,000 different exit method variations per second, once all variations are tested BTWFMgr will then show you a list with the best results. Then you can add the corresponding "<u>Strategy Exit Logic</u>" to your strategy. In Potential Mode click on the OPT toolbar button and then initially create a default Exit Definition: Click on "Create Exit Definition". You can then "Modify Exit Definition" or directly "Run Exit Optimization".

# Step4 – Detecting the optimal Strategy Result

Now with both the exit and entry logic - you are ready to re-run the TradeStation® Optimization. Set the nBTWFMGrExport strategy input parameter to 2 (Strategy Equity mode). BTWFMar will show you the best results in several different lists:

- Sorted by Max Equity
- Sorted by Drawdown(%)
- Sorted by PSSVolatility(%)
- Sorted by Probability(%)
- Sorted by ProfitFactor
- Sorted by Smart Ranking1 a custom hybrid of above elements
- Sorted by Smart Ranking2 a custom hybrid of above elements
- Sorted by Smart Ranking3 a custom hybrid of above elements

BTWFMgr also shows you the optimal ranges for each strategy input parameter and even individual results for each specific strategy input parameter value!

#### Step5 – Walk Forward Analysis/Optimization (WFA)

In this final step – to verify also using the powerful Walk Forward backtesting method,

that your strategy has a realistic profit potential.

In many cases the curve fitted (fantastic) results in step4 are not likely to repeat,

Which leads usually to costly and discouraging trading results.

The new "<u>Walk Forward backtesting method</u>" can give you a much more realistic preview and test of the true results your strategy can produce.

BTWFMgr allows you to:

- Use any filter formula you devise
- Use any sort formula you want to test
- Sort all walk forward results identifying the best filter and sort method
- Use any in-sample and out-of-sample period setup
- See the out-of-sample results in one comprehensive equity graph or spreadsheet or even 3D View
- Show the last period input parameter which are then used in the actual live trading

See more information in a separate chapter "Walk Forward Analysis(WFA)" below.
# Walk Forward Analysis (WFA)

BTWFMgr contains also the advanced Walk Forward Analysis (WFA), which allows you essentially to "fire-test" your strategy performance, using historical data, and to find the most robust and predictive approach and parameters. Walk Forward Analysis (WFA) is available in BTWFMgr Equity mode.

# Walk Forward Analysis Overview

Walk Forward Analysis (WFA) is a powerful automated process – saving you hours or days of manual errorprone calculations. The following WFA steps are performed:

- Identify the customizable "In-Sample" period (blue section below)
- Extract all candidates from the "In-Sample" period using the WFA Filter and eliminate all undesired results. In some case ALL candidates are eliminated.
- Find the "best" "In-Sample" permutation based on your WFA Sort specifications
- Shift the focus to the next customizable "Out-of-sample" period (green sections below) which follows directly the "In-Sample" period
- Apply this "best" permutation to the "Out-of-sample" period, thereby "fire-testing" and checking if the "In-Sample" performance actually continued.
- Append this "Out-of-sample" result to the overall WFA result.
- Move to the next "In-Sample" period until all data has been processed.
- Show the "best" strategy parameter for the future period (next "Out-of-sample" period) (red below)

This WFA approach avoids the usual costly "curve-fitting" phenomenon, when a stellar performance, does in many case NOT continue in the future live trading!

Below is an example using a 4 week "In-Sample" period and one week "Out-of-sample" period with 7 walk forward steps:

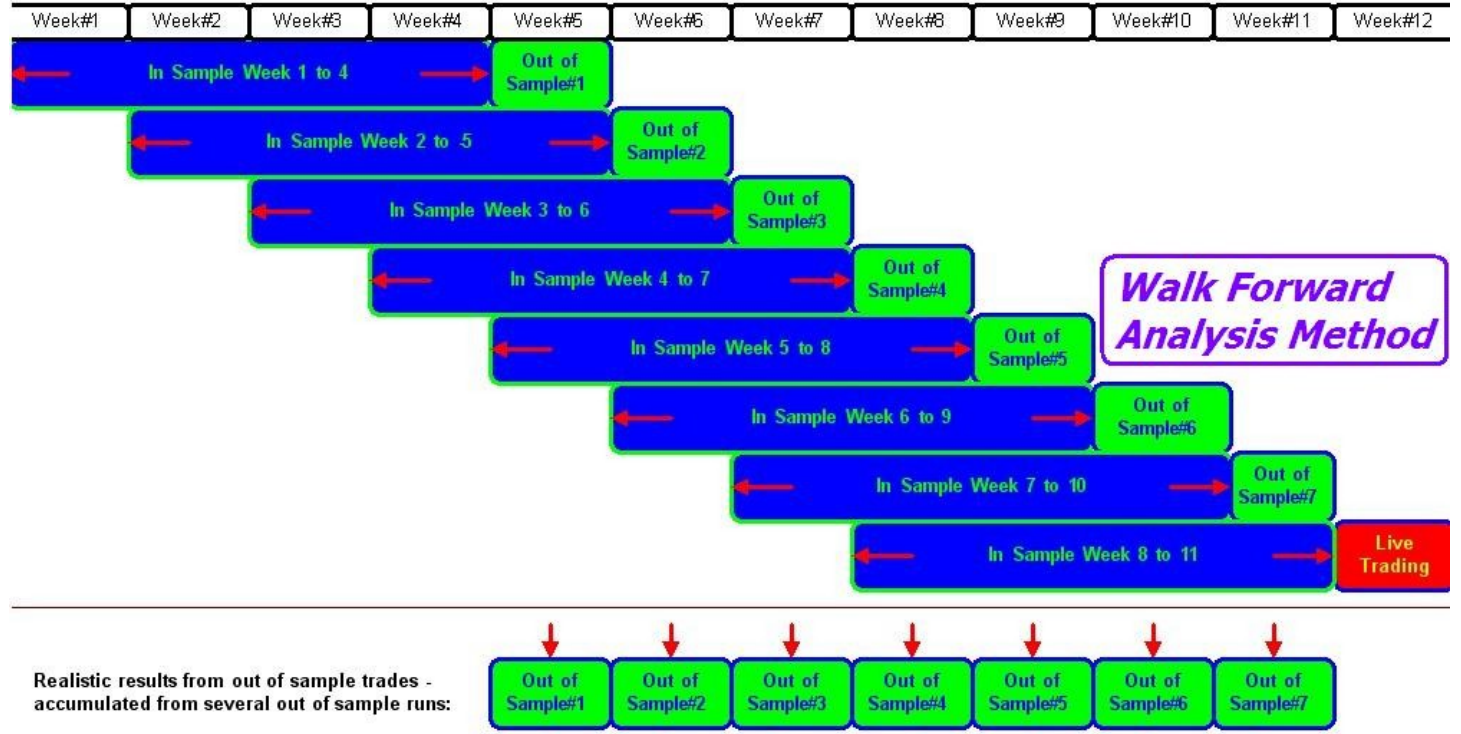

Below is a BTWFMgr example of a 4 week "In-Sample" period and one week "Out-of-sample" period: (WFA Optimization#3 of the WalkFwd.btwf1 sample data set)

| -       |          | 1        | 1 1    |         | 1        |        | -        | 1        | 1 1     |         |          |        | -  |           |          |            | -         |         |         |
|---------|----------|----------|--------|---------|----------|--------|----------|----------|---------|---------|----------|--------|----|-----------|----------|------------|-----------|---------|---------|
| Period# | ISA-From | ISA-To   | PermID | ISA-PL  | ISA-Hits | ISA-PF | OSA-From | OSA-To   | OSA-PL  | Equity  | OSA-Hits | OSA-PF |    | RSILength | OverSold | OverBought | EMALength | LossAmt | GainAmt |
| 1       | 20050606 | 20050703 | 2831   | 1555.00 | 24       | 1.8    | 20050704 | 20050710 | 135.00  | 135.00  | 3        | 1.6    | 11 | 19        | 48       | 60         | 20        | 220     | 180     |
| 2       | 20050613 | 20050710 | 3197   | 1102.50 | 27       | 1.8    | 20050711 | 20050717 | 380.00  | 515.00  | 4        | 0.0    | 11 | 20        | 44       | 66         | 20        | 220     | 100     |
| 3       | 20050620 | 20050717 | 334    | 1307.50 | 26       | 1.8    | 20050718 | 20050724 | 307.50  | 822.50  | 11       | 1.3    | 11 | 14        | 46       | 58         | 20        | 220     | 140     |
| 4       | 20050627 | 20050724 | 1839   | 1467.50 | 24       | 1.8    | 20050725 | 20050731 | 87.50   | 910.00  | 5        | 1.2    | 11 | 17        | 46       | 66         | 20        | 220     | 180     |
| 5       | 20050704 | 20050731 | 1902   | 1460.00 | 28       | 1.8    | 20050801 | 20050807 | 292.50  | 1202.50 | 4        | 2.3    | 11 | 17        | 48       | 64         | 20        | 220     | 140     |
| 6       | 20050711 | 20050807 | 783    | 1797.50 | 28       | 1.8    | 20050808 | 20050814 | 1640.00 | 2842.50 | 12       | 4.6    | 11 | 15        | 44       | 64         | 20        | 220     | 180     |
| 7       | 20050718 | 20050814 | 254    | 1977.50 | 37       | 1.8    | 20050815 | 20050821 | 1432.50 | 4275.00 | 11       | 6.9    | 11 | 14        | 44       | 58         | 20        | 220     | 140     |
| 8       | 20050725 | 20050821 | 128    | 1845.00 | 26       | 1.8    | 20050822 | 20050828 | 200.00  | 4475.00 | 5        | 1.4    | 11 | 14        | 40       | 62         | 20        | 220     | 220     |
| 9       | 20050801 | 20050828 | 266    | 2240.00 | 42       | 1.8    | 20050829 | 20050904 | 100.00  | 4575.00 | 10       | 1.1    | 11 | 14        | 44       | 60         | 20        | 180     | 140     |
| 10      | 20050808 | 20050904 | 2668   | 2115.00 | 32       | 1.8    | 20050905 | 20050911 | 300.00  | 4875.00 | 5        | 1.8    | 11 | 19        | 44       | 60         | 20        | 180     | 220     |
| 11      | 20050815 | 20050911 | 1642   | 1415.00 | 27       | 1.8    | 20050912 | 20050918 | -380.00 | 4495.00 | 6        | 0.5    | 11 | 17        | 42       | 62         | 20        | 180     | 140     |
| 12      | 20050822 | 20050918 | 633    | 1217.50 | 29       | 1.8    | 20050919 | 20050925 | -390.00 | 4105.00 | 8        | 0.5    | 11 | 15        | 40       | 66         | 20        | 180     | 100     |
| 13      | 20050829 | 20050925 | 317    | 1460.00 | 33       | 1.8    | 20050926 | 20051002 | 340.00  | 4445.00 | 7        | 2.5    | 11 | 14        | 44       | 66         | 20        | 220     | 100     |
| 14      | 20050905 | 20051002 | 773    | 1312.50 | 35       | 1.8    | 20051003 | 20051009 | -120.00 | 4325.00 | 4        | 0.6    | 11 | 15        | 44       | 64         | 20        | 140     | 100     |
| 15      | 20050912 | 20051009 | 3328   | 1077.50 | 17       | 1.8    | 20051010 | 20051016 | -490.00 | 3835.00 | 8        | 0.6    | 11 | 20        | 48       | 62         | 20        | 220     | 220     |
| 16      | 20050919 | 20051016 | 1517   | 880.00  | 24       | 1.8    | 20051017 | 20051023 | -595.00 | 3240.00 | 4        | 0.1    | 11 | 17        | 38       | 66         | 20        | 220     | 100     |
| 17      | 20050926 | 20051023 | 1889   | 1005.00 | 34       | 1.7    | 20051024 | 20051030 | 255.00  | 3495.00 | 9        | 1.8    | 11 | 17        | 48       | 64         | 20        | 100     | 100     |
| 18      | 20051003 | 20051030 | 273    | 920.00  | 31       | 1.7    | 20051031 | 20051106 | 45.00   | 3540.00 | 11       | 1.1    | 11 | 14        | 44       | 62         | 20        | 100     | 100     |
| 19      | 20051010 | 20051106 | 273    | 985.00  | 38       | 1.6    | 20051107 | 20051113 | -92.50  | 3447.50 | 11       | 0.9    | 11 | 14        | 44       | 62         | 20        | 100     | 100     |
| 20      | 20051017 | 20051113 | 3209   | 1112.50 | 30       | 1.8    | 20051114 | 20051120 | 282.50  | 3730.00 | 6        | 2.5    | 11 | 20        | 46       | 58         | 20        | 180     | 100     |
| 21      | 20051024 | 20051120 | 3289   | 970.00  | 31       | 1.7    | 20051121 | 20051127 | -92.50  | 3637.50 | 6        | 0.8    | 11 | 20        | 48       | 58         | 20        | 180     | 100     |
| 22      | 20051031 | 20051127 | 3296   | 1032.50 | 16       | 1.7    | 20051128 | 20051204 | -30.00  | 3607.50 | 6        | 1.0    | 11 | 20        | 48       | 58         | 20        | 220     | 220     |

| Column Exa                                   | mple Descri                                    | ption                                                                          |  |  |  |  |
|----------------------------------------------|------------------------------------------------|--------------------------------------------------------------------------------|--|--|--|--|
| Period# 1 Walk Forward period, starting at 1 |                                                |                                                                                |  |  |  |  |
| ISA-From                                     | 20050606                                       | "In-Sample" starting date (Jun 6 <sup>th</sup> , 2005)                         |  |  |  |  |
| ISA-To                                       | 20050703                                       | "In-Sample" ending date (Jul 3 <sup>rd</sup> , 2005)                           |  |  |  |  |
| PermID                                       | 2831                                           | "Best" permutation ID for this ISA period                                      |  |  |  |  |
|                                              |                                                | parameters representing this permutations are shows at the end                 |  |  |  |  |
|                                              |                                                | (RSILength=19, Oversold=48, OverBought=60 etc.)                                |  |  |  |  |
| ISA-PL                                       | \$1555.00                                      | Profit/Loss within the "In-Sample" period (using PermID 2831)                  |  |  |  |  |
| ISA-Hits                                     | 24                                             | Number of positions the "In-Sample" period                                     |  |  |  |  |
| ISA-PF                                       | 1.8 ProfitFactor within the "In-Sample" period |                                                                                |  |  |  |  |
|                                              |                                                |                                                                                |  |  |  |  |
| OSA-From 2                                   | 20050704 °C                                    | ut-of-Sample" starting date (Jul 4 <sup>th</sup> , 2005)                       |  |  |  |  |
| OSA-To 200                                   | 50710                                          | "Out-of-Sample" ending date (Jul 10 <sup>th</sup> , 2005)                      |  |  |  |  |
| OSA-PL \$13                                  | 5.00                                           | "Out-of-Sample" profit/loss within current period                              |  |  |  |  |
| Equity                                       | \$135.00                                       | Overall OSA equity total                                                       |  |  |  |  |
| OSA-Hits                                     | 3                                              | Number of positions the "Out-of-Sample" period                                 |  |  |  |  |
| OSA-PF 1.6                                   | ProfitFactor                                   | within the "Out-of-Sample" period                                              |  |  |  |  |
|                                              |                                                |                                                                                |  |  |  |  |
| RSILength                                    | 19                                             | Strategy Parameters representing the "best" Permutation ID 2831                |  |  |  |  |
|                                              |                                                | as you can see each Period# usually selects its own "best" parameter settings! |  |  |  |  |

After the Walk Forward Analysis (WFA) you can then use the WFA Cluster Analysis and 3D View to detect the best WFA trading parameters (more details below):

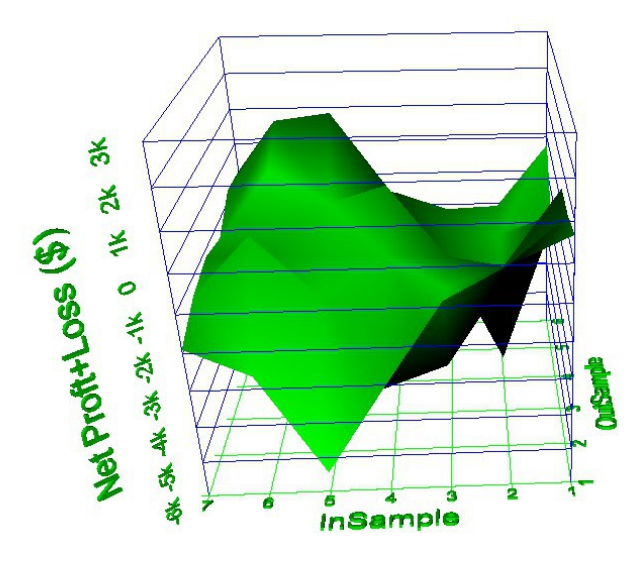

# Walk Forward Analysis Setup Module

First load the Equity result you would like to work with or click File/Open WalkForward Sample File.

To activate the WFA Module:

- click on the edited (Optimize) icon in the toolbar -or-
- Ctrl+R –or-
- select from the menu: Functions/Run Optimization (Ctrl+R)

Follow the simple steps below to run your Walk Forward Analysis(WFA) (explained in more details below):

- Select/Define your WFA Filter
- Select/Define your WFA Sort
- Select/Define your WFA Period Setup
- Select any "Additional Diagnostic Options" usually all are unchecked for faster performance
- Click on the **Start** button and confirm
- Wait for the WFA to complete BTWFMgr shows you the overall and individual progress in %
- While WFA is running you can click on the **Stop** button to pause or abort. to continue the WFA press the **Wait** ... button
- When WFA has completed BTWFMgr will prompt you and display the new WFA result branch in the treeview.

Below you can see the Walk Forward Setup module:

| Walk Forward Analysis Setup Module                     | × |
|--------------------------------------------------------|---|
| Select Filter, Sort and Period(s) for Walk Fwd Analysi | s |
| PFCheck Eilter Mgr                                     |   |
| 24 Filter value variations                             |   |
| Sort                                                   | 5 |
| SortMix1 Sort Mgr                                      |   |
| 4 Sort value variations                                |   |
| Walkforward Periods                                    | 5 |
| (SinglePeriod) Seq Mgr                                 | 1 |
| 4 Weeks -> 1 Week                                      |   |
| View Periods                                           |   |
| Additional Diagnostic Options                          |   |
| Save Optimization Run Results     Filter+Sort Details  |   |
| Range+Permutation (very detailed)                      |   |
| Show OutOfSample overlaps                              | 1 |
| Status                                                 |   |
| 96 overall WFO Optimization variations                 |   |
|                                                        |   |
| 0%                                                     |   |
| Start Dose                                             |   |

# Walk Forward Analysis – Filter Definition (Step1)

The first step in the Walk forward Analysis(WFA), is to eliminate unwanted candidates from the complete list of all trade permutations within each "In-Sample" range. This process is repeated for each WFA period. Select the Filter to be used in the WFA from the list of Filters in the Walk Forward Setup module:

| Filter  |   |                    |
|---------|---|--------------------|
| PFCheck | • | <u>F</u> ilter Mgr |
|         |   |                    |

24 Filter value variations

With the "Filter Manager" you can create and manage your own filter(s).

You can also select "NoFilter" from the list – if you do NOT want to filter any permutations.

### <u>Filter Manager</u>

BTWFMgr contains the easy "Filter Manager" interface– assisting you in creating/modifying your WFA filters. Simply click on the <u>Filter Mgr</u> button in the Walk Forward Setup module to activate the "Filter Manager:

| Walk Forward Filter                                                                      | Manager                                                                        |                                                                                                    |                             |                       | ×    |
|------------------------------------------------------------------------------------------|--------------------------------------------------------------------------------|----------------------------------------------------------------------------------------------------|-----------------------------|-----------------------|------|
| Select Filter:<br>PFCheck<br>Formula:<br>[\$PF >= PFMin) AN                              | 24 Filter val     Show D (\$PF <= PFMax) AND (\$MaxG                           | ue variations in 4 variables<br>available Statistics <u>V</u> ariables<br>ainCnt > MaxGainCntMin) AND (: | Create a <u>N</u> ew Filter | Delete Filter<br>Max) | HELP |
| Variables:                                                                               |                                                                                |                                                                                                    |                             |                       |      |
| Name                                                                                     | Test Range                                                                     | Value List                                                                                               |                             |                       |      |
| PFMin<br>PFMax<br>MaxGainCntMin<br>MaxLossCntMax                                         | 1.0 to 1.2 step 0.2<br>1.8 to 2.2 step 0.2<br>6,5<br>6,5<br>Delete Variable    | 1, 1.2<br>1.8, 2, 2.2<br>6, 5<br>6, 5                                                                    |                             |                       |      |
| Comments<br>====== SAMPLE F<br>===== THIS WIL<br>ProfitFactor (\$PF)<br>Consequtive Win/ | FILTER FILE =========================<br>And<br>Voose runs (\$MaxGainCnt/\$Max | _ossCnt)                                                                                                 |                             |                       |      |
| VERIFY (Ente                                                                             | r) <u>S</u> AVE Changes                                                        | Restore                                                                                                  | Edit Filter <u>directly</u> |                       |      |

BTWFMgr will show the number of filter variations next to the selected Filter:

"24 Filter variations in 4 variables"

which is the product of: 2xPFMin, 3xPFMax,2x MaxGainCntMin, 2x MaxLossCntMin.

# <u>Filter Formula</u>

BTWFMgr allows you to specify a formula, a simple logical expression, with a TRUE/FALSE result. TRUE=keep the permutation as a candidate, FALSE=discard the permutation in this "In-Sample" range.

Below is a simple formula, which tests if the ProfitFactor (\$PF) is at or above 1.0 (breakeven point): (**\$PF >= 1.0**)

In other words, we discard any permutations with a ProfitFactor below 1.0 (total loss > total gains).

BTWFMgr allows you even to go one step further and introduce "filter variables", so you can test several different filter variable values and determine which value(s) yield the best overall results.

In the example below we replace the fixed "1.0" value with a new "PFMin" variable (case sensitive): (**\$PF >= PFMin**)

BTWFMgr allows you to define the values for "PFMin":

### PFMin=0.9 to 1.3 step 0.1

BTWFMgr will run 5 tests with the following "PFMin" values:

### 0.9, 1.0, 1.1, 1.2, 1.3 (0.9 and 1.3 in 0.1 steps)

To see a list of available "Filter Statistics Variables" click on Show available Statistics Variables or select from the list below:

### **Filter System Variables**

Below is a table of all system variables available for the Filter and Sort Formula:

| \$Equ            | Ending Equity                                                 |  |  |  |  |  |  |
|------------------|---------------------------------------------------------------|--|--|--|--|--|--|
| \$CntGain        | Number of Winning Trades                                      |  |  |  |  |  |  |
| \$CntLoss        | Number of Losing Trades                                       |  |  |  |  |  |  |
| \$CntTrd         | Number of all Trades                                          |  |  |  |  |  |  |
| \$GrossGain      | Total of all Gains                                            |  |  |  |  |  |  |
| \$GrossLoss      | Total of all Losses                                           |  |  |  |  |  |  |
| \$AvgGainAmt     | Average Winner Amount                                         |  |  |  |  |  |  |
| \$AvgLossAmt     | Average Loser Amount                                          |  |  |  |  |  |  |
| \$MaxGainAmt     | Max Winner Amount                                             |  |  |  |  |  |  |
| \$MaxLossAmt     | Max Loser Amount                                              |  |  |  |  |  |  |
| \$MaxGainCnt     | Max Winner in a row                                           |  |  |  |  |  |  |
| \$MaxLossCnt     | Max Losers in a row                                           |  |  |  |  |  |  |
| \$PF             | ProfitFactor (\$GrossGain / \$GrossLoss)                      |  |  |  |  |  |  |
| \$PFAvg          | ProfitFactor (\$AvgGainAmt / \$AvgLossAmt)                    |  |  |  |  |  |  |
| \$Prob           | Probability(%)\$CntGain/\$CntTrd                              |  |  |  |  |  |  |
| \$MaxDDAmt       | Max Drawdown Amount (negative)                                |  |  |  |  |  |  |
| \$MaxDDPer       | Max Drawdown (% of Starting Capital)                          |  |  |  |  |  |  |
| \$DDAvg          | Drawdown average (% of ending Equiy)                          |  |  |  |  |  |  |
| \$StdDevAmt      | Standard Deviation Amount                                     |  |  |  |  |  |  |
| \$StdDevPer      | Stadanrd Deviation (% of Starting Capital)                    |  |  |  |  |  |  |
| \$VolatilityAmt  | Volatility Amount (Avg distance from straight Income line)    |  |  |  |  |  |  |
| \$VolatilityNet  | Volatility (% of Starting Capital)                            |  |  |  |  |  |  |
|                  |                                                               |  |  |  |  |  |  |
| \$RankEqu        | Equity Rank (100%=best/highest, 0%=worst/lowest)              |  |  |  |  |  |  |
| \$RankMaxDD      | Drawdown Rank (100%=best/smallest, 0%=lowest/highest)         |  |  |  |  |  |  |
| \$RankVolatility | Volatility Rank (100%=best/smallest, 0%=lowest/highest)       |  |  |  |  |  |  |
| \$RankProb       | Probability Rank (100%=best/highest, 0%=worst/lowest)         |  |  |  |  |  |  |
| \$RankPFGross    | ProfitFactor (\$PF) Rank (100%=best/highest, 0%=worst/lowest) |  |  |  |  |  |  |
| \$RankCombo1     | Smart Ranking Result1(%) (100%=best/highest, 0%=worst/lowest) |  |  |  |  |  |  |
| \$RankCombo2     | Smart Ranking Result2(%) (100%=best/highest, 0%=worst/lowest) |  |  |  |  |  |  |
| \$RankCombo3     | Smart Ranking Result3(%) (100%=best/highest, 0%=worst/lowest) |  |  |  |  |  |  |

To check the ranges and see actual values for each of these system variables, right click on any permutation in the treeview and select "Export Statistics to Spreadsheet (All Permutations)".

# **Filter Math Functions**

BTWFMgr offers even the use of math functions in your WFA Filter formula, here is the "PROM: filter formula: ((\$AvgGainAmt\*(\$CntGain-sqrt(\$CntGain)))/(\$AvgLossAmt\*(\$CntLoss-sqrt(\$CntLoss)))> PROMMin

| abs(x)     | Absolute Value: abs(-5) = 5                                                  |
|------------|------------------------------------------------------------------------------|
| foor(x)    | largest integer that is less than or equal to x: floor(2.8)=2, floor(-2.8)=3 |
| sqrt(x)    | Square root(x)                                                               |
| sign(x)    | Sign: sign(-3)=-1, sign(0)=0, sign(6)=+1                                     |
| exp(x)     | Exponential: $exp(2.302585) = 10.000000$                                     |
| pow(x,y)   | Power of: pow(2,3) =8.00000000                                               |
| ln(x)      | Natural logarithms: $ln(9000) = 9.104980$                                    |
| log(x)     | Decimal logarithms: log(9000) = 3.954243                                     |
| log2(x)    | Binary logarithms : log2(4) = 2.000                                          |
| sin(x)     | Sinus: sin(1.570796) = 1.000000                                              |
| cos(x)     | Cosinus: cos(1.570796) = 0.000000                                            |
| cmple(x,y) | Compare if less or equal: cmple(2,3)=1, cmple(2,2)=1, cmple(2,1)=0           |
| cmplt(x,y) | Compare if less: $cmplt(2,3)=1$ , $cmplt(2,2)=0$ , $cmplt(2,1)=0$            |
| cmpge(x,y) | Compare if greater or equal: cmpge(2,3)=0, cmple(2,2)=1, cmple(2,1)=1        |
| cmpgt(x,y) | Compare if greater: cmpgt(2,3)=0, cmpgt(2,2)=0, cmple(2,1)=1                 |

Below is a table of available math function in the WFA Filter Formula:

# Creating a new Filter

To create a new filter click on "Create a New Filter":

- Choose if you want to clone the current filter or create a blank new filter
- Enter the new formula
- Click on Show available Statistics Variables to see available statistics variables.
- If you are using variables click on "Add Variable"
- Enter the new variable name
- A new variable with a single "0" value will be added
- Click on the "0" value in the "Test Range" column
- BTWFMgr will switch to edit cell mode
- Enter the new list of values, you have two formats available:
   1.0 to 2.0 step 0.2 -or 1, 1.3, 1.5, 2
- When you have added all variables and the formula click on "VERIFY"
- Enter any comment or description for the new filter
- Correct any errors
- Finally click on "SAVE" to actually save the new filter to the file
- From now on the new Filter will appear in the pull down menu.
- If you want to view the actual filter file content click on "Edit Filter directly"

# **Deleting an exiting Filter**

Select the filter to be deleted and click on "Delete Filter" – confirm the deleting.

# **Filter File Format**

The first line is always the Formula Formula=(\$PF >= PFMin) AND (\$PF <= PFMax) AND (\$MaxGainCnt > MaxGainCntMin) AND (\$MaxLossCnt < MaxLossCntMax)

Then follow all the Filter Variables with their ranges PFMin=1.0 to 1.2 step 0.2 PFMax=1.8 to 2.2 step 0.2 MaxGainCntMin=6,5 MaxLossCntMax=6,5

If you are confident enough you could directly create and edit these filter file (C:/BTWFMgr/\*.btwff)

# Walk Forward Analysis – Sort Definition (Step2)

After the WFA has selected all viable candidates and discarded the rest in the Filter Step1, We still have usually many candidates left. In this WFA sorting step, BTWFMgr will re-arrange the candidates in a customizable sort order. The permutation/candidate showing up at the TOP is the ONE winner,

which is then used in for the "Out-of -sample" calculation.

Each Sort Definition can contain one or several sort methods. Below is an example of 4 different sorts: Sort1=\$MaxTrdLoss/5 DESC,\$Equity,\$MaxDDAmt Sort2=\$Equity,\$MaxDDAmt,\$MaxTrdLoss DESC

Sort3=\$PF,\$Equity,\$MaxTrdLoss DESC
Sort4=\$PFAvg,\$Equity,\$MaxTrdLoss DESC

Sort4=\$PFAvg,\$Equity,\$MaxTrdLoss DESC

Each WFA-Soft Definition is defined in a text file (Example C:/BTWFMgr/SoftMix1.btwfs).

### The "Walk Forward Sort Manager" is assisting you in managing and defining your sort criterias:

| ¥alk ₩orwa      | rd Sort Manager                                                                                                   |            |        |                    |      |          |  | ×    |
|-----------------|----------------------------------------------------------------------------------------------------|------------|--------|--------------------|------|----------|--|------|
| C Select Filte  | ər:                                                                                                    |            |        | 1                  |      | 1        |  |      |
| SortMix1        | <ul> <li>4 Sort variations</li> </ul>                                                                             |            | Create | a <u>N</u> ew Sort | Dele | ete Sort |  | HELP |
| Sorts:          |                                                                                                    |            |        |                    |      |          |  |      |
| Sort#           | Sort Columns                                                                                                    |            |        |                    |      |          |  |      |
| Sort1           | \$MaxTrdLoss/5 DESC,\$Equity,\$MaxDDAmt                                                                           |            |        |                    |      |          |  |      |
| Sort2           | \$Equity,\$MaxDDAmt,\$MaxTrdLoss DESC                                                                             |            |        |                    |      |          |  |      |
| Sort3           | \$PF,\$Equity,\$MaxTrdLoss DESC                                                                                   |            |        |                    |      |          |  |      |
| Sort4           | \$PFAvg,\$Equity,\$MaxTrdLoss DESC                                                                                |            |        |                    |      |          |  |      |
|                 |                                                                                                    |            |        |                    |      |          |  |      |
| Add Sort        | Row Delete Sort Row                                                                                               |            |        |                    |      |          |  |      |
| Sort Colum      | ns for Sort1                                                                                                    |            |        |                    |      |          |  |      |
| Column          | Sort Description                                                                                                  | Direction  | Weight |                    |      |          |  |      |
| 1               | \$MaxLossCnt = Max Loosers in a row (x)                                                                           | Descending | 5      |                    |      |          |  |      |
| 2               | \$Equ = Equity (\$)                                                                                               | Ascending  | 2      |                    |      |          |  |      |
| 3               | \$MaxDDAmt = Max Drawdown Amount (\$)                                                                             | Ascending  | 1      |                    |      |          |  |      |
|                 |                                                                                                    |            |        |                    |      |          |  |      |
|                 |                                                                                                    |            |        |                    |      |          |  |      |
| Add Sort        | Add Sort Column Delete Sort Column Select Statistic for current Column                                            |            |        |                    |      |          |  |      |
| Dauble al       | Devide all the set of the Set Direction to show the weight all the set of the weight and ever ENTED               |            |        |                    |      |          |  |      |
| To change       | To change Criteria: Click on "Select Statistic" and select -OR- click on the cell and enter the new Variable Name |            |        |                    |      |          |  |      |
|                 |                                                                                                    |            |        |                    |      |          |  |      |
| <u>S</u> AVE Ch | SAVE Changes (Enter) Restore Edit Sort directly Cancel                                                            |            |        |                    |      |          |  |      |
|                 |                                                                                                    |            |        |                    |      |          |  |      |

# Walk Forward Analysis – Defining the Period Setup/Sequence

BTWFMgr allows you several different ways to design the various in-sample(ISA) and out-of sample(OSA) testing periods. BTWFMgr comes with many predefined period setups, but you can define and add any custom period setup!

To view the actual WFA period – click on <u>View Periods (for current data)</u> (see examples below) You can even specify your own custom shift (in days) in the configuration: Walk Forward Optimization/WFODayShift=0

### a) Number of Walk Forward Runs and OSA Percent You specify the number of Runs and the percent of out-of-sample days **Example:** 10 Runs with 10% out-of-sample

| Period:   | 10 Runs -> 10 %                                           |                 |      |                    |                 |      |  |
|-----------|-----------------------------------------------------------|-----------------|------|--------------------|-----------------|------|--|
| Data:     | C:\BTWFMgr\PSS_RSISample\@ES\015Min_20080829_123503.btwf1 |                 |      |                    |                 |      |  |
| Range:    | 1/2/2008 to 8/15/2008                                     |                 |      |                    |                 |      |  |
| Duration: | 226 calendar days - with 182 actual trading days          |                 |      |                    |                 |      |  |
| Period#   | In-Sample(ISA)                                            |                 |      | Out-of-Sample(OSA) |                 |      |  |
|           | StartDate                                                 | EndDate         | Days | StartDate          | EndDate         | Days |  |
| 1         | 1/2/2008 (Wed)                                            | 4/20/2008 (Sun) | 110  | 4/21/2008 (Mon)    | 5/1/2008 (Thu)  | 11   |  |
| 2         | 1/13/2008 (Sun)                                           | 5/1/2008 (Thu)  | 110  | 5/2/2008 (Fri)     | 5/12/2008 (Mon) | 11   |  |
| 3         | 1/24/2008 (Thu)                                           | 5/12/2008 (Mon) | 110  | 5/13/2008 (Tue)    | 5/23/2008 (Fri) | 11   |  |
| 4         | 2/4/2008 (Mon)                                            | 5/23/2008 (Fri) | 110  | 5/24/2008 (Sat)    | 6/3/2008 (Tue)  | 11   |  |
| 5         | 2/15/2008 (Fri)                                           | 6/3/2008 (Tue)  | 110  | 6/4/2008 (Wed)     | 6/14/2008 (Sat) | 11   |  |
| 6         | 2/26/2008 (Tue)                                           | 6/14/2008 (Sat) | 110  | 6/15/2008 (Sun)    | 6/25/2008 (Wed) | 11   |  |
| 7         | 3/8/2008 (Sat)                                            | 6/25/2008 (Wed) | 110  | 6/26/2008 (Thu)    | 7/6/2008 (Sun)  | 11   |  |
| 8         | 3/19/2008 (Wed)                                           | 7/6/2008 (Sun)  | 110  | 7/7/2008 (Mon)     | 7/17/2008 (Thu) | 11   |  |
| 9         | 3/30/2008 (Sun)                                           | 7/17/2008 (Thu) | 110  | 7/18/2008 (Fri)    | 7/28/2008 (Mon) | 11   |  |
| 10        | 4/10/2008 (Thu)                                           | 7/28/2008 (Mon) | 110  | 7/29/2008 (Tue)    | 8/8/2008 (Fri)  | 11   |  |
| 11        | 4/21/2008 (Mon)                                           | 8/8/2008 (Fri)  | 110  | 8/9/2008 (Sat)     | 8/19/2008 (Tue) | 11   |  |
|           |                                                           |                 |      |                    |                 |      |  |

### b) Number of ISA/OSA Days

Example: 100 days ISA periods with 20 day out-of-sample periods

### c) Number of ISA/OSA Weeks ISA periods always start on a Monday. **Example:** 8 weeks ISA periods with 2 weeks out-of-sample periods

| Period:   | 8 Weeks -> 2 Weeks                                        |                 |      |                    |                 |      |
|-----------|-----------------------------------------------------------|-----------------|------|--------------------|-----------------|------|
| Data:     | C:\BTWFMgr\PSS_RSISample\@ES\015Min_20080829_123503.btwf1 |                 |      |                    |                 |      |
| Range:    | 1/2/2008 to 8/15/2008                                     |                 |      |                    |                 |      |
| Duration: | 226 calendar days - with 182 actual trading days          |                 |      |                    |                 |      |
| Period#   | In-Sample(ISA)                                            |                 |      | Out-of-Sample(OSA) |                 |      |
|           | StartDate                                                 | EndDate         | Days | StartDate          | EndDate         | Days |
| 1         | 1/7/2008 (Mon)                                            | 3/2/2008 (Sun)  | 56   | 3/3/2008 (Mon)     | 3/16/2008 (Sun) | 14   |
| 2         | 1/21/2008 (Mon)                                           | 3/16/2008 (Sun) | 56   | 3/17/2008 (Mon)    | 3/30/2008 (Sun) | 14   |
| 3         | 2/4/2008 (Mon)                                            | 3/30/2008 (Sun) | 56   | 3/31/2008 (Mon)    | 4/13/2008 (Sun) | 14   |
| 4         | 2/18/2008 (Mon)                                           | 4/13/2008 (Sun) | 56   | 4/14/2008 (Mon)    | 4/27/2008 (Sun) | 14   |
| 5         | 3/3/2008 (Mon)                                            | 4/27/2008 (Sun) | 56   | 4/28/2008 (Mon)    | 5/11/2008 (Sun) | 14   |
| 6         | 3/17/2008 (Mon)                                           | 5/11/2008 (Sun) | 56   | 5/12/2008 (Mon)    | 5/25/2008 (Sun) | 14   |
| 7         | 3/31/2008 (Mon)                                           | 5/25/2008 (Sun) | 56   | 5/26/2008 (Mon)    | 6/8/2008 (Sun)  | 14   |
| 8         | 4/14/2008 (Mon)                                           | 6/8/2008 (Sun)  | 56   | 6/9/2008 (Mon)     | 6/22/2008 (Sun) | 14   |
| 9         | 4/28/2008 (Mon)                                           | 6/22/2008 (Sun) | 56   | 6/23/2008 (Mon)    | 7/6/2008 (Sun)  | 14   |
| 10        | 5/12/2008 (Mon)                                           | 7/6/2008 (Sun)  | 56   | 7/7/2008 (Mon)     | 7/20/2008 (Sun) | 14   |
| 11        | 5/26/2008 (Mon)                                           | 7/20/2008 (Sun) | 56   | 7/21/2008 (Mon)    | 8/3/2008 (Sun)  | 14   |
| 12        | 6/9/2008 (Mon)                                            | 8/3/2008 (Sun)  | 56   | 8/4/2008 (Mon)     | 8/17/2008 (Sun) | 14   |
| 13        | 6/23/2008 (Mon)                                           | 8/17/2008 (Sun) | 56   | 8/18/2008 (Mon)    | 8/31/2008 (Sun) | 14   |

# Defining a sequence of walk forward Period setups

BTWFMgr allows you even to select a sequence of period setups,

so you can test which period setup performs the best for your strategies!

You can either select one of the predefined Period Sequences (Daily, Weekly etc) -or-

design your own – press the "Seq Mgr" button – and the "Walk Forward Period Sequence Manager" will open!

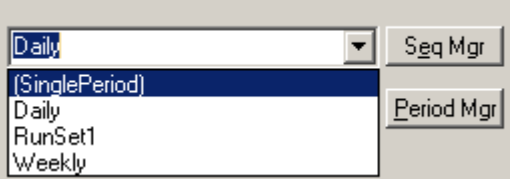

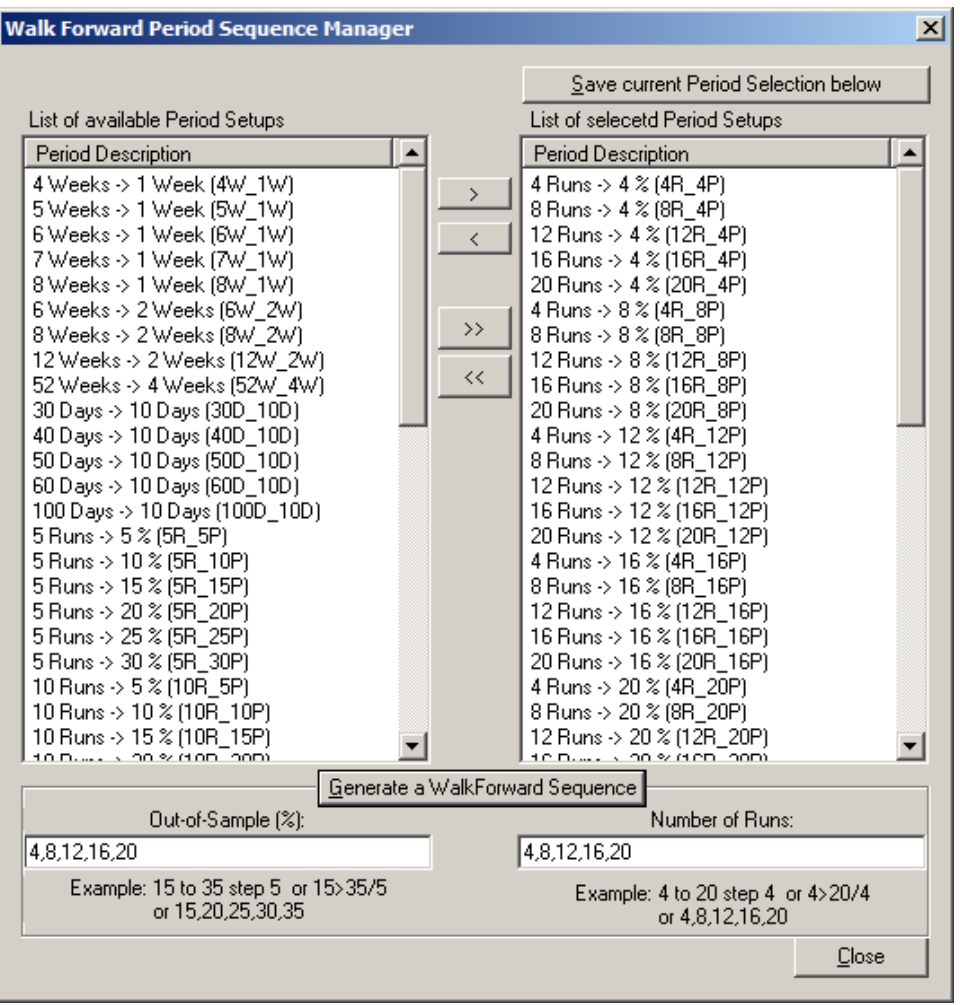

The following functions are available:

a) Single Add: click one period on left – then click the Add button

b) Group Add: click your selection on the left – then click the Add button

c) All Add: click on the Add All button

d) Generate custom Sequence: enter the "Out-of-Sample(%)" and "Nbr of Runs" list; then click the "Generate a Walk Forward Sequence"

e) Single Delete: click one period on right- then click the Delete button

f) All Delete: click on the Delete All button

Remember to save any newly created Period selection – press the Save putton:

Save current Period Selection below - then enter the new Period Sequence Name.

# Walk Forward Analysis – Check your Save Result Options

Usually all check boxes in the "Additional Diagnostic Options" section are left unchecked to achieved maximum speed for the Walk Forward Analysis:

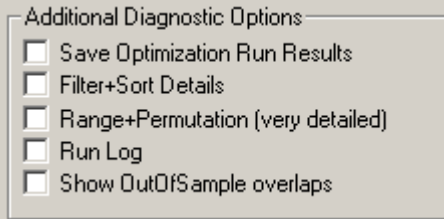

In some cases you might want to review and track internal WFA calculations and enable some diagnostic options, which are also saved to the new WFA sub folder.

# Walk Forward Analysis – Starting Walk Forward Analysis

To finally start the Walk Forward Analysis (WFA) – simply press the green "Start Run" button:

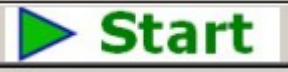

And confirm the new Walk Forward Analysis Run:

| Diamond | Backtesting with Walk Forward Manager (BTWFMgr)                                                                                                    | $\times$ |
|---------|----------------------------------------------------------------------------------------------------|----------|
| ?       | Filter: PFCheck (24 Variations)<br>Sort: SortMix1 (4 Variations)<br>Period Sequence: Weekly (9 Variations)<br>Total Variations: 864<br>Start Walk Forward Analysis? |          |
|         | <u>Y</u> es                                                                                                    |          |

You can now abort or pause the WFA run by pressing the A box appears were you can choose:

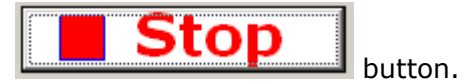

 Walk Forward Analysis

 Select Action:

 1. Pause Walk Forward Analysis

 2. Abort Walk Forward Analysis

 Cancel

Diamond Backtesting Manager with Walk Forward Manager (BTWFMgr)

As BTWFMgr calculates the many WFA permutations - the progress is shown to you in the cyan bars For each level:

- Filter (current filter processed with in the current Date Range)
- Range (current Date Range within the current period)
   Each period definition creates several date ranges for the In-Sample/Out-of-Sample periods.
   Click on "View Periods" to see the date ranges being created for the WFA
- Period (current Period as defined in the Period Sequence, unless a single period has been selected)
- Overall progress at the button

| Example | of | running | WFA: |
|---------|----|---------|------|
|         |    |         |      |

| Walk Forward Analysis Setup Module                                                                | ×  |  |  |  |  |  |
|---------------------------------------------------------------------------------------------------|----|--|--|--|--|--|
| Select Filter, Sort and Period(s) for Walk Fwd Analysis                                           | \$ |  |  |  |  |  |
| PFCheck <u>Filter Mgr</u>                                                                         |    |  |  |  |  |  |
| 24 Filter value variations                                                                        |    |  |  |  |  |  |
| Filter#12 of 24                                                                                   |    |  |  |  |  |  |
| Sort                                                                                              |    |  |  |  |  |  |
| SortMix1 Sort Mgr                                                                                 |    |  |  |  |  |  |
| 4 Sort value variations                                                                           |    |  |  |  |  |  |
| Range#10 of 49                                                                                    |    |  |  |  |  |  |
| Walkforward Periods                                                                               | 1  |  |  |  |  |  |
| Weekly Seq Mgr                                                                                    |    |  |  |  |  |  |
| 4 Weeks -> 1 Week                                                                                 |    |  |  |  |  |  |
| 9 Period variations View Periods                                                                  |    |  |  |  |  |  |
| Period#1 of 9                                                                                     |    |  |  |  |  |  |
| Additional Diagnostic Options                                                                     |    |  |  |  |  |  |
| Save Optimization Run Results Filter+Sort Details                                                 |    |  |  |  |  |  |
| Range+Permutation (very detailed)                                                                 |    |  |  |  |  |  |
| E Show OutOfSample overlaps                                                                       | ı. |  |  |  |  |  |
| - Show Outorsample overlaps                                                                       |    |  |  |  |  |  |
| C Status                                                                                          | 1  |  |  |  |  |  |
| Period#1(4W_1W) Range#11: 20050815 to<br>20050911 - Running Walk Forward Sort (457<br>Candidates) |    |  |  |  |  |  |
| 2.3%                                                                                              |    |  |  |  |  |  |
| Stop Close                                                                                        |    |  |  |  |  |  |

# <u>Walk Forward Analysis – Treeview Display</u>

When the WFA has completed, BTWFMgr automatically add a new tree branch, with blue squares, at the top. The WFA results are shown first sorted by 6 different criteria (Equity, Drawdown, Volatility, Probability, ProfitFactor and Robustness). Then follow the Filter and Sort Variations used in this WFA and the In/OutSample periods calculated – Below is an example:

```
144 Optimizations (P[Weekly]+F[SanePFs_01]+S[SortMix1])
🗄 📲 Sorted by Equity
      Equ=2885.00$, PF=1.10x Pos=333, Opt#44, Per#3=6W_
      Equ=2677.50$, PF=1.10x Pos=332, Opt#59, Per#4=6W_
      Equ=2555.00$, PF=1.10x Pos=339, Opt#61, Per#4=6W_
      Equ=2555.00$, PF=1.10x Pos=339, Opt#53, Per#4=6W_
      Equ=2210.00$, PF=1.08x Pos=358, Opt#49, Per#4=6W_
      Equ=2120.00$, PF=1.07x Pos=306, Opt#112, Per#7=8W
      Equ=2097.50$, PF=1.08x Pos=368, Opt#33, Per#3=6W_
      Equ=2090.00$, PF=1.08x Pos=367, Opt#41, Per#3=6W
      Equ=1980.00$, PF=1.08x Pos=329, Opt#105, Per#7=8W
      Equ=1957.50$, PF=1.08x Pos=331, Opt#97, Per#7=8W
   134 Other Optimizations
Sorted by Drawdown(%)
Sorted by PSSVolatility(%)
i → Sorted by Probability(%)
Borted by ProfitFactor
🖶 💶 Sorted by Robustness
🗄 🚽 4 Walk Forward Filter
🖶 📲 4 Walk Forward Sorts
🗄 🔤 7 Walk Forward InSample Periods
   🗄 🔤 1. 4 Weeks
   🗄 🔤 3, 6 Weeks
   🗄 🔤 4. 7 Weeks
   🖶 🗠 🔹 5, 8 Weeks
   🗄 🔤 6, 12 Weeks
   🗄 📲 🧕 3 Walk Forward OutOfSample Periods
   🗄 🔤 2. 2 Weeks
```

# Walk Forward Analysis – Result Viewing

BTWFMgr offers many ways to view the WFA results and identify the best WFA logic:

# View best WFA Equity

BTWFMgr is showing by default the top 10 WFA results, just click on any of the results to view the equity. The remaining results are shown in the "XXX Other Optimizations" branch. If you want to see more than 10 top results – changed the configuration parameter "MaxWFOOpt".

### View best WFA Probability

Click on the (+) in front of the "Sorted by Probability" branch and BTWFMgr will expand the branch and show the list of the top 10 results:

# Sorted by Probability(%) Prob=65.689%, Equ=1945.00\$, PF=1.08x Pos=341, Opt# Prob=65.385%, Equ=1735.00\$, PF=1.07x Pos=338, Opt# Prob=65.192%, Equ=2555.00\$, PF=1.10x Pos=339, Opt# Prob=65.192%, Equ=2555.00\$, PF=1.10x Pos=339, Opt# Prob=64.438%, Equ=1980.00\$, PF=1.08x Pos=329, Opt# Prob=64.35%, Equ=1745.00\$, PF=1.07x Pos=331, Opt# Prob=64.048%, Equ=1957.50\$, PF=1.08x Pos=331, Opt# Prob=63.939%, Equ=1825.00\$, PF=1.07x Pos=330, Opt# Prob=63.76%, Equ=2090.00\$, PF=1.08x Pos=367, Opt# Prob=63.408%, Equ=2210.00\$, PF=1.08x Pos=358, Opt# Hob=63.408%, Equ=2210.00\$, PF=1.08x Pos=358, Opt#

If you want to see more than 10 top results – changed the configuration parameter "MaxWFOOpt"

### View best WFA Drawdown, Volatility, ProfitFactor and Robustness

Click on the (+) in front of the "Sorted by XXX" branch and BTWFMgr will expand the branch and show the list of the top 10 results – similar to Equity and Probability.

# WFA 3D Cluster View

Right click on any WFA results and you will see the WFA popup menu – then click on

"Walk Forward Result-Cluster Analysis" (or press Ctrl+A) or from the Menu Function/Cluster Analysis: Show Walk Forward Result Overview - LIST

Show Walk Forward Result Overview - Spreadsheet Show Walk Forward Result Global Overview - Spreadsheet

Show Out-of-Sample Positions - LIST Show Out-of-Sample Positions - CHART Show Out-of-Sample Positions - Performance Analyzer

Show In-Sample Positions - All Periods - LIST Show In-Sample Positions - Last Period - LIST Show In-Sample Positions - Last Period - CHART Show In-Sample Positions - Performance Analyzer

### WalkForward Result+Cluster Analysis

```
Show all Walk Forward Permutations - Speadsheet
```

Show Properties

The Walk Forward Result+Cluster analysis box will appear:

| Walk Forward                                                                                              | Result Analysis                | ×        |  |  |  |  |  |  |
|----------------------------------------------------------------------------------------------------|--------------------------------|----------|--|--|--|--|--|--|
| Permutations: 864 Total = 4 Filters x 4 Sorts x 9 Periods<br>File: P[Weekly]+F[PFCheck]+S[SortMix1].btwf4 |                                |          |  |  |  |  |  |  |
| Focus on:                                                                                                 | Cluster Analysis<br>Robustness | <b>•</b> |  |  |  |  |  |  |
|                                                                                                    | <u>M</u> atrix <u>3</u> D View |          |  |  |  |  |  |  |
|                                                                                                    | Result List All Clusters       | Close    |  |  |  |  |  |  |

Select the criteria you would like to view (i.e. Net PL\$) and click on "3D View".

Now you can choose if you want to plot the Filter and Sort variations –OR- In/OutSample variations:

| Walk Forward Ana 🗙           |
|------------------------------|
| Select Matrix:               |
| <u>1</u> . Use Period Matrix |
| 2. Use Filter/Sort Matrix    |
| <u>C</u> ancel               |

The "Filter/Sort Matrix" will use the Filter and Sort variations for the X and Z axis. The "Period Matrix" will use the In/OutSample variations for the X and Z axis. The Y Axis is defined by your selected criteria abive. Below is an 3D WFA Result example, showing:

- X Axis: 4 sort variations plus the 5<sup>th</sup> Sort Average results
- Z Axis: 24 filter variations plus the 25<sup>th</sup> Sort Average results
- Y Axis: The Net Profit+Loss(\$) (or whichever criteria you selected)

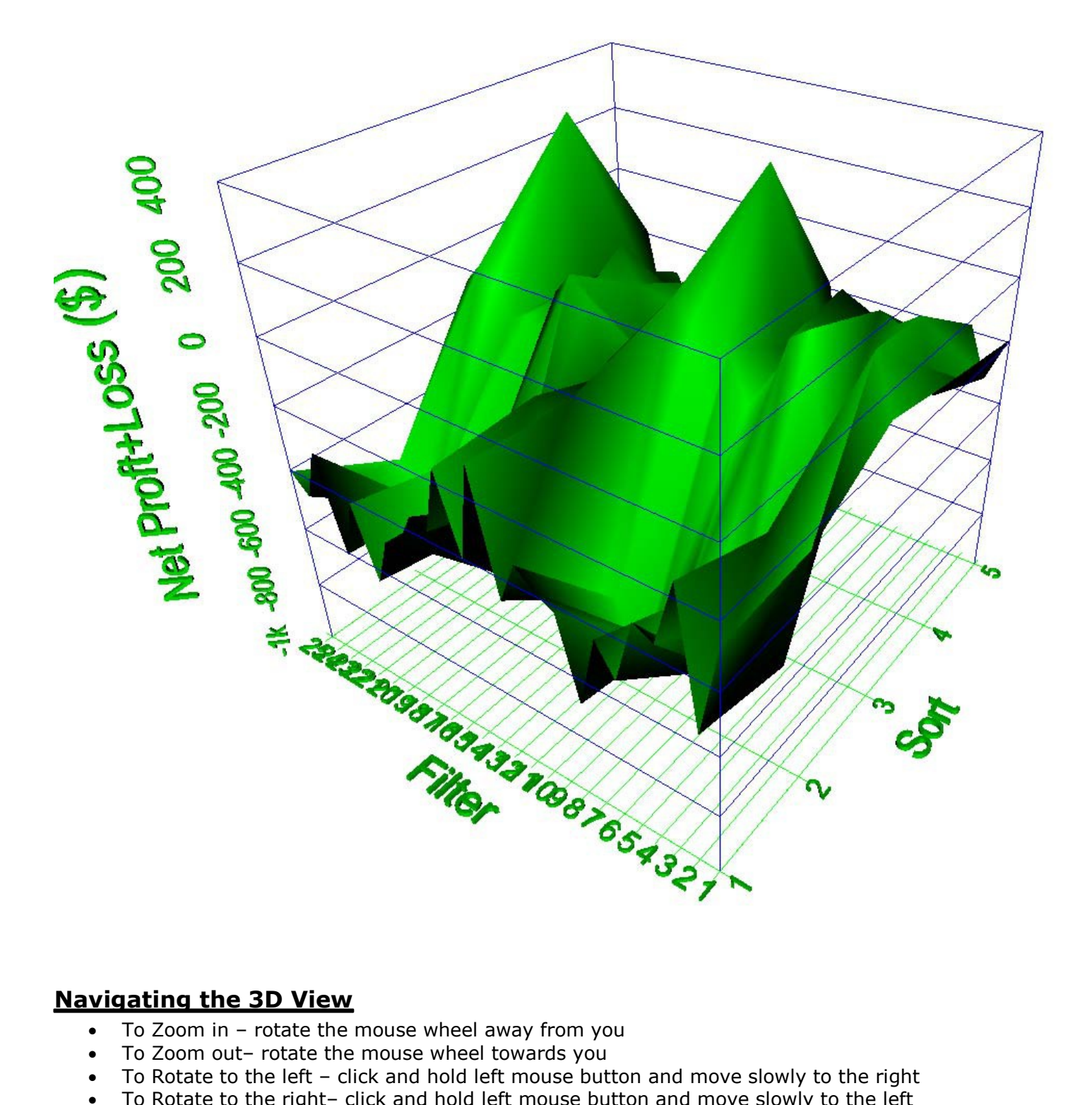

- To Rotate to the left click and hold left mouse button and move slowly to the right
- To Rotate to the right- click and hold left mouse button and move slowly to the left •
- To Rotate to the top- click and hold left mouse button and move slowly down
- To Rotate to the bottom- click and hold left mouse button and move slowly up •
- To move the center click on hold the right mouse button and move in the desired direction •
- To capture/print the view click on the print button in the toolbar

# WFA Processing Details

Here we give you a more detailed look at the actual steps the WalkForwardAnalysis (WFA) process. WFA will first create a new folder were all results are saved with the input filename: Example: Results for Input file: "C:\BTWFMgr\PSS\_RSISample\@ES\015Min\_20080829\_123503.btwf1" are all saved to folder "C:\BTWFMgr\PSS\_RSISample\@ES\015Min\_20080829\_123503" The general WFAVerbose level determines the processing diagnostic details level; Which all off for highest WFA Speed! The following abbreviations are used:

WFA=Walk Forward Analysis, ISA=In Sample Range, OSA=Out of Sample Range

The following steps occur when for each WFA process:

- Main1: Load the period sequence definitions (from selected \*.btwfl file, i.e. Daily.btwfl)
- Main2: Check if for each period sequence definition enough data is present
- Main3: Create a matrix for each filter/sort and period variation

 $_{\odot}$  Period1: Load next period sequence definition (i.e. 10 Runs OSA 5%)

- $_{\rm O}$  Period2: Create the In/OutSample date ranges as shown in "View Periods" function
  - (i.e. create 10 date ranges for current data an OSA portion of 5%)

 $_{\rm O}$  Period3: Process the first/next period definition

- Range1: Process first/net date range create the subfolder for results: Example: P001[30D\_10D]+F[PFCheckTest]+S[SortMix1] = {PeriodFolder}
- Calculate the statistics for each Trade Permutation in the current ISA date range
- Range2: Calculate the relative ranking values
- Range3: If requested (SaveTrdPerm switch) export the statistics of each Trade Permutation to the range result file in a sub folder for this period def, Example: {PeriodFolder}/TradePermutations/ Rng0001 20080109 20080207.csv
- Range4: Calculate the specified filter condition to pass/fail each trade permutation
- Range5: Sort the remaining filtered candidates (unless ALL permutations filtered out)
- Range6: If requested (SaveOptPerm switch) exports the {PeriodFolder}/Hits/OPT0000001\_P001\_F0001\_S0001\_20080109.csv
- Range6: Establish the final trade permutation ID
- Range7: If requested (SaveRunLog switch) exports the best result to: {PeriodFolder}/Rng0001\_20080109\_20080207.csv
- Repeat Range1-Range7 for all remaining date ranges for this period

 $_{
m O}$  Period4: Accumulate the OSA Results and calculate the OSA statistics

 $_{\odot}$  Period5: If requested (SaveRunLog switch) exports the best result to: {PeriodFolder}/ OPT000008\_P001\_F0002\_S0004.csv

<sub>o</sub> Repeat Period1- Period5 for all remaining Period Definitions

- Main4: Save all WFA calculations to a binary file (\*.btwf4)
- Main5: Post Process overall WFA Results
- •

Il results are saved in a newly created folder – using the filename – Example: WFA Results for: C:\BTWFMgr\PSS\_RSISample\@ES\015Min\_20080829\_123503.btwf1 will be saved in new folder: "C:\BTWFMgr\PSS\_RSISample\@ES\015Min\_20080829\_123503" Within that folder the following sub folder are generated: TradePermutations\P001\_XXX – Results for Period Sequence #1 TradePermutations\P001\_XXX\R0001\_20080109\_20080207\_0000084Permutations.csv -R0001=Range#1, 20080109=ISA Start Date, 20080207=ISA End Date

P[30D\_10D]+F[PFCheckTest]+S[SortMix1] - WFA Results for:

Period "30D\_10D" Filter "PFCheckTest" and Sort "SortMix1"

"SaveOptPerm" switch: P[30D\_10D]+F[PFCheckTest]+S[SortMix1]\Hits - WFA Filter Results P[30D\_10D]+F[PFCheckTest]+S[SortMix1]\Hits\SEQ0000001\_P001\_F0001\_S0001\_20080208.csv SEQ0000001=Overall Sequence, P001=Period#1, F0001=Filter#1, S0001=Sort#1 20080208=ISA Start

"SaveRunLog" switch: SaveRunLog

# **BTWFMgr Functions Reference**

In this section we illustrate in more detail how to use the various powerful BTWFMgr functions. Some functions might only apply only to Equity Mode (Equ) and/or Potential Mode (Pot)

# Long/Short Splitting (Equ)

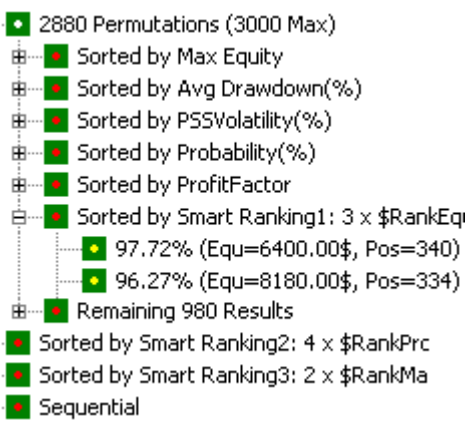

After you run an optimization, the results contains usually long and short trades in the many permutations. BTWFMgr will detect the overall best Equity, Drawdown etc using long and short

and show them in the "Sort by XXX" green square branches:

In many cases you might need to split the long and short results into separate files, Thereby creating their own Backtesting context with new "Sorted by XXX" lists!

You can do the L/S Split by simply clicking on the LS icon in the toolbar:

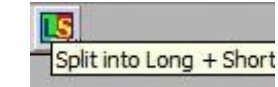

Next BTWFMgr will confirm click YES to continue:

| Diamond | Backtesting with Walk Forward Manager (BTWFMgr)                                                                                            | × |
|---------|----------------------------------------------------------------------------------------------------|---|
| ?       | Do you want to split the 1312691 Positions<br>in 3360 Permutations into separate results files:<br>729663 Long and 583028 Short Positions? |   |
|         | <u>[</u> ] <u>N</u> o                                                                                                    |   |

Next BTWFMgr will proceed to generate two new BTWFMgr result files, And when finished, give you the option to view the new "Long Only" (WalkFwd-L) result:

| Diamond | Backtesting with Walk Forward Manager (BTWFMgr)                                                                                                 | $\times$ |
|---------|----------------------------------------------------------------------------------------------------|----------|
| ?       | Open new Long Only File?<br>Saved Long Positions to :<br>C:/BTWFMgr/WalkFwd-L.btwf1<br>Saved Short Positions to :<br>C:/BTWFMgr/WalkFwd-S.btwf1 |          |
|         | <u>Y</u> es <u>N</u> o                                                                                                    |          |

To view the "Short only" result – click on the new C:\BTWFMgr\WalkFwd-S.btwf1 file.

# Equity Curve Cutoff (Equ)

BTWFMgr (as most other software tools) sort all results by the ENDING Equity,

Which is considered the best performance.

But as you might have noticed, many times the best performance, is not always continuing that previous performance – below is an example how a stellar performance:

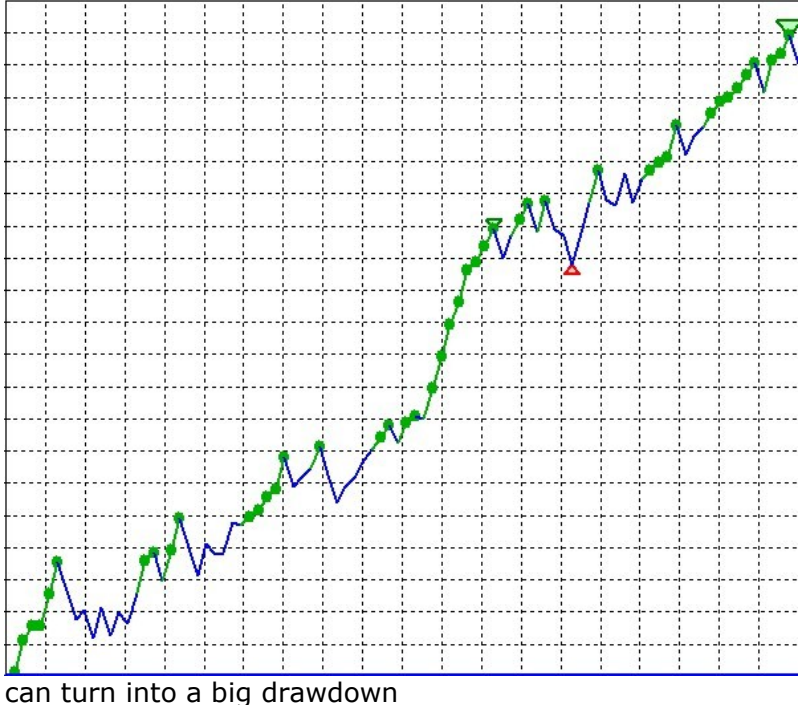

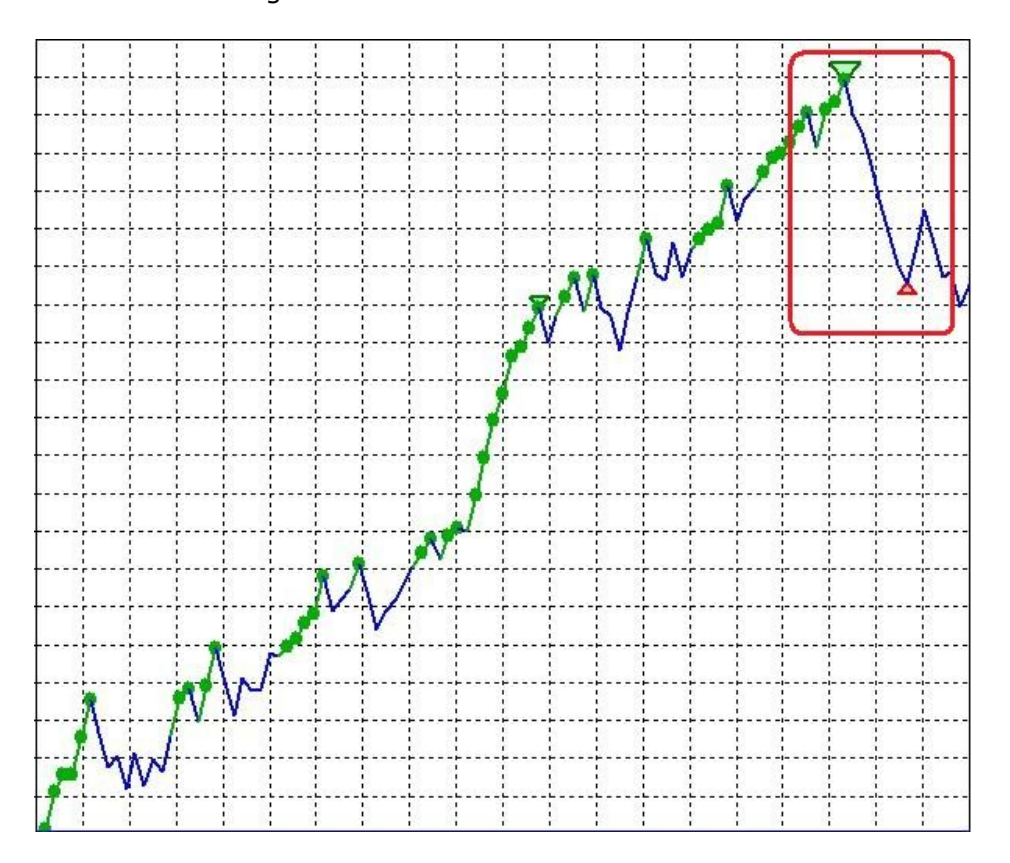

With BTWFMgr you can now to double-check and research this phenomenon using your own results. Just define an earlier reference point within the equity curve – which is used to sort the results, instead of the usual 100% ENDING equity point.

In effect you virtually "cut off" a portion of last trades – just for the sorting, the data Is not really lost.

(This "cutoff" function only applies to the Equity Mode) Simply click on the Recaclulate Icon:

 Recalculate Strategy Potential Analysis

 Then enter the new point of reference (instead of the usual 100% at the end):

 Enter new Date Cutoff Percentage

 Cutoff (5-90%%):

 [75%]

 Recalculate
 Cancel

To start the conversion click "Recalculate".

The new equity curves will show a new magenta line; connecting the cutoff point with the ending result:

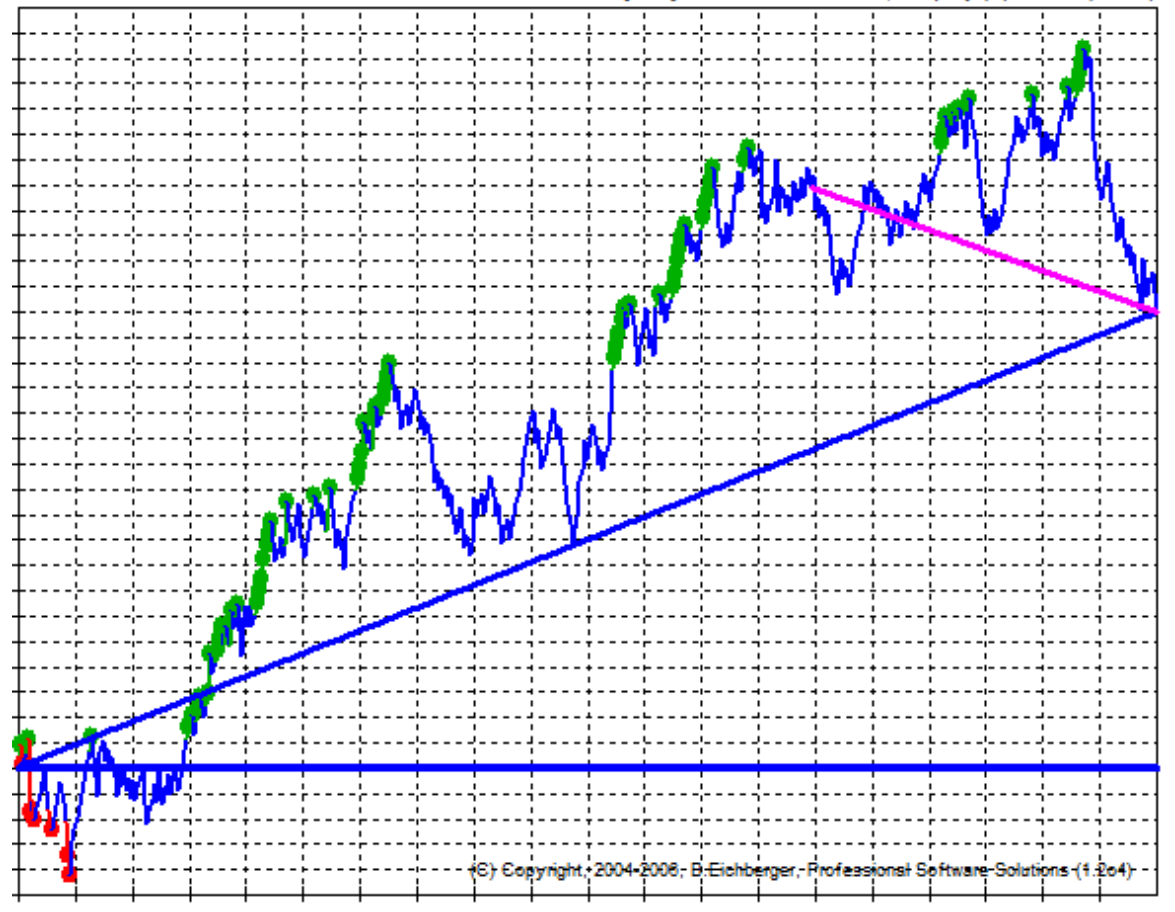

Click on any performance result and you can easily check visually – if the previous performance actually continued.

This is similar to the the "In-Sample" and "OutSample" segments used in the Walk Forward Analysis(WFA),

If the Equity results are using an early "cutoff" point BTWFMgr will show the cutoff percentage in the header:

Equity/70% - @ES 10 Min - Equity + Walk Forward Sample

# **Export Statistics (Equ)**

In some cases you might want to use a custom spreadsheet, to identify and analyze the backtesting trade permutations. BTWFmgr allows you to export all the relevant statistical values for each permutation (or just the current one) to a spreadsheet.

Simply right click on the permutation and select "Export Statistics":

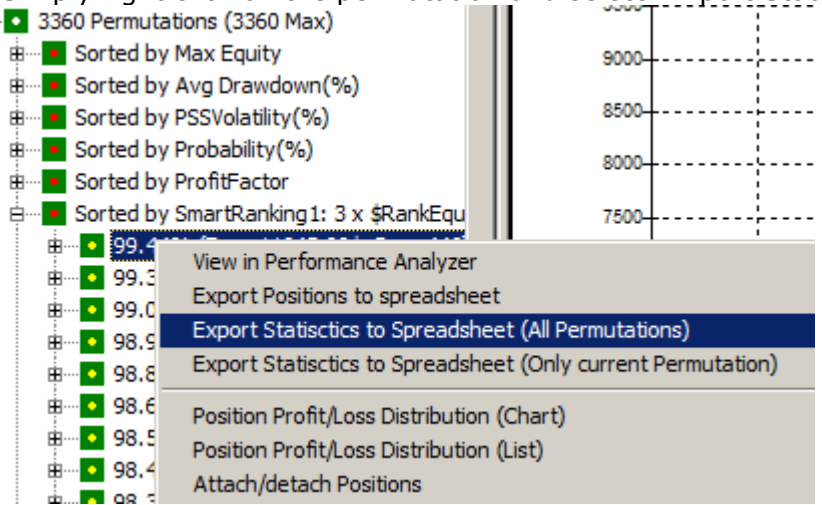

BTWFMgr will generate a new spreadsheet file for the current file – with StatsALL appended - and ask you if you would like to view the new spreadsheet file (CSV format):

| Export com | pleted                                                            | × |
|------------|-------------------------------------------------------------------|---|
| ?          | C:/BTWFMgr/WalkFwd-StatsAll.CSV<br>/iew exported Statistics file? |   |
|            | Yes No                                                            |   |

Click YES to see the new spreadsheet, were you can now apply your custom analysis/sort etc:

|   | Α      | В      | С    | D       | E        | F          | G          | Н          | 1         | J      | K        | L         | M           |
|---|--------|--------|------|---------|----------|------------|------------|------------|-----------|--------|----------|-----------|-------------|
| 1 | PermID | \$Equ  | \$PF | \$PFAvg | \$MaxDDA | \$AvgGainA | \$AvgLossA | \$MaxGain/ | \$MaxLoss | \$Prob | \$CntTrd | \$CntGain | \$CntLoss § |
| 2 | 1      | -1255  | 0.96 | 0.92    | -1422.5  | 110.21     | -119.34    | 420        | -542.5    | 50.95  | 526      | 268       | 258         |
| 3 | 2      | 822.5  | 1.02 | 1.38    | -1830    | 162.62     | -117.95    | 420        | -542.5    | 42.59  | 533      | 227       | 306         |
| 4 | 3      | -32.5  | 1    | 1.72    | -1725    | 201.15     | -117.08    | 445        | -542.5    | 36.77  | 514      | 189       | 325         |
| 5 | 4      | -172.5 | 1    | 2.01    | -1482.5  | 237.79     | -118.34    | 445        | -542.5    | 33.13  | 492      | 163       | 329         |
| 6 | 5      | 967.5  | 1.03 | 0.65    | -970     | 111.46     | -171.84    | 420        | -580      | 61.36  | 484      | 297       | 187         |
| 7 | 6      | 1540   | 1.04 | 0.97    | -1377.5  | 163.93     | -169.35    | 432.5      | -580      | 51.78  | 477      | 247       | 230         |
| 8 | 7      | 3105   | 1.08 | 1.2     | -1327.5  | 201.05     | -167.87    | 445        | -580      | 47.36  | 454      | 215       | 239         |
| 9 | 8      | 2302.5 | 1.06 | 1.41    | -1515    | 237.49     | -168.68    | 445        | -542.5    | 42.86  | 427      | 183       | 244         |
|   |        | 107.5  |      | 0.50    | 1010     |            | 000 11     | 100        | 500       | 05.00  | 100      |           | 400         |

This Statistic Export can also assist you in designing custom WFA filter formulas!

Instead of all permutations you can also select the single export –for just the current permutation.

# Strategy Preparation

In order for BTWFMgr to analyze your strategy – BTWFMgr has to collect the relevant data generated during your TradeStation® Optimization runs.

To accomplish this BTWFMgr adds a small section to the end of your EasyLanguage® strategy code.

# Preparing TradeStation® - Opening your Strategy Code

Before BTWFMgr can automatically add the data collection section – open the strategy code:

- Open TradeStation®: Start/Programs/TradeStation 8.1 (Build XXX)
- Close all workspaces
- Open the strategy EasyLanguage Code
   File/Open EasyLanguage Document (or Ctrl+E)
   TradeStation 8.1 Untitled Desktop:
   File Edit View Window Help
   New
   Open EasyLanguage Document... Ctrl+E
- Select "Strategy" in the Select Analysis type pull down list (at the top) Open EasyLanguage Document

| Select <u>A</u> nalysis Type: | Strategy 💌       |
|-------------------------------|------------------|
| Name                          | All              |
| - turne                       | ActivityBar      |
| 150                           | Bid/Ask Model    |
| 1                             | Function         |
| 1.12                          | Indicator        |
| 4                             | PaintBar         |
| 1 A                           | Pricing Model    |
|                               | ProbabilityMap   |
| 1.3                           | Search Strategy  |
|                               | ShowMe           |
| 1                             | Strategy         |
| 1                             | Volatility Model |

• In the new list scroll down to your Strategy and click the Strategy Name

| then click on the Open butto            | on (as an exa | ample we | use the PSS | S_T_Sample | e1 strategy | here) |
|-----------------------------------------|---------------|----------|-------------|------------|-------------|-------|
| PSS_T_Sample1                           | S C           | YÉS      | 6/11/2006   | 10:19: 🔟   |             |       |
| Notes:                                  |               |          |             |            |             |       |
| (C)Copyright, 2006, Professional Softwa | are Solutions |          |             |            |             |       |
|                                         |               |          |             |            |             |       |
| Import                                  |               | Open     | Cancel      | Help       |             |       |

You might need to enter a protective password to open the Strategy Code
A new Strategy Fasyl anguage window has opened:

| 1 | T | radeS | tat | ion S | trat | eg | <b>y</b> - | PSS | _1 | _Sar | nple1 | : Str | ate | gy |
|---|---|-------|-----|-------|------|----|------------|-----|----|------|-------|-------|-----|----|
|   | k | PSS   | Т   | San   | ple  | 1  |            |     |    |      |       |       |     |    |

Now we have prepared TradeStation® for BTWFMgr to automatically modify your strategy.

# Adding the BTWFMgr Data Collection Section

 Open BTWFMgr: Start/Programs/Diamond Backtesting with Walk Forward Manager (BTWFMgr)/Backtesting with Walk Forward Manager (BTWFMgr) Once BTWFMgr has opened – click on the cyan exclamation mark 
 in the tool bar:
 in the tool bar:

Prepare Strategy for BTWFMgr Backtesting

(or select File/Strategy Preparation from the Main Menu)

A new window will open – showing your strategy name – click on Prepare:

| Prepare your Strategy for Optimization |                 |  |  |  |  |
|----------------------------------------|-----------------|--|--|--|--|
| Strategy: PSS_T_Sample1                | <u>P</u> repare |  |  |  |  |

• BTWFMgr is now presenting you with all numeric strategy input parameter, which can be included in the data collection during the TradeStation® optimization: (indicated by the X in the Optimization column)

Select ALL inputs you might use in any TradeStation® optimization (usually all). Just double click on the input row and BTWFMgr will select/deselect it.

| Select the Input Parameters for Optimization<br>(double click to deselect/select) |       | <u>M</u> odify |          |    |
|-----------------------------------------------------------------------------------|-------|----------------|----------|----|
|                                                                                   |       | PSS_T_Sa       | ample1   |    |
|                                                                                   |       |                |          | ٧V |
| Name                                                                              | Value | Туре           | Optimize |    |
| RSILength                                                                         | 14    | Int            | X        |    |
| OverSold                                                                          | 30    | Int            | X        |    |
| OverBought                                                                        | 70    | Int            | X        |    |
| EMALength                                                                         | 20    | Int            | X        |    |
| LossAmt                                                                           | 400   | Int            | X        |    |
| GainAmt                                                                           | 400   | Int            | X        |    |
| Price                                                                             | Close | Text           |          |    |

- You can change the sequence of an input with the up and down we button
- Now click on the modify button to let BTWFMgr add the new data collection section
   <u>Modify</u>
- Now BTWFMgr will automatically modify the strategy code for you and after a few seconds show the confirmation box click on OK:

| Diamond Backtesting with Walk Forward Manager (BTWFMgr) |                      |                                                                                                    |      |  |  |  |  |
|---------------------------------------------------------|----------------------|----------------------------------------------------------------------------------------------------|------|--|--|--|--|
| 8                                                       | 1.<br>2.<br>3.<br>4. | Modified and verified Strategy PSS_T_Sample1 in TradeStal<br>7 Input Parameters will be monitored for Optimization<br>Now you are ready to run the TradeStation Optimizations<br>then process the WFO Optimization Data here | tion |  |  |  |  |
|                                                         |                      | OK                                                                                                    |      |  |  |  |  |

 Now you are ready to run the regular TradeStation® Optimization on your strategy, which will now collect the relevant data for you, so you can then analyze it in BTWFMgr. The initial Strategy Potential mode (nBTWFMgrExport=1) is automatically pre-selected for you. Below is a sample of the BTWFMgr data collection section.

### Adding Context Variables

When you develop your strategy, you usually want to research also the effect of additional context input values on the overall results. With BTWFMgr you can now check if certain ranges or values will improve the overall strategy results and by filtering out bad entries.

Diamond Backtesting Manager with Walk Forward Manager (BTWFMgr)

BTWFMgr adds for you automatically already the TimeOfDay context value. Example:

Research of a certain range of the moving average angles might be connected to better results.

Below are the steps to add an additional context variable:

Add Context Variable Name Add one line for each new context variable after the line WalkForwardVar = WalkForwardVar + "/\*TimeOfDay"; Here is one example - adding an angle: WalkForwardVar = WalkForwardVar + "/ExpAngle"; (the \* indicates the first context variable name):

### • Increase Argument Counter

Increase the input counter by the number of newly added context values, below the line: arrPSSBTVal[0] = 6; // Number of tracked Strategy Inputs if nBTWFMgrExport = 1 OR (nBTWFMgrExport = 3 AND CurrentShares = 1818) then arrPSSBTVal[0] = 7; // add Number of Context Variables In our example: we increase by one - from 7 to 8

### • Add Context Variables to Function Call

Add the actual context values to the BTWFMgr data capture function argument list, after the line: arrPSSBTInp[6] = Time; // Context Input#01
Here is one example - adding an angle:
arrPSSBTInp[7] = AnglePercent; // Context Input#02

### • <u>Verify the EasyLanguage</u>

After modifying he strategy code verify the EasyLanguage code (Tools/Verify)

### <u>Re-Run TradeStation® optimization</u>

Now you can re-run the TradeStation® Optimization, which will now collect also the data at each entry also the added context variable values.

More information at: http://www.profsoftware.com/bt/eldmode.htm

BTWFMgr will show the result for each context variable in the "Context Variables" section.

- 3 Context Variables \*TimeOfDay (All) (Range= \*TimeOfDay ( and other)
- \*TimeOfDay (Long Only) (
- \*TimeOfDay (Short Only)

### Sample of Data Collection Section

Below is a sample of the BTWFMgr data collection section – with the two added context variables:

```
Time,
                                        // Context Input#01
AnglePercent,
                                        // Context Input#02
//===== BTWFMGR F2D83D3A BBDB 447E B0FE 209ED95E4E3F ==========
//===== WALK-FORMWARD-OPTIMIZATION DATA COLLECTION SECTION ======
Vars: nRetWFO(0),WalkForwardVar("");
if nBTWFMgrExport > 0 then begin
if GetAppInfo(aiOptimizing) = 1 then begin
    if WalkForwardVar = "" then begin
        WalkForwardVar = "RSILength";
        WalkForwardVar = WalkForwardVar + "/OverSold";
        WalkForwardVar = WalkForwardVar + "/OverBought";
        WalkForwardVar = WalkForwardVar + "/EMALength";
        WalkForwardVar = WalkForwardVar + "/LossAmt";
        WalkForwardVar = WalkForwardVar + "/GainAmt";
        if nBTWFMqrExport = 1 then begin
            WalkForwardVar = WalkForwardVar + "/*TimeOfDay";
            WalkForwardVar = WalkForwardVar + "/ExpAngle";
        end;
    end;
    if nBTWFMgrExport = 2 then begin
        nRetWFO = PSS F WFO10("PSS T Sample1", //Strategy
        WalkForwardVar,
                                                // Names of Inputs
                                                // each selected Input Variable below
        6,
                                                // Strategy Input#01
       RSILength,
        OverSold,
                                                // Strategy Input#02
                                                // Strategy Input#03
       OverBought,
                                                // Strategy Input#04
       EMALength,
                                                // Strategy Input#05
       LossAmt,
       GainAmt
                                                // Strategy Input#06
        ,0,0,0,0);
    end;
    if nBTWFMgrExport = 1 then begin
       nRetWFO = PSS F WFO10("PSS T Sample1", //Strategy
       WalkForwardVar,
                                                // Names of Inputs
                                                // each selected Input Variable below
        -8,
                                                // Strategy Input#01
       RSILength,
                                                // Strategy Input#02
       OverSold,
                                                // Strategy Input#03
       OverBought,
       EMALength,
                                                // Strategy Input#04
       LossAmt,
                                                // Strategy Input#05
                                                // Strategy Input#06
       GainAmt,
                                                // Context Input#01
       Time,
       AnglePercent,
                                                // Context Input#02
        0,0);
    end;
end;
    If nBTWFMgrExport = 1 then begin
        If marketposition = 1 then
            Sell ("Lbt") next bar Market;
        If marketposition = -1 then
            Buy to Cover ("Sbt") next bar Market;
    end;
end:
//===== BTWFMGR F2D83D3A BBDB 447E B0FE 209ED95E4E3F ===========
```

# **Detecting the optimal Strategy Potential/Parameters**

After you have prepared your strategy and the TradeStation Optimization has completed, BTWFMgr will automatically starts and perform automatically the initial data conversion and then present to you the Strategy Potential Analysis. (make sure you have nBTWFMGrExport set to 1).

### Analyzing the Strategy Per Trade Potential

Analyzing the Strategy Per Trade Potential

# Analyzing the Strategy Yearly Potential

Analyzing the Strategy Yearly Potential

# Analyzing the Strategy Parameter Potentials

Analyzing the Strategy Parameter Potentials

# Analyzing the Strategy Context Variables

Analyzing the Strategy Context Variables

(under construction ...)

.

- Exit Optimization Results
   Showing the top 10 results sorted by the best average return per trade:
   235200 Position Exit Optimizations (Perm.
   115.71\$ (Equ=13075.00\$,Pos=113(:
   115.71\$ (Equ=13075.00\$,Pos=113(:
- The remaining results are collected behind the "Other Exit Optimizations" item:

How many exit optimizations are shown is defined in the "MaxExitResults" configuration parameter (2000) in the TreeView section.

### • Exit Parameter Analysis

Showing for each exit parameter the individual results

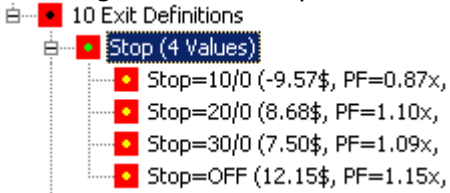

# **Detecting the optimal Strategy Exit Method**

After you have identified the best Strategy Potential for Long and Short trades,

you can now let the "Position Exit Manager (PEM)" calculate many different exit scenarios,

so you can identify the best "Strategy Exit Logic".

Usually Longs and Shorts have different optimal exit parameters.

Since the integrated "Position Exit Manager (PEM)" is using fast object oriented C++ code,

it can process 100,000 exit variations per second (~1000 time faster than the regular backtesting)!

First click on the result with the best potential, which actualizes the permutation ID.

Then Click on the 📴 button in the toolbar, which brings up the Optimization box:

| Use Trd Permutation# 1018                                                                                     |      |
|----------------------------------------------------------------------------------------------------|------|
|                                                                                                    |      |
| ExitDefU which determines all the positions to be tested.                                                     |      |
| ExitDef1                                                                                                    |      |
| ExitDer2                                                                                                    | .1+  |
| template tailered to the current netential                                                                    | JIL  |
| This will create a new exit definition.                                                                       |      |
|                                                                                                    |      |
|                                                                                                    |      |
| Current Exit Definition                                                                                       |      |
| Current Exit Definition PSS_T_Sample1_01018                                                                   |      |
| ExitDef0 180224 max Exit Variations                                                                           |      |
| Target:\$100>\$250/\$25                                                                                       |      |
| Definition of Exit Position Parameters Stop: \$100>\$250/\$25                                                 |      |
| Stop: 40(0   StopExp:\$100>\$250/\$25(0.5,1,1.5)                                                              |      |
| Tarret: 600                                                                                                   |      |
| TargetExp:105 -0.9                                                                                            |      |
| Each line defines a type of exit with a testing range                                                         |      |
| (see details about exit types below).                                                                         |      |
| BrkEvenTarget:20I-10                                                                                          |      |
| You can select various processing parameters:                                                                 |      |
| Modify this Exit Definition Clone new Definition I only Longs Allow Position Overlap                          |      |
| Create new optimized Definition 🚺 🔽 only Shorts 🔽 Close Pos when Data enc                                     |      |
| Stops required                                                                                                |      |
| only Longs 🔲 Allow Position Overlap                                                                           |      |
| ▼ only Shorts ▼ Close Pos when Data enc Finally you start the processing – click on:                          |      |
| Stops required Run Exit Optimization                                                                          |      |
| Which will process the 180,224 exit permutations                                                              |      |
| Use Trd Permutation# 1018 for each of the 579 positions in Trade Perm ID 1018                                 |      |
| 92 of 579 - Analyzing Position#93 (180224 Exit Variations)                                                    |      |
| Max Position Duration: 200 In Bars, Deinfinite In Only a few minutes all 88.4 million scenarios are completed | tod' |
| Created 190224 Decults between 10000 005 and 0 005 To the                                                     | .eu  |
| Run Exit Optimization                                                                                         |      |
| 88408380 Entries processed                                                                                    |      |
| Help on optimizing Exit Logic Cancel                                                                          |      |
|                                                                                                    |      |

# **Analyzing the Strategy Exit Results**

After the optimization is complete a new exit result branch will appear in the treeview:

| Ė •        | Sor | rted by Equity              |
|------------|-----|-----------------------------|
| <b>B</b>   | •   | Equ=-4104.00 <b>\$ (</b> Pa |
| B.         | ••  | Equ=-4104.00\$ (Po          |
| . ⊞.       | •   | Equ=-4104.00\$ (Po          |
| . ⊞.       | •   | Equ=-4104.00\$ (Po          |
| . ⊞.       | •   | Equ=-4104.00\$ (Po          |
| <b>B</b> - | •   | Equ=-4104.00\$ (Po          |
| <b>B</b> - | •   | Equ=-4104.00\$ (Po          |
| . ⊞.       | •   | Equ=-4104.00\$ (Po          |
| <b>B</b> - | •   | Equ=-4104.00\$ (Po          |
| ⊞⊡         | ••  | Equ=-4104.00\$ (Po          |
| ÷.         | •   | 1990 Other Exit Op          |
| <b>H</b>   | Sor | rted by Probability         |
| <b>H</b>   | Sor | rted by ProfitFactor        |
| <b>H</b>   | Sor | rted by AvgTrdPL            |
| · _        |     |                             |

# **Analyzing the Strategy Exit Parameters**

Analyzing the Strategy Per Trade Potential

# **BTWFMgr Configuration and Preferences**

BTWFMgr allows you to easily change and almost all of its internal parameters, so you can tailor the behavior to your needs.

To start the configuration, simply click on the  $\boxed{1}$  icon in the toolbar –or- Ctrl+C –or-select or from the in the Menu: File/Backtesting Configuration and Preferences (Ctrl+C)

All parameters are organized by topics:

- TreeView
- Smart Ranking Analysis
- Best Trade Permutation Analysis
- Walk Forward Optimization
- Strategy Potential & Probability Analysis
- Initial Data Conversion
- Position Exit Manager (PEM)
- General
- Chart

Below each topic the associated parameters are attached. You can expand and collapse each topic,

by clicking on the plus or minus mark ( $\stackrel{\oplus}{=}$  and  $\stackrel{\oplus}{=}$ ) in front of the topic.

To see a more detailed description - click on the parameter,

and the right window section will show the description and current setting - You can now:

- Change the parameter value (simply enter/select the new value and click on "Apply")
- Restore to the previous setting after an erroneous change for example click on "Restore"
- Switch to the parameter default value click on "Default"

Close the Configuration Window via the "Close" button, the ESC key or the 🗵 window button.

The new parameter settings is shown with a star and activated next time you open BTWFMgr again. A detailed description of each parameter section is presented below.

Below is a sample screen of the BTWFMgr Configuration and Preference WindowBelow is a list of all the available BTWFMgr Configuration settings you can adjust to your needs.

| BTWFMgr Configuration and Preferences                      |       |                                                                             |
|------------------------------------------------------------|-------|-----------------------------------------------------------------------------|
|                                                            |       |                                                                             |
| ⊡- BTWFMgr                                                 |       | TreeView Parameter 'EquTimeLength':                                         |
| TreeView                                                   |       |                                                                             |
| AttachInputs=YES                                           |       | 30                                                                          |
| - AttachPermToSubInput=N0                                  |       |                                                                             |
| AttachSubInputsMaxPerm=10000                               |       | (Annh) (Restore) Default                                                    |
| - AttachSeqTrdPerm=YES                                     |       |                                                                             |
| - AttachPosSeq=N0                                          |       |                                                                             |
| MaxExitResults=2000                                        |       | This parameter allows you to:                                               |
| EquTimeLength=30                                           |       | Define the time length for Time of Day Analysis in Equity Mode (in Minutes) |
| TreeWidth=360                                              |       |                                                                             |
| 🖻 - Smart Ranking Analysis                                 |       |                                                                             |
| — EquRankDef1=3x\$RankEqu,2x\$RankVolatility,2x\$RankMaxDD |       |                                                                             |
| EquRankDef2=4x\$RankProb,2.5x\$RankEqu,3x\$RankMaxDD       |       |                                                                             |
| EquRankDef3=3x\$RankEqu,10x\$RankVolatility,2x\$RankProb   |       |                                                                             |
| MinEquityPercent=20.0                                      |       |                                                                             |
| PFMin=0.2                                                  |       |                                                                             |
| ···· PFMax=4.0                                             |       |                                                                             |
| PotRankDef1=2x\$RankAvg,1x\$RankProb,1x\$RankPeak          |       |                                                                             |
| — PotRankDef2=2x\$RankYear,1x\$RankProb,1x\$RankPeak       |       |                                                                             |
| PotRankDef3=1x\$RankAvg,1x\$RankYear,1x\$RankProb,1x\$Ra   | inł 👘 |                                                                             |
| 🚍 Best Trade Permutation Analysis                          |       |                                                                             |
| CalcBestTrdPerm=YES                                        |       |                                                                             |
| SkipLoosers=NO                                             |       |                                                                             |

(You can also edit the configuration parameters directly in the C:/BTWFMgr/BTWFMgr.ini file)

# **TreeView Settings**

In this section you can adjust settings related to the BTWFMgr treeview window:

| Name Default            |             | Description                                                                                                    |
|-------------------------|-------------|----------------------------------------------------------------------------------------------------|
| AttachInputs YES        |             | Enable(YES) the entire Input branch in the Treeview:<br>Sorted by Smart Ranking3: 2 × \$RankMa<br>S Input Variables (40 Permutations)<br>MACDLength1 (5 Values)<br>MACDLength2 (8 Values)<br>MACDLength3=15<br>StopOutAmt=240<br>TargetAmt=520<br>166 Dates (01/05/2005 to 09/02/2005)<br>Enable(YES) allows you to analyze the effect of each input parameter.<br>- OR - |
|                         |             | Disable(NO) the entire Input branch in the Treeview:                                                                                                    |
|                         |             | Disable(NO) reduces the memory requirement for large data sets.<br>"AttachInputs" should always be set to YES, unless you do not use<br>the input optimization and want to save some loading time.                                                                                                    |
| AttachPermToSubInput NO | Attach auto | matically all relevant Trade Permutations to each Sub<br>Input variation. You can of cause still attach/detach the permutations<br>manually, NO is recommended for large Permutation sets (30,000+)                                                                                                    |
| AttachSubInputsMaxPerm  | 10000       | Maximum number of Trade permutations before the automatic<br>attachment of Trade Permutations to inputs is turned off<br>You can of cause still attach/detach permutations manually                                                                                                    |
| AttachSeqTrdPerm        | YES         | Automatically attach ALL Trade Permutations in Sequential order<br>after the Best Results display<br>(set to NO for large 30000+ permutations)                                                                                                    |
| AttachPosSeq            | NO          | Automatically attach the positions to each Trade Permutation in the<br>Sequential Permutation List. Warning: YES can consume a lot of<br>memory with large Permutation sets (30000+)<br>(Only relevant of AttachSeqTrdPerm=YES)                                                                                                    |
| MaxExitResults 2000     |             | Maximum number of Position Exit(PEM) Results shown in the<br>TreeView or potential results                                                                                                    |
| EquTimeLength           | 30          | Define the time length for automatic Time of Day Analysis<br>in Equity Mode (in Minutes)                                                                                                    |
| TreeWidth               | 360         | Define the default width in pixels of the treeview window (360=default)                                                                                                    |

# Smart Ranking Analysis Settings

| Tn  | this section y | vou can a | diuct  | cottings | rolatod | to the | <b>BTWFM</b> a | r Smart  | Ranking | Analysis   |
|-----|----------------|-----------|--------|----------|---------|--------|----------------|----------|---------|------------|
| TII | this section   | you can a | iujust | seconds  | relateu | to the | DIVITING       | i Sinait | канкіну | Allalysis. |

| Name Default            |                                              | Description                                                                                                    |
|-------------------------|----------------------------------------------|----------------------------------------------------------------------------------------------------|
| EquRankDef1 3x\$RankEq  | ı,<br>2x\$RankVolatility,<br>2x\$RankMaxDD   | Define the Equity Smart Ranking#1 Analysis formula<br>The following Ranking columns are available:<br>Equity (\$RankEqu), ProfitFactor (\$RankPFGross)<br>Volatility (\$RankVolatility), Max Drawdown(\$RankMaxDD)<br>Probability (\$RankProb)             |
| EquRankDef2 4x\$RankPro | b<br>2.5x\$RankEqu<br>3x\$RankMaxDD          | Define the Equity Smart Ranking#2 Analysis formula<br>The following Ranking columns are available:<br>Equity (\$RankEqu), ProfitFactor (\$RankPFGross)<br>Volatility (\$RankVolatility), Max Drawdown(\$RankMaxDD)<br>Probability (\$RankProb)             |
| EquRankDef3 2x\$RankMa  | xDD<br>3x\$RankEqu<br>1x\$RankProb           | Define the Equity Smart Ranking#3 Analysis formula<br>The following Ranking columns are available:<br>Equity (\$RankEqu), ProfitFactor (\$RankPFGross)<br>Volatility (\$RankVolatility), Max Drawdown(\$RankMaxDD)<br>Probability (\$RankProb)             |
| MinEquityPercent        | 20.0                                         | Cutoff percentage in the Equity Ranking for the Smart Ranking<br>Candidates<br>(Trade Permutations below cutoff are not considered)                                                                                                    |
| PFMin                   | 0.2                                          | Define the minimum ProfitFactor(PF) used the filter out Trade<br>Permutation results for the Smart Ranking Analysis                                                                                                    |
| PFMax                   | 4.0                                          | Define the maximum ProfitFactor(PF) used the filter out Trade<br>Permutation results for the Smart Ranking Analysis                                                                                                    |
| PotRankDef1 2x\$RankAvg | 1x\$RankProb<br>1x\$RankPeak                 | Define the Potential Smart Ranking#1 Analysis formula<br>(not yet implemented):<br>The following Ranking columns will be available:<br>Potential Average (\$RankAvg), Peak Potential (\$RankPeak)<br>Probability (\$RankProb, Yearly Average (\$RankYrAvg) |
| PotRankDef2 2x\$RankYrA | vg<br>1x\$RankProb<br>1x\$RankPeak           | Define the Potential Smart Ranking#2 Analysis formula<br>(not yet implemented):<br>The following Ranking columns will be available:<br>Potential Average (\$RankAvg), Peak Potential (\$RankPeak)<br>Probability (\$RankProb, Yearly Average (\$RankYrAvg) |
| PotRankDef3 1x\$RankAvg | 1x\$RankYear<br>1x\$RankProb<br>1x\$RankPeak | Define the Potential Smart Ranking#3 Analysis formula<br>(not yet implemented):<br>The following Ranking columns will be available:<br>Potential Average (\$RankAvg), Peak Potential (\$RankPeak)<br>Probability (\$RankProb, Yearly Average (\$RankYrAvg) |

# **Best Trade Permutation Analysis Settings**

In this section you can adjust settings related to the BTWFMgr Best Trade Permutation Analysis:

| Name Default          |      | Description                                                                                                    |
|-----------------------|------|----------------------------------------------------------------------------------------------------|
| CalcBestTrdPerm       | YES  | Enable or disable Best & Smart Trade Result display<br>The following categories will be calculated in Equity Mode:<br>Max Equity, Avg Drawdown(%),PSSVolatility(%),Probability(%),<br>ProfitFactor<br>The following categories will be calculated in Potential Mode:<br>a) Average Potential<br>b) Annualized yearly potential<br>c) Probability |
|                       |      | <ul> <li>d) Peak potential</li> <li>each category presents the results by</li> <li>1. All trades</li> <li>2. only long trades</li> <li>3. only short trades</li> </ul>                                                                                                    |
| SkipLoosers           | NO   | Skip loosing Equity Permutations (Default=include them)                                                                                                    |
| CacheBestTrdPerm      | YES  | Enable or disable Best Trade Result caching to speedup the load                                                                                                    |
| AttachBestPos         | NO   | Automatically attach the positions to each Trade Permutation in the Best Result display. Warning: YES can consume a lot of memory with large Permutation sets (30000+)                                                                                                    |
| MaxPermBest           | 20   | Number of Trade Permutations shown in the Best Result List (remaining results are shown in the "Remaining XXX results" branch)                                                                                                    |
| MaxPermBest2          | 1000 | Total number of Trade Permutations shown in the remaining Best Result section                                                                                                    |
| MaxPermBestExport     | 100  | Total number of exported best Trade Permutations to CSV<br>Spreadsheet file for the BTWFMgr Overview module                                                                                                    |
| MakeBestUnique YES    |      | Eliminate Duplicate Results (YES) in the Best Trade Result display                                                                                                    |
| CompareMaxDiffMinutes | 30   | When Comparing Position Lists define the\nmaximum Number of entry time differences (in Minutes)                                                                                                    |

# Walk Forward Analysis+Optimization Settings

In this section you can adjust settings related to the BTWFMgr Walk Forward Optimization and Analysis:

| Name Default    |     | Description                                                                                                    |
|-----------------|-----|----------------------------------------------------------------------------------------------------|
| MaxWFOOpt       | 10  | Maximum number of Walk Forward Optimizations to show directly in<br>the Treeview. The remaining results are shown in the Other results<br>branch                                                                                                    |
| OSAStyle        | 0   | Define how Walk Forward Out Of Sample Positions are handled which<br>cross/overlap across the begin or end of the OSA Period:<br>0 = include all overlapped positions in OSA Period<br>1 = Exclude ending/last overlapped position from OSA period<br>2 = Exclude the starting/first overlapped position from OSA period<br>3 = Exclude the starting/first and ending/last overlapped position<br>from OSA period |
| OSAStyleVerbose | YES | Switch OSA Overlap Check verbose mode ON/OFF                                                                                                    |
| SaveRunSet      | NO  | Save each Walk Forward Period Result                                                                                                    |
| SaveTrdPerm     | NO  | Save the Trade Permutations of each Walk Forward Period                                                                                                    |
| SaveOptPerm     | NO  | Save the each filtered Trade Permutations of each Walk Forward<br>Period                                                                                                    |
| SaveRunLog      | NO  | Total number of exported best Trade Permutations to CSV<br>Spreadsheet file for the BTWFMgr Overview module                                                                                                    |
| WFODayShift     | 0   | Number of Days to shift from the calculated default dates:<br>negative=backwards shift, positive=forward shift,<br>Zero=no additional date shift                                                                                                    |
| WFOAddPeriod    | 1   | Number of periods to append without historical data<br>Default = one(1) period for the first future period                                                                                                    |
| AUTOSTART       | 1   | Enable the automatic conversion of backtesting data<br>when the TradeStation optimization has completed (set to 1)<br>(To disable - set to 0)                                                                                                    |
| AUTOEXIT        | 0   | Enable the automatic exit after conversions (set to 1)<br>(To disable - set to 0)                                                                                                    |
| AUTOWFO         | 0   | Enable the automatic WalkForward Optimization with the last used WFA parameters after the data is converted/loaded (set to 1) (To disable - set to 0)                                                                                                    |

# Strategy Potential & Probability Analysis Settings

| In this section y | ou can adjι | ust settings I | related to tl | he BTWFMg | r Potential Analy | /sis: |
|-------------------|-------------|----------------|---------------|-----------|-------------------|-------|
|-------------------|-------------|----------------|---------------|-----------|-------------------|-------|

| Name Default            |             | Description                                                         |
|-------------------------|-------------|---------------------------------------------------------------------|
| CommissionAndSlippage 1 | .5.00\$ Set | the amount of the commission (incl. slippage) per position to       |
|                         |             | get more realistic results                                          |
| PotentialMaxLoss        | 400\$       | Define the maximum loss during potential scanning                   |
|                         |             | (0=no loss maximum) – if it is reached the potential stops there    |
| RRScope                 | 200         | Define the maximum scope (number of bars) available for the         |
|                         |             | Strategy Potential analysis                                         |
| RREOD                   | 0           | Define the End of Day Exit Time for Intraday strategies to avoid    |
|                         |             | holding overnight (0= no exit, 1615=4:15PM)                         |
| RREOW                   | 0           | Define the End of Week Exit Time for Intraday strategies to avoid   |
|                         |             | holding over a Weekend                                              |
|                         |             | (0= no exit, 1615=4:15PM exit on Friday/Saturday)                   |
| RRNetPotential          | YES         | Use Net Best Potential (Best minus worst potential up to that       |
|                         |             | point)                                                              |
| RRMinPos                | 20          | Minimum number of Positions required for a Trade Permutation in     |
|                         |             | order to qualify for the Best Trade Result display                  |
| RRMinDistPos            | 10          | If positions entries are too close - skip during Strategy Potential |
|                         |             | calculations - minimum distance is defined here                     |
| MinRRCnt                | 8           | Minimum number of Position samples needed for Result display        |
| RRAvgPer                | 10          | Number of bars used for the Strategy Potential Average calculation  |
| RRPercentFactor         | 100         | Factor to magnify the Percent display in the Y Scale in the         |
|                         |             | Strategy Potential Chart                                            |
| MaxContextVariations    | 15          | Maximum number of different Context Input Values for direct         |
|                         |             | display of the averages for each Input Value                        |
|                         |             | Beyond this trigger the Input Values will be are grouped            |
|                         |             | Example: If you have 1000 different Context Input Values but        |
|                         |             | want to display only 20 averages - set this value to 20             |
| MaxVirtualVariations    | 15          | Number of different virtual Context Input Values                    |
| ProbLevels 50,100,150\$ |             | Probability Analysis trigger levels as Amount in \$                 |
| ProbLevel               | 2           | Probability Level to be used for global Probability Average         |
|                         |             | (2=middle level = \$100)                                            |
| ProbAvgPer              | 5           | Number of bars used for the Strategy Probability Average            |
|                         |             | calculation                                                         |
| ChkRRScope              | NO          | Check if current RRSCope matches the selected refresh filelist      |
| ·                       |             | YES will eliminate all matching results                             |
## **Initial Data Conversion Settings**

In this section you can adjust settings related to the one time initial dataconversion from the btwf2(Trade events) to the final btwf3(Positions) data file:

| Name Default                          |          | Description                                                                                             |
|---------------------------------------|----------|----------------------------------------------------------------------------------------------------|
| PreSortData                           | NO       | Sort raw event data (btwf2) by input values first                                                       |
|                                       |          | for multi threaded/parallel backtesting (TS 8.5 or MultiCharts)                                         |
| StockTradeAmount                      | 100000\$ | For Stocks: Standard Trading Size in \$                                                                 |
| WaitSec                               | 30       | Number of seconds to wait before the Automated Conversion starts after the TS Optimization has finished |
| EventScan                             | YES      | Perform a quick scan thru all events to determine the type of                                           |
|                                       |          | position change which can occur                                                                         |
| MaxPosKillLookback                    | 100      | Maximum number of positions per permutation to lookback during                                          |
|                                       |          | the initial data Conversion                                                                             |
| MaxPosShow                            | 10000    | Maximum number of positions allowed per Trade Permutation                                               |
|                                       |          | If more then discard these Trade Permutations!                                                          |
| MaxPosEqualCheck                      | 100000   | Maximum number of positions when the CPU intensive position                                             |
|                                       |          | duplication check is turned OFF                                                                         |
| MaxEvtLoad                            | 20000000 | Maximum number of Events to load (more will be truncated)                                               |
| SizeConfirm 10000000                  |          | Filesize (in bytes) to confirm loading (0=no confirm)                                                   |
| StockUseTrdAmt                        | YES      | For Stocks: Ignore input volume and calculate size for fixed                                            |
|                                       |          | standard trading size (see StockTradeAmount)                                                            |
| ExportEvents                          | NO       | During the initial conversion (Event -> Position)                                                       |
|                                       |          | Export the Events to a CSV file – see EvtExportMin+Cnt below                                            |
| EvtExportMin                          | 0        | Starting Event Sequence Number (0=first Event)                                                          |
| · · · · · · · · · · · · · · · · · · · |          | if ExportEvents = YES                                                                                   |
| EvtExportCnt                          | 1000     | Number of Events to be exported (from EvtExportMin)                                                     |
| · ·                                   |          | if ExportEvents = YES                                                                                   |
| SkipInp                               | 0        | Number of Input Parameters to be skipped (rarelly used)                                                 |

## **Position Exit Manager (PEM) Settings**

In this section you can adjust settings related to the Position Exit Manager (PEM), which is used in Potential Mode during the exit optimization:

| Name Default        |    | Description                                                                           |
|---------------------|----|---------------------------------------------------------------------------------------|
| MaxPEMOpt           | 10 | Maxmimum number of Position Exit Manager Optimizations to show                        |
|                     |    | The remaining regults are shown in the "Other regults" branch                         |
|                     |    | The remaining results are snown in the Other results branch                           |
| MaxExitResults 5000 |    | Maximum number of Position Exit Results shown in the TreeView                         |
| MininumExitPosCount | 2  | Set the minimum number of positions required for the Position Exit<br>Mgr Result List |
| PEMUpDownSteps      | 3  | Number of up and down steps in creating a definition around the optimum               |
| PEMVerbose          | 0  | Set the level of diagnostic messages from the Position ExitMgr in the log file        |

## **General Settings**

In this section you can adjust settings related to the general BTWFMgr behavior:

| Name Default            |               | Description                                                        |
|-------------------------|---------------|--------------------------------------------------------------------|
| OpenLastFile            | YES           | YES=On startup open the last BTWFMgr data file (default)           |
|                         |               | NO= Open BTWFMgr with no data, then use File/Open                  |
| CsvViewer               | CsvViewer.exe | Designate the default CSV File Viewer program location             |
|                         |               | (Enter 'CsvViewer.exe' for the simple default viewer               |
|                         |               | (Enter 'Default' for the window default program to be used)        |
| DRIVE                   | C:            | Designate the main drive (with colon!) were all BTWFMgr data       |
|                         |               | and programs resides.                                              |
|                         |               | Before you change this parameter copy ALL C:\BTWFMgr data          |
|                         |               | and subfolder to the new location (i.e X:\BTWFMgr).                |
|                         |               | Then set RefreshFileAssociations to YES and start BTWFMgr          |
| StartingCapital         | 10000\$       | Define the initial Equity/Capital for the DrawDown Percent         |
|                         |               | calculations (Min \$10000)                                         |
| ExportTrdPerm           | NO            | YES=Export all Trading/Potential Permutations to a tabbed text     |
|                         |               | file(*.TAB) and them imports to a MS Access Databse(.MDB).         |
|                         |               | You have initially 30 days to use the BTWFMgr database module.     |
|                         |               | Check the licenses via: Start/Programs/Diamond Backtesting/        |
|                         |               | BTWFMgr_Database_Module_License_Manager                            |
|                         |               | When it expires email us your database personal code               |
|                         |               | to receive the matching registration key                           |
|                         |               | Example: DT:c9q144+1djc8uo+pss@pobox.com                           |
|                         |               | MDB allows you to perform advanced SQL queries on your results     |
| MinFreeRAM              | 50.0MB        | Minimum free Virtual Memory while processing the initial data - if |
|                         |               | less abort the conversion and continue with the available data     |
| ShowProgress            | YES           | Display the progress bar window while a processes is running       |
| ShowProgressLog         | NO            | Write each progress bar window message also to the log (great      |
|                         |               | for diagnostics)                                                   |
| LogFileAppend           | YES           | Append new message to existing daily log file                      |
| LogFileFlushOnEach      | NO            | Write each log mssage physically to disk                           |
|                         |               | (for diagnostic purposes - slower performance)                     |
| RefreshFileAssociations | NO            | Reinitialize(YES) the connection between the BTWFMgr files and     |
|                         |               | BTWFMgr                                                            |
| WelcomePend             | NO            | Show Welcome and initially import the EasyLanguage Logic is        |
|                         |               | into TradeStation                                                  |
| FileMode                | 0             | File Caching Mode (0=in RAM(recommended), 1=on Disk, 2=no          |
|                         |               | caching(slow)                                                      |
| FastExit                | YES           | Use fast exit method (dont free each allocated memory              |
|                         |               | fragment)                                                          |
|                         |               |                                                                    |

## **Chart Settings**

In this section you can adjust settings related to the Chart settings:

| Name Default         |         | Description                                                          |  |
|----------------------|---------|----------------------------------------------------------------------|--|
| ShowOneDay           | NO      | Stop the Position Bar Chart display when the day ends                |  |
| LineWidth            | 2       | Thickness of lines in the chart (in pixels)                          |  |
| MaxGridLines         | 20      | Max Number of X Grid Lines in Equity and Potential Graphs            |  |
| AxisMarkX            | 4       | Horizontal Axis (X) grid marker length in pixels                     |  |
| ZeroWidth            | 4       | Width of zero line in pixels                                         |  |
| BBWidth              | 2       | Width of the Bollinger Line in pixels                                |  |
| BBStdDev             | 2.0     | In the Bollinger Band, set the Standard Deviations                   |  |
| BBAvgLen             | 10      | Bollinger Moving Average Length                                      |  |
| BBColorDev           | Orange  | Bollinger Line Color                                                 |  |
| BBColorAvg           | Magenta | Bollinger Average Line Color                                         |  |
| EquMedColor          | Blue    | Straight Medium Equity Line Color                                    |  |
| EquMedWidth          | 3       | Straight Medium Equity Line width in pixels                          |  |
| BarsBeforeEntry      | 10      | Number of bars to show BEFORE the position entry bar in the          |  |
|                      |         | Position View Chart                                                  |  |
| BarsAfterEntry       | 100     | Number of bars to show AFTER the position entry bar in the Position  |  |
|                      |         | View Chart                                                           |  |
| InitBarDisplay D1/30 |         | In the Bar Data Display Mode define the Starting point for the Chart |  |
|                      | 15:20   | display - Two formats are available:                                 |  |
|                      |         | D1/30 15:20 = Jan 30th on 15:20 -OR-                                 |  |
|                      |         | 10500 = Bar Number 10500                                             |  |

# Installing BTWFMgr

Download the current free BTWFMgr trial copy from: <u>www.profsoftware.com/bt/dl.htm</u>

The internet browser will show the download box:

Click on the RUN button

| File Dow | nload - Security Warning                                                                                                    | ×   |
|----------|----------------------------------------------------------------------------------------------------|-----|
| Do yo    | ou want to run or save this file?                                                                                                    |     |
|          | Name: BTWFMgrSetup.exe                                                                                                    |     |
|          | Type: Application, 10.4 MB                                                                                                    |     |
|          | From: www.profsoftware.com                                                                                                    |     |
|          | <u>B</u> un <u>S</u> ave <u>Cancel</u>                                                                                                    |     |
| 1        | While files from the Internet can be useful, this file type can<br>potentially harm your computer. If you do not trust the source, do<br>run or save this software. <u>What's the risk?</u> | not |
| You wi   | ill see the progress of the download                                                                                                    |     |
| 45% of E | BTWFMgrSetup.exe Completed                                                                                                    |     |
| 3        |                                                                                                    |     |
| Opening  | g:                                                                                                    |     |
| BTWFM    | grSetup.exe from www.profsoftware.com                                                                                                    |     |
| Estimate | ed time left 8 sec (4.46 MB of 10.4 MB copied)                                                                                                    |     |
| Downloa  | ad to: Temporary Folder                                                                                                    |     |
| Transfer | r rate: 728 KB/Sec                                                                                                    |     |
|          | se this dialog box when download completes                                                                                                    |     |
|          | Open Folder Cancel                                                                                                    |     |

When the download has completed – confirm the BTWFMgr installation: Click on the RUN button

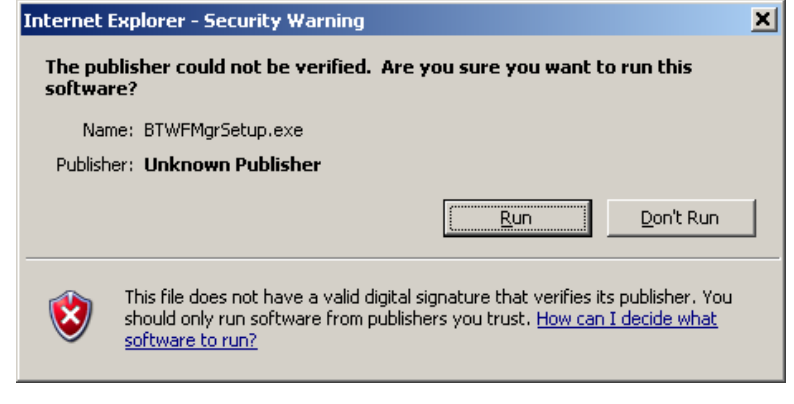

#### After a few seconds the actual BTWFMgr installation will start: Click on the NEXT button

# Diamond Backtesting with Walk Forward Manager (BTWFMgr)

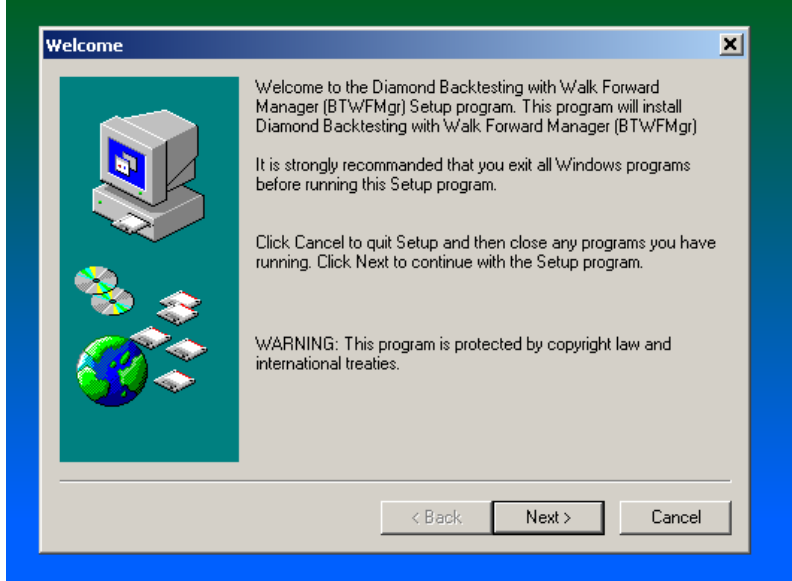

#### Click the NEXT button:

| Choose Destination Locat                                                                                                    | tion                                                                                                   |                                 |                                     |                               | × |
|----------------------------------------------------------------------------------------------------|----------------------------------------------------------------------------------------------------|---------------------------------|-------------------------------------|-------------------------------|---|
|                                                                                                    | Setup will install Diamond Backtesting with Walk Forward<br>Manager (BTWFMgr) in the following folder. |                                 |                                     |                               |   |
|                                                                                                    | To install to this fold                                                                                | der click Next.                 |                                     |                               |   |
|                                                                                                    | To install to a differ<br>folder.                                                                      | ent folder, clici               | k Browse and se                     | elect another                 |   |
| 83                                                                                                    | You can choose no<br>Forward Manager ()                                                                | nt toinstall Dia<br>BTWFMgr) by | mond Backtesti<br>clicking Cancel   | ng with Walk<br>toewit Setup. |   |
|                                                                                                    | C:\BTWFMgr                                                                                             |                                 |                                     |                               | 1 |
|                                                                                                    | Space Required<br>Space Available:                                                                     | 10.0<br>3.81                    | I GB                                | Bjowse                        | 1 |
|                                                                                                    |                                                                                                    | < <u>B</u> ack                  | <u>N</u> ext >                      | Cancel                        |   |
| Click the NEXT                                                                                                    | button:                                                                                                |                                 |                                     |                               |   |
| Select Program Folder                                                                                                    |                                                                                                    |                                 |                                     |                               | × |
| Setup will add program icons to the Program Folder listed<br>You may type a new folder name, or select one from the e<br>Folders list. Click Next to continue. |                                                                                                    |                                 | ar listed below.<br>om the existing |                               |   |
|                                                                                                    | Program Folder<br>Discoved Blackbedieg with In (als Forward Manager (BTD (Folder)                      |                                 |                                     |                               |   |
|                                                                                                    | promotione elackrist                                                                                   | ng wint wat.                    | romata manag                        | a (or wring)                  |   |

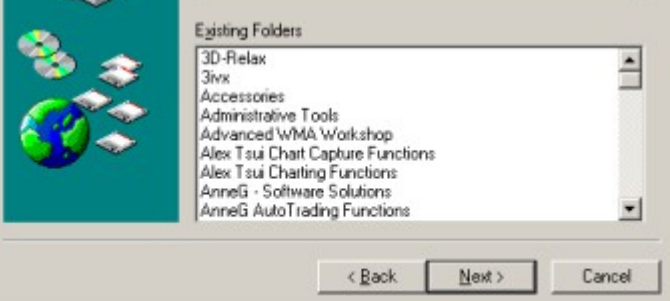

### Click again the NEXT button

| Start Copying Files         | ×                                                                                                    |               |                         |
|-----------------------------|----------------------------------------------------------------------------------------------------|---------------|-------------------------|
|                             | Setup has enough information to start copying the program files. If<br>you want to review or change any settings, click Back. If you are<br>satisfied with the settings, click Next to begin copying files.<br>Current Settings<br>Installation Directory:<br>C\BTWFMgr<br>Program Manager Menu Name:<br>Diamond Backtesting with Walk Forward Manager<br>(BTWFMgr) |               |                         |
|                             | < <u>B</u> ack <u>N</u> ext > Cancel                                                                                                    |               |                         |
| and the BTWFM               | Igr will be finally installed showing you t                                                                                                    | he progress   |                         |
| Copying Files               | ×                                                                                                    |               |                         |
| 6                           |                                                                                                    |               |                         |
| PSS_F1.dll<br>To C:\BTWFMgr |                                                                                                    |               |                         |
|                             | Cancel                                                                                                    |               |                         |
| when the instal             | lation is completed – click on FINISH to st                                                                                                    | art the BTWFM | gr with the sample data |
| Setup Complete              | ×                                                                                                    |               |                         |
|                             | Setup has finished installing Diamond Backtesting with Walk<br>Forward Manager (BTWFMgr) on your computer.                                                                                                    |               |                         |
|                             |                                                                                                    |               |                         |
|                             |                                                                                                    |               |                         |
|                             | < <u>B</u> ack Finish Cancel                                                                                                    |               |                         |
| While the samp              | le data is installed the progress window w                                                                                                    | ill appear:   | I                       |
| distribution ShowProgress   |                                                                                                    | _ 🗆 🗙         |                         |
|                             |                                                                                                    |               |                         |
| 1 of 100 - Process          | sing File C:\BTWFMgr\Sample1.btwf1                                                                                                    |               |                         |

#### And after a few more progress messages you will see: click OK to start the import of the BTWFMgr function into TradeStation:

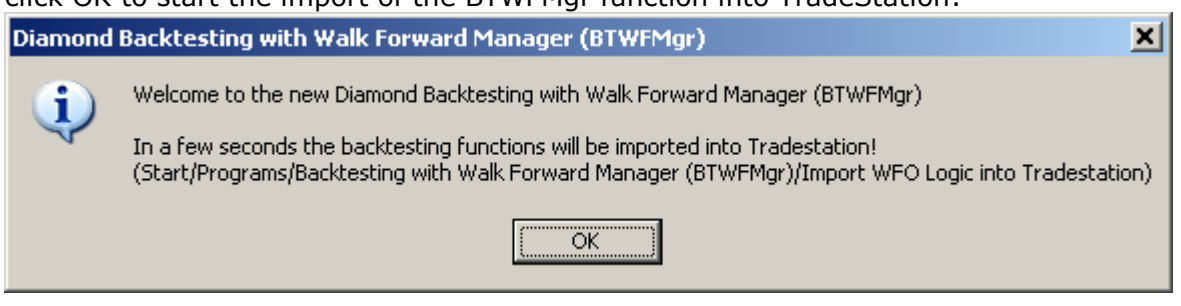

While you see the initial main BTWFMgr window – TradeStation will start the Import Wizard; you might have to login to TradeStation first.

| (mport Wizard                                                                                                    |                                                                                                    | × |
|----------------------------------------------------------------------------------------------------|----------------------------------------------------------------------------------------------------|---|
| Ispata AF( 02);<br>                                                                                                    | The specified file contains the following type(s) of analysis techniques. Please select the types(s) of analysis techniques that you want to import into TradeStation. | _ |
| Registrity                                                                                                    | ✓Function                                                                                                    |   |
| 11 then<br>Plot1                                                                                                    |                                                                                                    |   |
| Plot (III) Provide the life of the life of | ▼ Suldregy                                                                                                    |   |
| iAIX Alexit Criterian<br>If Sundford < Phatelli,<br>Alexit(*ADX ham yunt<br>Else                                                                                                    | <u>S</u> elect All <u>C</u> lear All                                                                                                    |   |
|                                                                                                    | < <u>B</u> ack <u>N</u> ext > Cancel Help                                                                                                    |   |

Diamond Backtesting Manager with Walk Forward Manager (BTWFMgr)

After the BTWFMgr function have been imported into TradeStation- return to the main BTWFMgr display Clicking on the yellow icon at the bottom of your desktop – in the task list:

🔑 Diamond Backtesting wit....

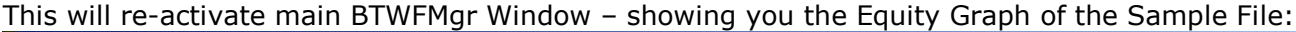

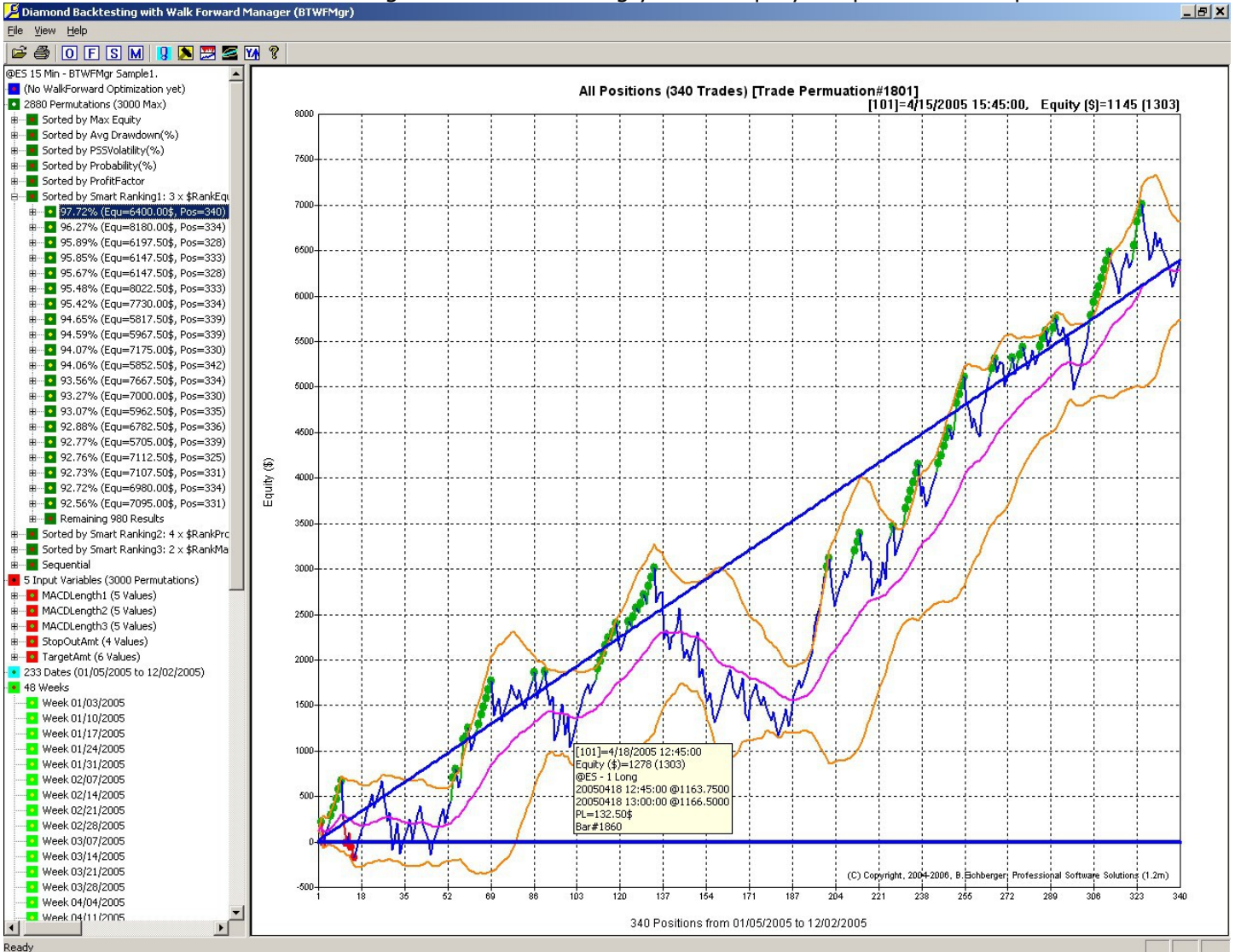

Now you are ready to use BTWFMgr.

# Glossary

| BTWFMgr                    | Diamond Backtest and Walk Forward Manager                                     |
|----------------------------|-------------------------------------------------------------------------------|
| Equ(Equity)                | BTWFMgr "Equity" mode to detect the best performance for a strategy           |
|                            | using the entries AND exits generated by the strategy.                        |
| Entry Point                | The point in time (i.e. a bar on the chart)                                   |
|                            | were a new " <u>Position</u> " starts (buy/short)                             |
| Equity Graph/Curve         | A graph showing the accumulated equity of a sequence of positions             |
| Exit Point                 | The point in time (like a bar on the chart)                                   |
|                            | were an existing " <u>Position</u> " ends (sell/cover)                        |
| Gross Profit/Loss          | The raw profit or loss of a position                                          |
|                            | before the commissions/fees are deducted                                      |
| Net Profit/Loss            | The actual profit or loss of a position after the fees/fees are deducted      |
| PL Profit/Loss             |                                                                               |
| Position                   | A position is a completed buy/sell pair(Long Position) or short/cover pair    |
|                            | (Short Position), which results in a specific "gross profit/loss" and "net    |
|                            | profit/loss" minus the commission/fees.                                       |
|                            | A sequence of position generates the Equity graph.                            |
| Potential/Pot              | BTWFMgr "Potential" mode to detect the best entry point for a strategy        |
|                            | for more details see " <u>Strategy Potential</u> "                            |
| Strategy Entry Logic       | Logic which determines when the strategy                                      |
|                            | starts/reverses a position(buy/short)                                         |
| Strategy Exit Logic        | Logic which determines when the strategy is closing a position (sell/cover)   |
| Strategy Input Graph       | A chart showing the average "Strategy Potential" for each input value         |
| Strategy Input Parameter   | A list of variables which define the current actual values of parameters      |
|                            | used in the strategy in calculations, conditions etc                          |
|                            | Example: <sub>RSILength</sub> , OverSold, OverBought;                         |
| Strategy Input Permutation | A specific combination of strategy input parameters                           |
|                            | RSILength=14,OverSold=30,OverBought=70                                        |
|                            | in the search for the best performance - thousands if different permutations  |
|                            | can be calculated – each producing a different result.                        |
| Strategy Potential         | The average profit/loss of all entry points the strategy produced for a given |
|                            | permutation, symbol and timeframe – plotted with elapsed time from entry      |
| Strategy Potential Graph   | A chart showing how the " <u>Strategy Potential</u> " develops over time/bars |
| Strategy Preparation       | The automated process of adding a small piece of code at the end of your      |
|                            | strategy logic for the BTWFMgr data collection.                               |
|                            | See " <u>Strategy Preparation</u> " chapter for more information              |
| Trade Frequency Graph      | A chart showing the number of trades(long/short/all) for each parameter       |
| Trading Strategy           | logical steps which produce "Entry Points"(Buy/Short) and                     |
|                            | "Exit points" (Sell/Cover or Reverse)                                         |
| WFA                        | WFA = Walk Forward Analysis                                                   |
|                            | a step by step verification how predictive/robust the strategy performance is |
| Walk Forward Analysis      | a step by step verification how predictive/robust the strategy performance is |

(Last Update Dec 15th, 2008)